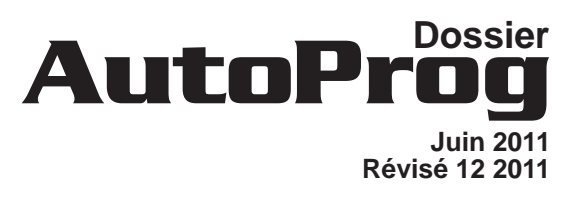

# Chapitre

## Entrées Numériques

## SOMMAIRE

| Présentation                            | 2.0  |
|-----------------------------------------|------|
| Module Bouton poussoir                  | 2.1  |
| Module Microrupteur à galet             | 2.2  |
| Module Microrupteur miniature           | 2.3  |
| Module ILS                              | 2.4  |
| Module Tilt                             | 2.5  |
| Module Contact sec                      | 2.6  |
| Module Capteur de température calibré   | 2.7  |
| Module Détecteur de mouvement (PIR)     | 2.8  |
| Module Détecteur de marquage au sol     | 2.9  |
| Module Télécommande infrarouge Picaxe   | 2.10 |
| Module Télécommande infrarouge 1 bouton | 2.11 |
| Module Récepteur infrarouge             | 2.12 |
| Module Mesure de distance (Ultrason)    | 2.13 |
| Module de Connection universel          | 2.14 |
| Fiche d'évolution                       | 2.15 |

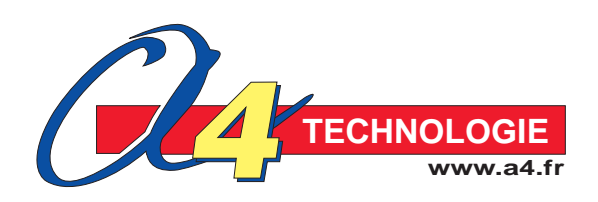

## AutoProg Présentation des modules capteurs numériques

Ce chapitre décrit l'ensemble des modules capteurs AutoProg prévus pour être connectés sur les entrées numériques repérées In0 à In7 sur le boîtier de commande AutoProg. On distinguera deux familles de modules pour entrées numériques :

- Module fournissant une information binaire indiquant un l'état actif ou inactif du capteur.

Par exemple état «enfoncé» ou «relâché» pour un bouton poussoir ou un microrupteur, détection d'une zone claire ou d'une zone sombre pour un détecteur de marquage au sol, présence ou absence de mouvement pour détecteur de mouvement...

L'information transmise peut avoir 2 états «0 = inactif» ou «1 = actif». On exploite ce type d'information à l'aide d'une instruction destinée à tester l'état de l'entrée sur laquelle est connecté le module.

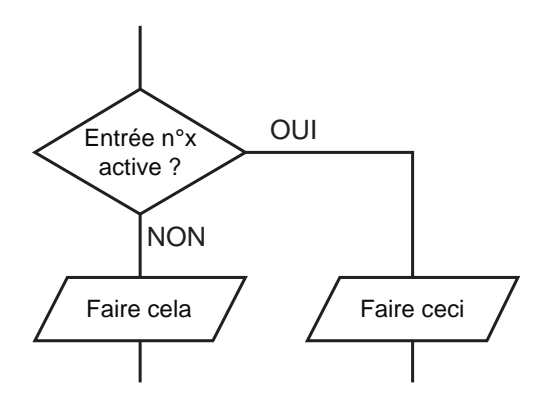

- Module fournissant une information numérique codée.

Ex. modules capteur de température calibré, mesure de distance, récepteur infrarouge pour télécommande etc.

L'information transmise correspond à une valeur binaire sur 8 bits (soit 255 codes) qui peut être une grandeur physique (ex. température en °C) ou bien une information spécifique au capteur (ex. code d'une touche de télécommande). Elle est émise sous forme d'une trame codée propre à chaque type de capteur. Des instructions spécifiques sont prévues pour exploiter les informations provenant des différents types de capteurs numériques. Ces instructions permettent d'acquérir et de stocker la valeur fournie par le capteur numérique; cette information peut alors être traitée et exploitée.

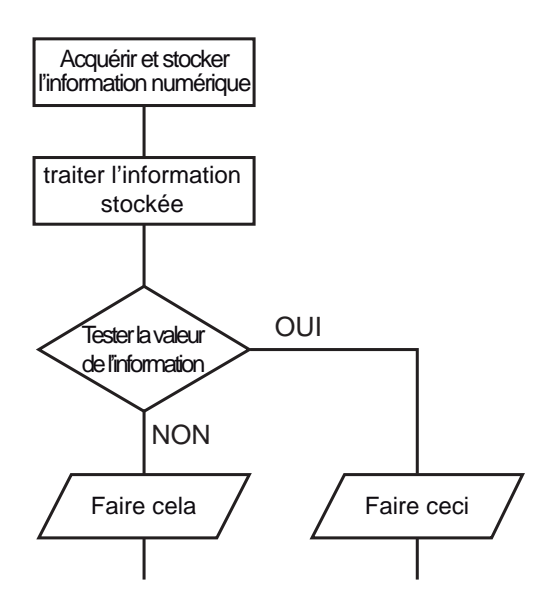

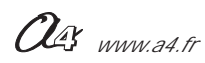

## AutoProg Présentation du module Bouton poussoir

CAPTEUR Connexion : Entrée Numérique

## **Bouton poussoir**

Module équipé d'un bouton poussoir. Il se connecte sur une entrée numérique du boîtier de commande AutoProg.

Ce capteur à contact permet de détecter une action manuelle pour déclencher ou arrêter un processus.

On exploite l'état du bouton poussoir (libéré ou enfoncé) à l'aide d'une instruction de test de l'entrée numérique sur laquelle il est connecté.

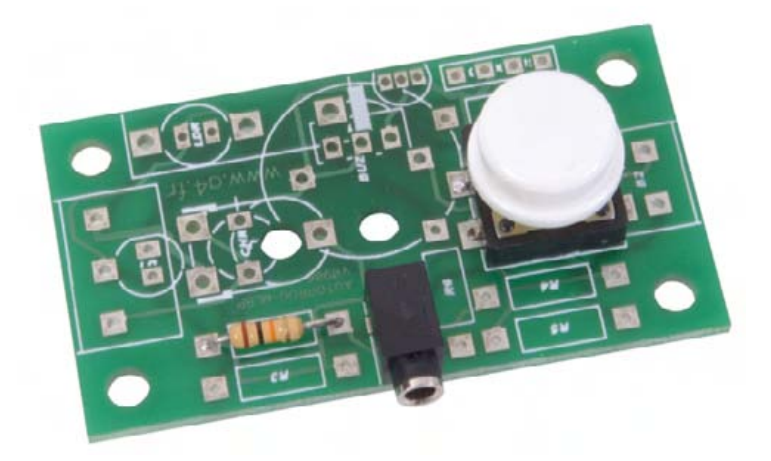

| SOMMAIRE                                                                   |                                |
|----------------------------------------------------------------------------|--------------------------------|
| Nomenclature et implantation des composants<br>Schéma électronique et test | <b>2.1.</b> 2<br><b>2.1</b> .3 |
| Applications                                                               | <b>2.1.</b> 4 à <b>2.1.</b> 7  |

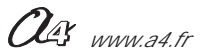

|           | Impl<br>des cc           |                                                   |                            |
|-----------|--------------------------|---------------------------------------------------|----------------------------|
| E         | 01                       | Embase jack stéréo Ø 2,5 mm pour CI.              | EMB-JACK-D2M5A-STE         |
| R2        | 01                       | Résistor 10 Kohm 1/4w 5% (marron-noir-orange-or). | RES-10K                    |
| BP        | 01                       | Bouton poussoir.                                  | BP-DTS-24N                 |
| CI-AP-BPL | 01                       | Circuit imprimé, 30 x 54.                         | CI-AP-BPL                  |
| REPERE    | NOMBRE                   | DESIGNATION                                       | Réf. A4                    |
| æ         | TECHNOLOGIE<br>www.a4.fr | Collège Classe                                    | Module<br>Bouton poussoir  |
| Nom       |                          | Date Nomenclature e des com                       | et implantation<br>posants |
|           |                          | ······································            |                            |

Γ

### Nomenclature du kit "module bouton poussoir" (réf. K-AP-MBP-KIT)

Le module bouton poussoir est commercialisé en 2 versions.

- prêt à l'emploi, composants soudés ;
- en kit, composants à implanter et braser.

Le kit comprend toutes les pièces et composants électroniques permettant de monter le module bouton poussoir.

| Désignation                                            | Quantité | Repère    | Dessin   |
|--------------------------------------------------------|----------|-----------|----------|
| Circuit imprimé 30 x 54 x 1,6.                         | 01       | CI-AP-BPL |          |
| Résistor 10 Kohm 1/4W 5% (marron-noir-orange-or).      | 01       | R2        | rain a   |
| Embase jack stéréo Ø 2,5 mm pour CI.                   | 01       | E         | <b>F</b> |
| Bouton poussoir pour CI, 12 x 12, avec cabochon blanc. | 01       | BP        |          |

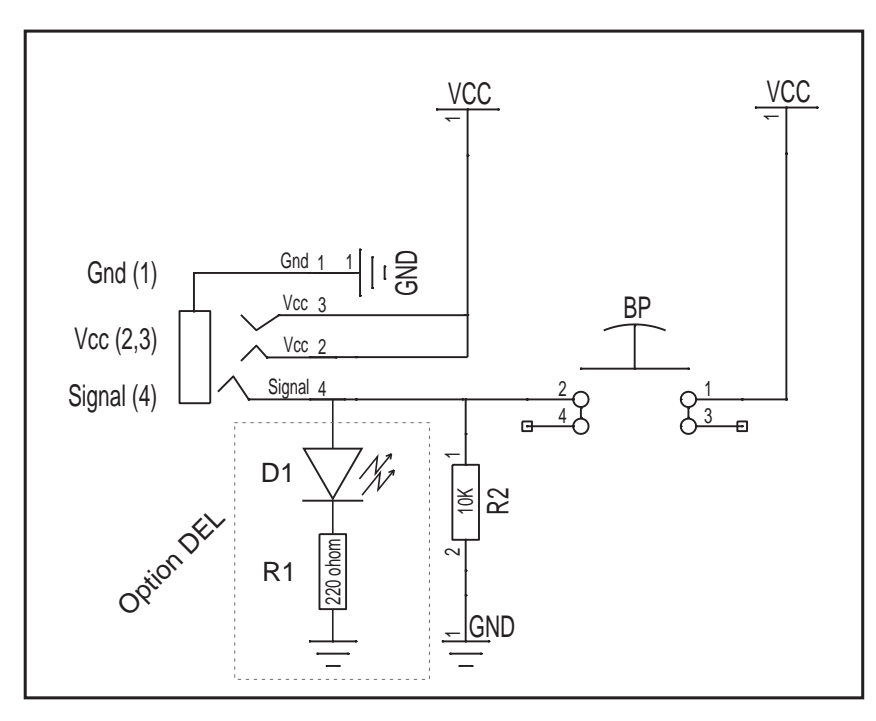

Option DEL : il est possible de braser une DEL sur le repère D1 sérigraphié sur la carte et un résistor 220 ohoms sur le repère R1, afin de visualiser l'état du bouton poussoir. (DEL allumée = BP enfoncé ; DEL éteinte = BP relaché).

### Test du module Bouton poussoir

| Phase | Charger<br>le programme nommé | Connecter le module<br>Bouton poussoir sur | Résultats attendus                                                          |
|-------|-------------------------------|--------------------------------------------|-----------------------------------------------------------------------------|
| 1     | TEST-MBP.cad                  | In0                                        | Appuyer sur le bouton poussoir, le témoin de la sortie Out0 doit s'allumer. |

#### Cas de pannes

#### Le témoin de la sortie Out0 ne s'allume pas lorsque l'on appuie sur le bouton poussoir :

vérifier que le cordon jack du module bouton poussoir soit correctement enfiché dans son embase lors du test, vérifier que les composants soient correctement brasés.

### Schéma électronique

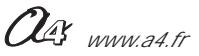

### Connexion du module au boîtier de commande AutoProg :

Les exemples suivants illustrent l'utilisation de modules "bouton poussoir" connectés sur les entrées : In0 et/ou In1 du boîtier de commande AutoProg.

Pour tous les programmes, on visualise l'activité de la sortie Out0 à l'aide de son témoin lumineux.

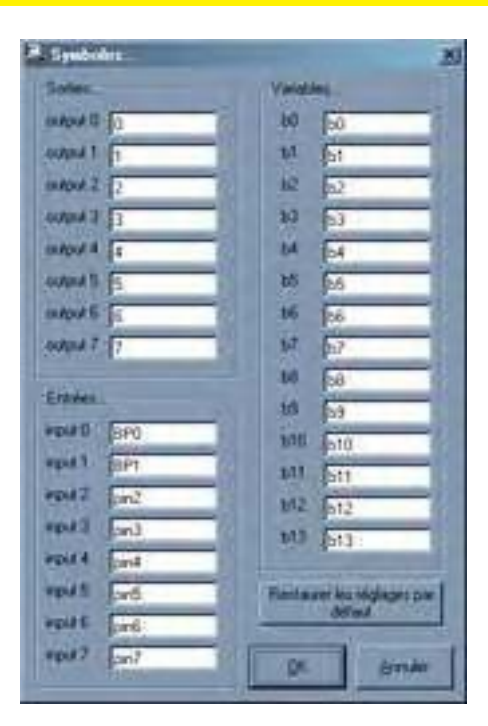

#### Activer une sortie. Programme "BP1.cad"

Ce programme active la sortie Out0 lorsque l'on appuie sur le bouton poussoir et la désactive lorsqu'on le relache.

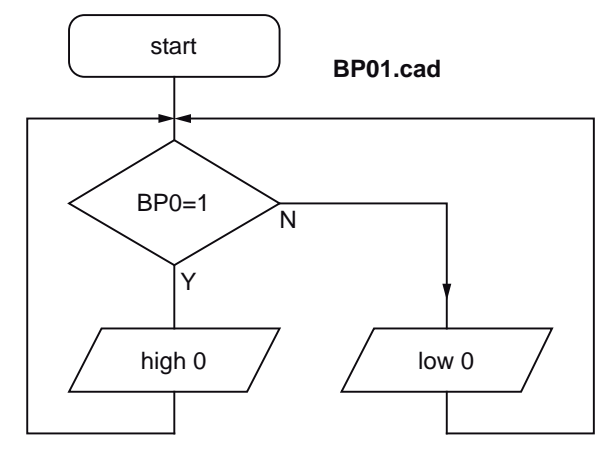

#### Activer et désactiver une sortie par un bouton poussoir. Programme "BP2.cad"

Ce programme active la sortie Out0 lorsque l'on appuie sur le bouton poussoir et maintient la sortie activée lorsqu'on relache le bouton poussoir.

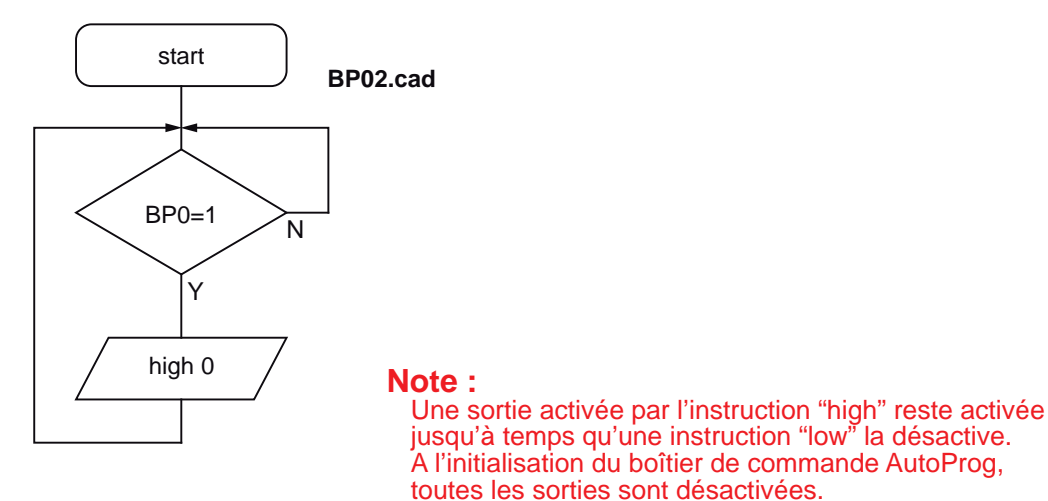

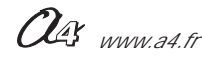

#### Alterner l'activation et la désactivation d'une sortie par un bouton poussoir. Programme "BP3.cad"

Ce programme active la sortie Out0 lorsque l'on appuie sur le bouton poussoir et la maintient activée lorsqu'on le relache. Lors de l'appui suivant sur le bouton poussoir, la sortie Out0 est désactivée, et ainsi de suite.

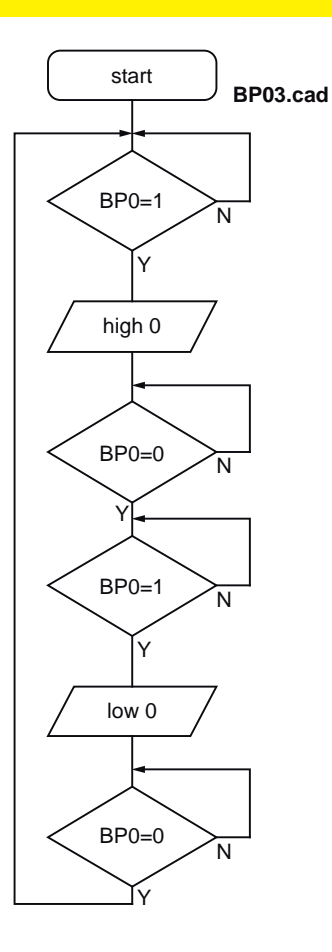

#### Déclencher une séquence d'activation et de désactivation d'une sortie par un bouton poussoir. Programme "BP4.cad"

Ce programme déclenche une séquence d'activation et de désactivation d'une sortie.

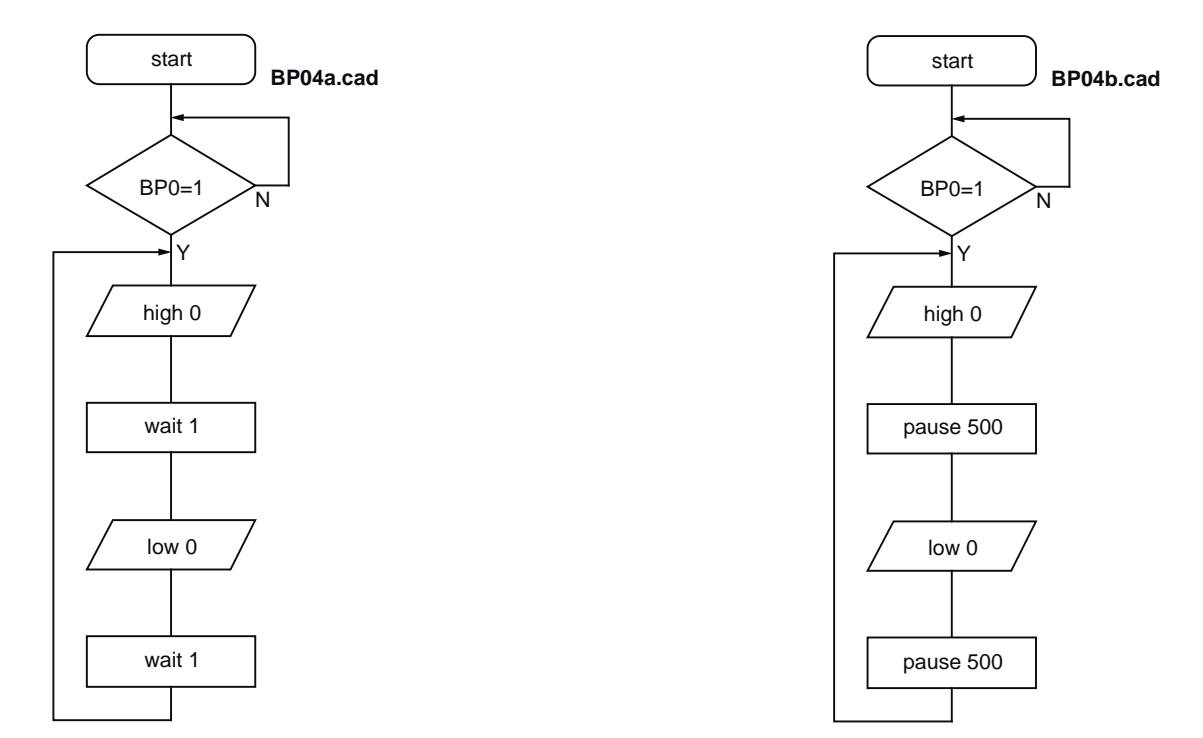

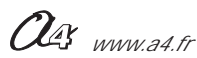

## Activer une sortie avec un bouton poussoir, la désactiver avec un autre bouton poussoir. Programme "BP5.cad"

Ce programme active la sortie Out0 lorsque l'on appuie sur le bouton poussoir 0 et la désactive lorsqu'on appuie sur le bouton poussoir 1.

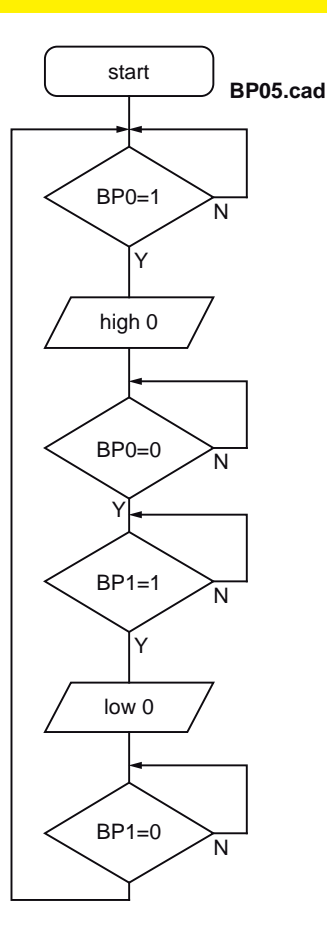

#### Faire un va et vient avec deux boutons poussoirs.Programme "BP6.cad"

Ce programme active la sortie Out0 en va et vient lorsque l'on appuie sur l'un ou l'autre bouton poussoir.

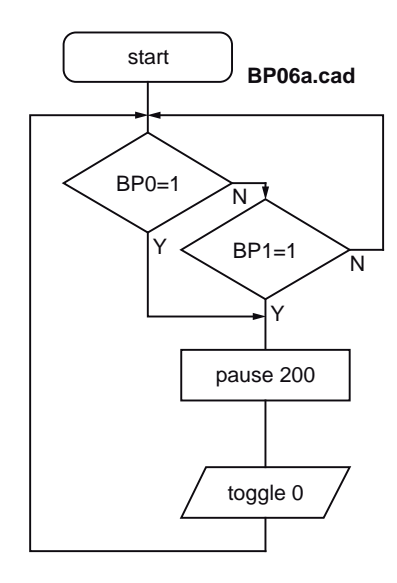

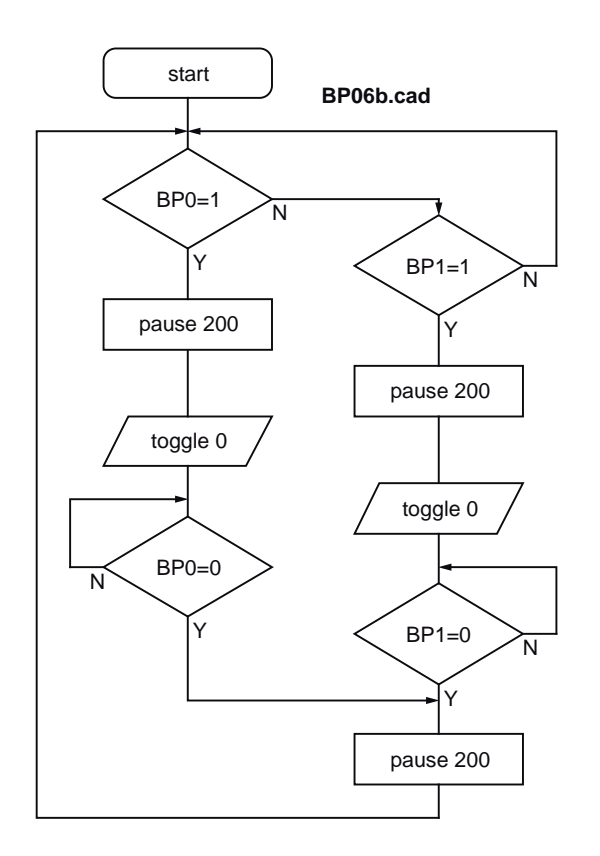

OG www.a4.fr

#### Activer une sortie si un des deux boutons poussoirs est actif, la désactiver si les deux boutons poussoir sont inactifs (OU logique). Programme "BP7.cad"

Ce programme active la sortie Out0 lorsque l'on appuie simultanément sur un des deux boutons poussoir BP0 et BP1 et la désactive lorsqu'on le relache.

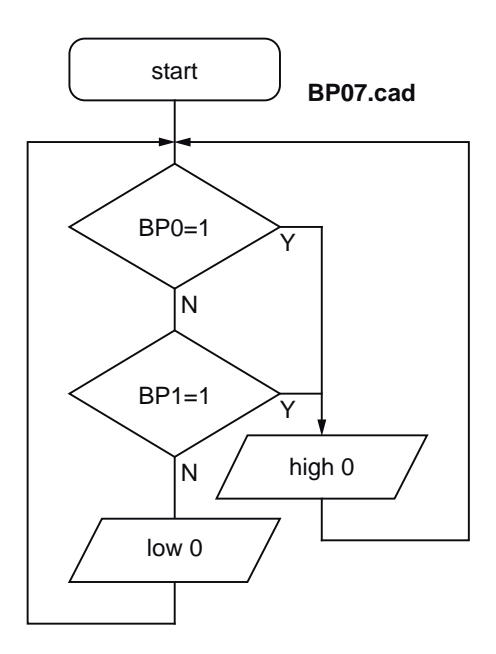

#### Activer une sortie si deux boutons poussoirs sont actifs simultanément, la désactiver si l'un ou l'autre bouton poussoir est inactif (ET logique). Programme "BP8.cad"

Ce programme active la sortie Out0 lorsque l'on appuie simultanément sur deux boutons poussoir BP0 et BP1 et la désactive lorsqu'on relache l'un ou l'autre bouton poussoir.

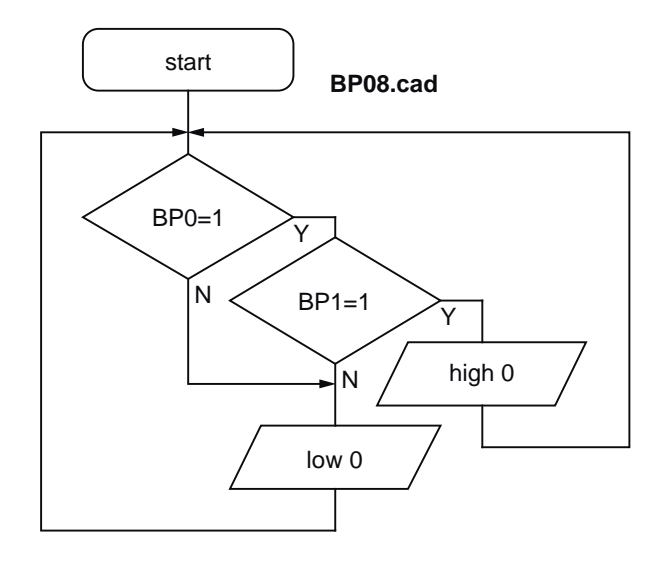

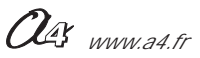

## AutoProg Présentation du module Microrupteur à galet

CAPTEUR Connexion : Entrée Numérique

## Microrupteur à galet

Module équipé d'un microrupteur à levier avec galet qui est implanté perpendiculairement à la carte. Il se connecte sur une entrée numérique du boîtier de commande AutoProg

Ce capteur à contact permet de détecter une action mécanique comme le passage d'une came sur le galet pour déclencher ou arrêter un processus.

On exploite l'état du microrupteur (libéré ou enfoncé) à l'aide d'une instruction de test de l'entrée numérique sur laquelle il est connecté.

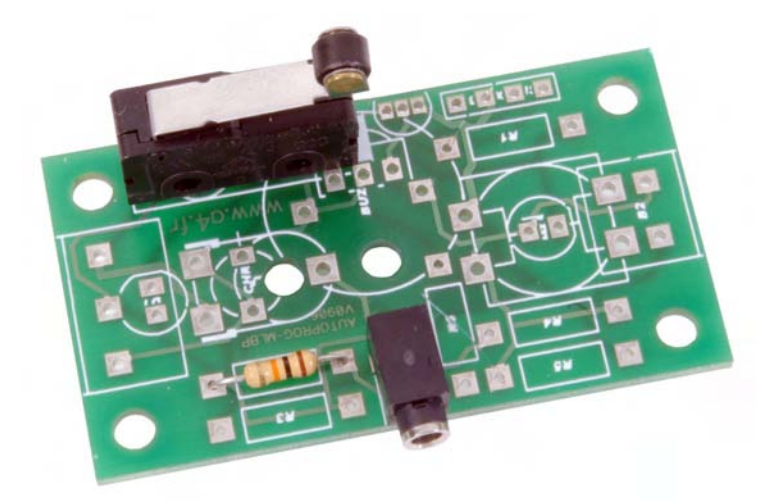

| SOMMAIRE                                    |               |
|---------------------------------------------|---------------|
| Nomenclature et implantation des composants | <b>2.2.</b> 2 |
| Schéma électronique et test                 | <b>2.2.</b> 3 |
| Applications                                | <b>2.2.</b> 4 |

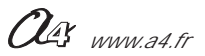

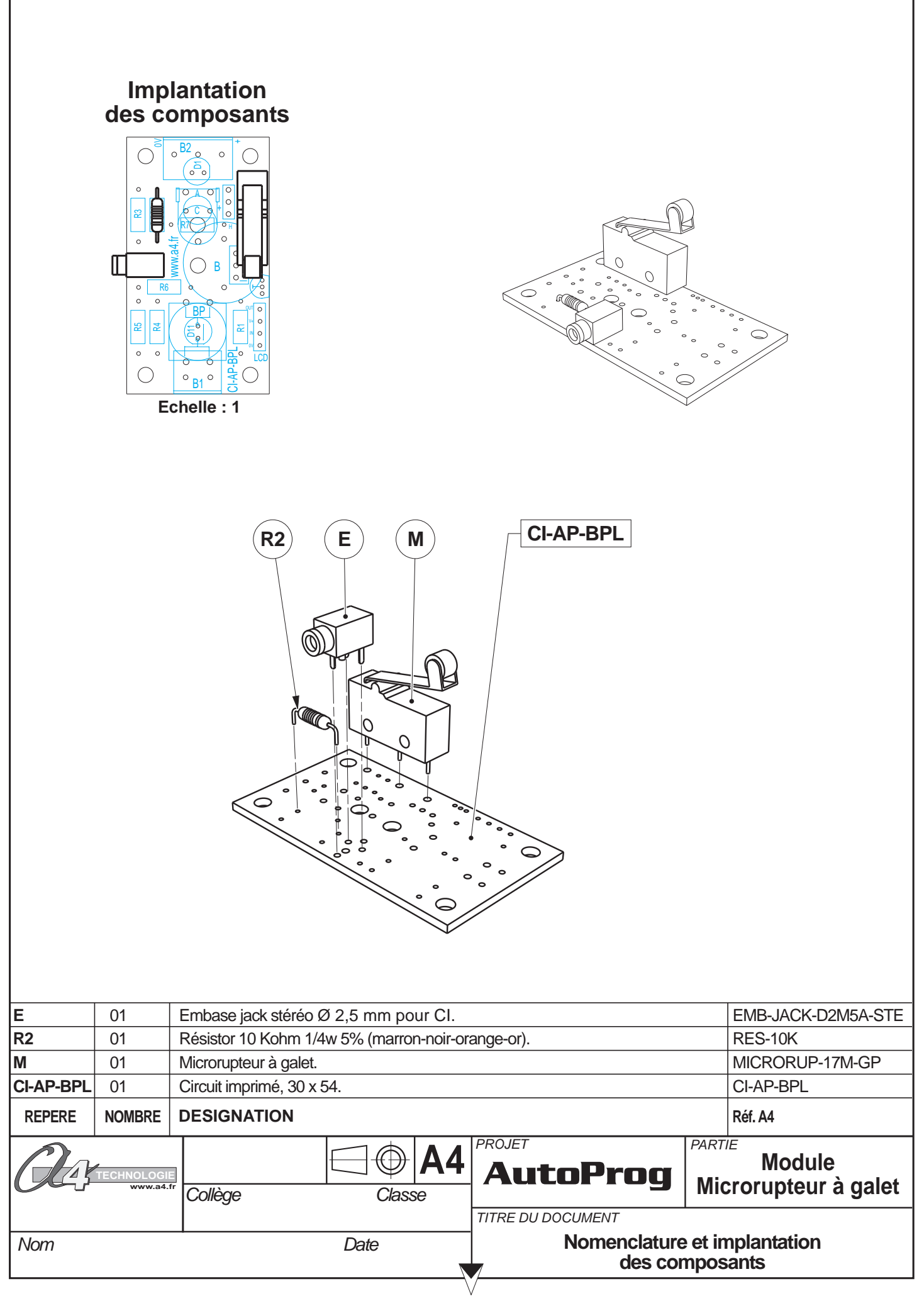

**<sup>2.2</sup>**.2

### Nomenclature du kit (réf. K-AP-MMR-KIT)

Le module Microrupteur à galet est commercialisé en 2 versions.

- prêt à l'emploi, composants soudés ;
- en kit, composants à implanter et braser.

Le kit comprend toutes les pièces et composants électroniques permettant de réaliser le module Microrupteur à galet.

| Désignation                                              | Quantité | Repère    | Dessin |
|----------------------------------------------------------|----------|-----------|--------|
| Circuit imprimé 30 x 54 x 1,6.                           | 01       | CI-AP-BPL |        |
| Résistor 10 Kohm 1/4W 5% (marron-noir-orange-or).        | 01       | R2        | R      |
| Embase jack stéréo Ø 2,5 mm pour CI.                     | 01       | E         |        |
| Microrupteur à galet pour CI, 6 x 10 x 20, levier 17 mm. | 01       | Μ         | e e    |

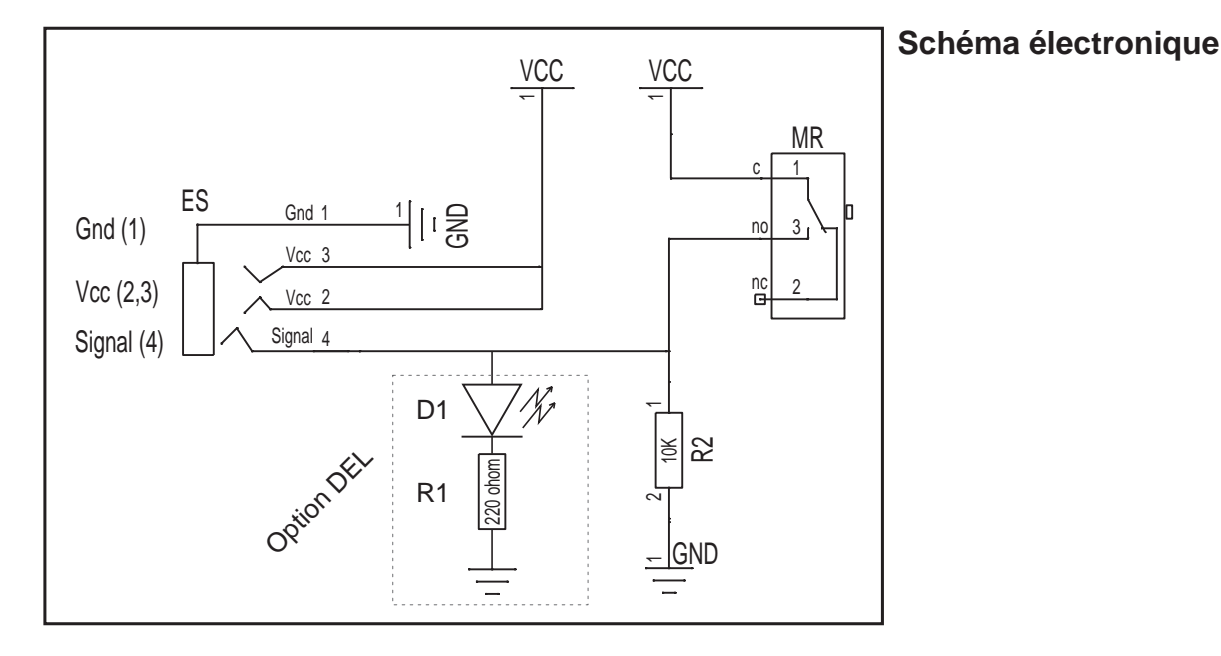

Option DEL : il est possible de braser une DEL sur le repère D1 sérigraphié sur la carte et un résistor 220 ohoms sur le repère R1, afin de visualiser l'état du microrupteur.

(DEL allumée = microrupteur actionné ; DEL éteinte = microrupteur relaché).

### Test du module Microrupteur à galet

| Phase | Charger<br>le programme nommé | Connecter le module<br>Microrupteur sur | Résultats attendus                                                             |
|-------|-------------------------------|-----------------------------------------|--------------------------------------------------------------------------------|
| 1     | TEST-MMR.cad                  | In0                                     | Activer le levier du Microrupteur, le témoin de la sortie Out0 doit s'allumer. |

#### Cas de pannes

#### Le témoin de la sortie Out0 ne s'allume pas lorsque l'on active le microrupteur :

vérifier que le cordon jack du module Microrupteur à galet soit correctement enfiché dans son embase lors du test, vérifier que les composants soient correctement brasés.

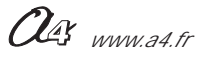

#### **2.2**.3

## AutoProg Applications du module Microrupteur à galet

#### Connexion du module au boîtier de commande AutoProg :

Le module K-AP-MMR est connecté sur l'entrée "In0" du boîtier de commande Autoprog.

Symboles × Sorties. Variables. output 0 0 ьо 60 output 1 1 Ь1 61 output 2 2 Ь2 b2 output 3 3 ЬЗ b3 output 4 4 Ь4 b4 output 5 5 Ь5 65 output 6 6 Ь6 66 output 7 7 Ь7 b7 Ь8 68 Entrées. Ь9 69 input 0 MMR b10 b10 input 1 pin1 Ы1 Ы1 input 2 pin2 b12 b12 input 3 pin3 b13 b13 input 4 pin4 input 5 pin5 Restaurer les réglages par défaut input 6 pin6 input 7 pin7 OK Annuler

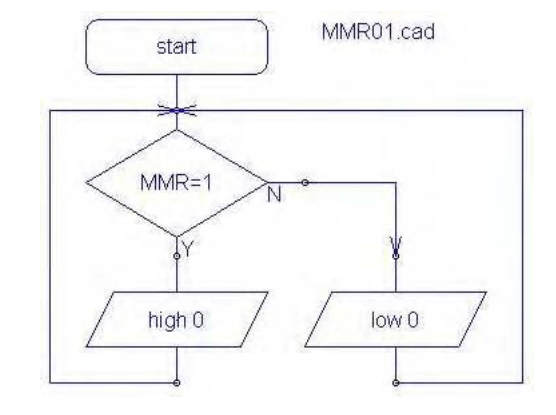

Ce programme active la sortie "Out0" lorsque le levier du microrupteur est enfoncé, et la désactive lorsqu'il est relaché.

Pour d'autres exemples, voir le module : Bouton Poussoir page 2.1.4 à 2.1.7.

## AutoProg Présentation du module Microrupteur miniature

## **Microrupteur miniature**

Module équipé d'un microrupteur miniature à levier qui est implanté parallèlement à la carte. Un témoin d'activité indique si le contact est fermé. Il se connecte sur une entrée numérique du boîtier de commande AutoProg.

Ce capteur à contact permet de détecter une action mécanique comme la fermeture d'une porte qui agit sur son levier pour déclencher ou arrêter un processus.

On exploite l'état du microrupteur (libéré ou enfoncé) à l'aide d'une instruction de test de l'entrée numérique sur laquelle il est connecté.

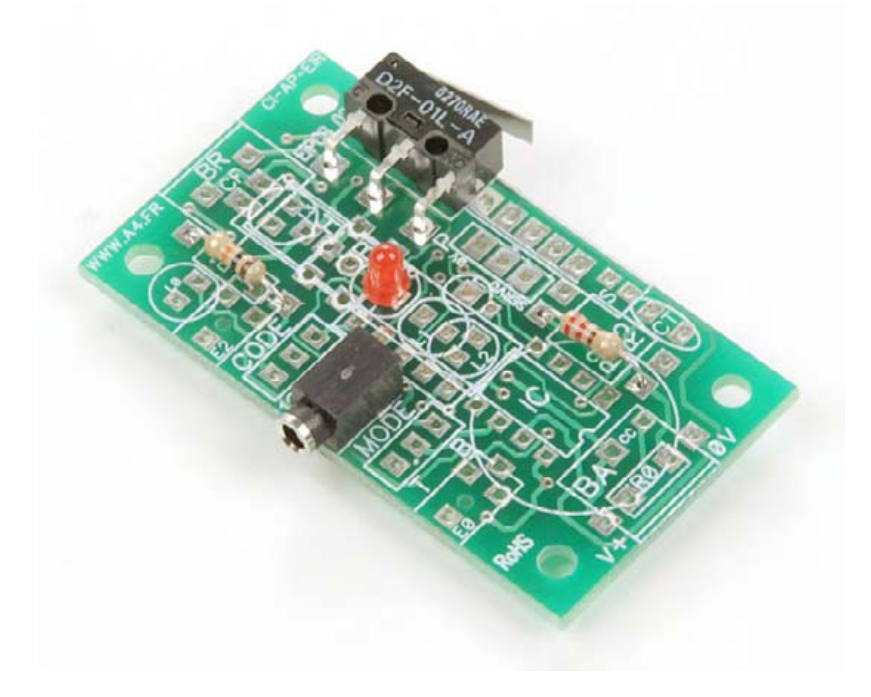

| SOMMAIRE                                    |               |
|---------------------------------------------|---------------|
| Nomenclature et implantation des composants | <b>2.3.</b> 2 |
| Schéma électronique et test                 | <b>2.3.</b> 3 |
| Applications                                | <b>2.3.</b> 4 |

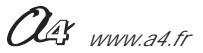

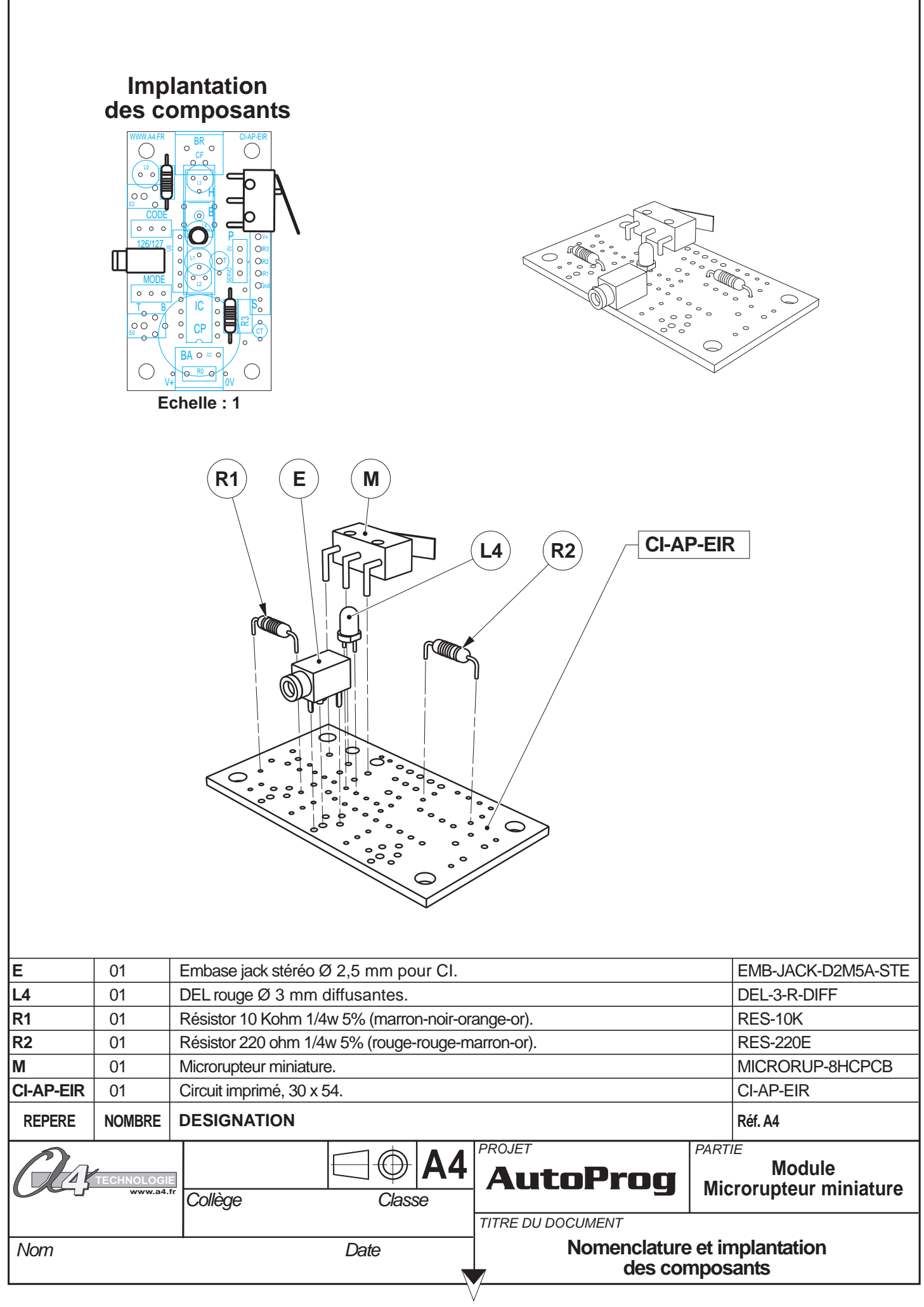

## Nomenclature du kit (réf. K-AP-MMR90-KIT)

Le module Microrupteur miniature est commercialisé en 2 versions.

- prêt à l'emploi, composants soudés ;
- en kit, composants à implanter et braser.

Le kit comprend toutes les pièces et composants électroniques permettant de réaliser le module Microrupteur miniature.

| Désignation et références A4                                    | Quantité | Repère    | Dessin |
|-----------------------------------------------------------------|----------|-----------|--------|
| Circuit imprimé 30 x 54 x 1,6.                                  | 01       | CI-AP-EIR |        |
| Résistor 220 ohm 1/4w 5% (rouge-rouge-marron-or).               | 01       | R2        | R      |
| Résistor 10 Kohm 1/4w 5% (marron-noir-orange-or).               | 01       | R1        |        |
| Embase jack stéréo Ø 2,5 mm pour CI.                            | 01       | E         | Ţ.     |
| DEL rouge Ø 3 mm diffusante.                                    | 01       | L4        |        |
| Microrupteur miniature pour CI, 5,8 x 6,5 x 12,8, levier 13 mm. | 01       | М         |        |

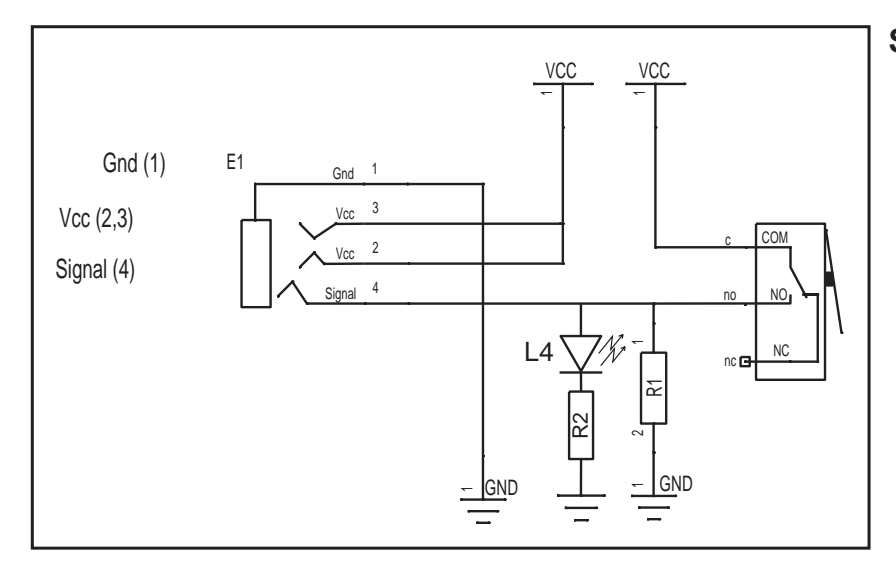

#### Schéma électronique

### Test du module Microrupteur miniature

| Phase | Charger<br>le programme nommé | Connecter le module<br>Microrupteur sur | Résultats attendus                                                             |
|-------|-------------------------------|-----------------------------------------|--------------------------------------------------------------------------------|
| 1     | TEST-MMR90.cad                | In0                                     | Activer le levier du Microrupteur, le témoin de la sortie Out0 doit s'allumer. |

#### Cas de pannes

#### Le témoin de la sortie Out0 ne s'allume pas lorsque l'on active le microrupteur :

vérifier que le cordon jack du module Microrupteur miniature soit correctement enfiché dans son embase lors du test, vérifier que les composants soient correctement brasés.

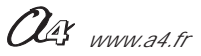

## AutoProg Applications du module Microrupteur miniature

#### Connexion du module au boîtier de commande AutoProg :

Le module K-AP-MMR90 est connecté sur l'entrée "In0" du boîtier de commande Autoprog.

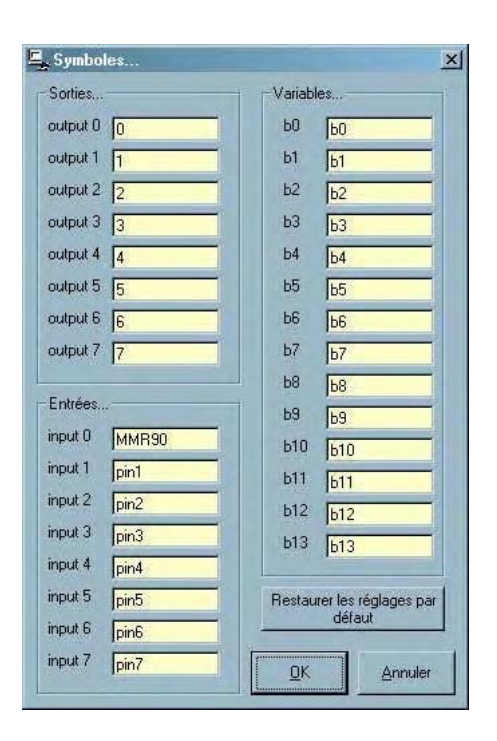

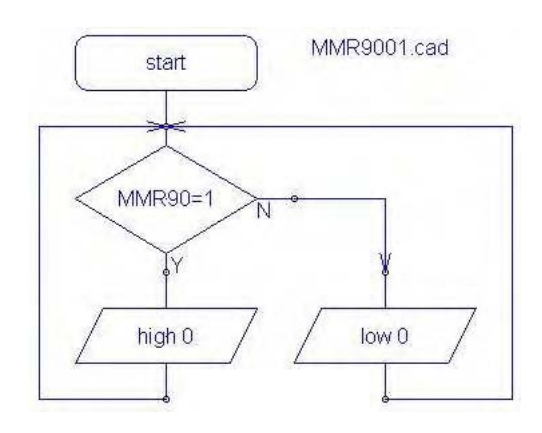

Ce programme active la sortie "Out0" lorsque le levier du microrupteur est enfoncé, et la désactive lorsqu'il est relaché.

Pour d'autres exemples, voir le module : Bouton Poussoir page 2.1.4 à 2.1.7.

## AutoProg Présentation du module ILS

CAPTEUR Connexion : Entrée Numérique

## ILS

Module équipé d'une ampoule ILS. Il s'agit d'un contact ouvert au repos et fermé à l'approche d'un aimant. Un témoin d'activité indique si le contact est fermé.

Il se connecte sur une entrée numérique du boîtier de commande AutoProg.

Ce capteur à contact permet de détecter l'action indirecte (sans contact physique) d'un élément mécanique équipé d'un aimant. Le passage de l'aimant à proximité du capteur permet de déclencher ou d'arrêter un processus.

On exploite l'état du contact ILS (ouvert ou fermé) à l'aide d'une instruction de test de l'entrée numérique sur laquelle il est connecté.

Il convient d'implanter l'ampoule ILS de telle sorte que la partie plate de ses lamelles de contact soient parallèles à la surface active de l'aimant. Effectuer des tests préalables à l'implantation de l'ampoule ILS en prévoyant la manière dont le module et l'aimant seront fixés sur la maquette.

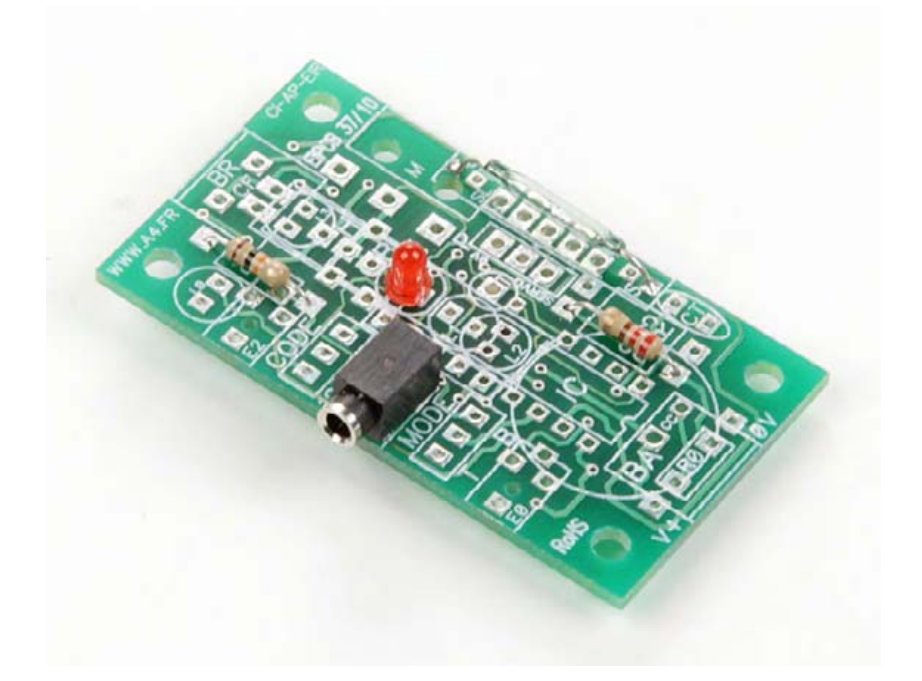

| SOMMAIRE                                    |               |
|---------------------------------------------|---------------|
| Nomenclature et implantation des composants | <b>2.4.</b> 2 |
| Schéma électronique et test                 | <b>2.4.</b> 3 |
| Applications                                | <b>2.4.</b> 4 |

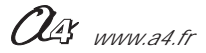

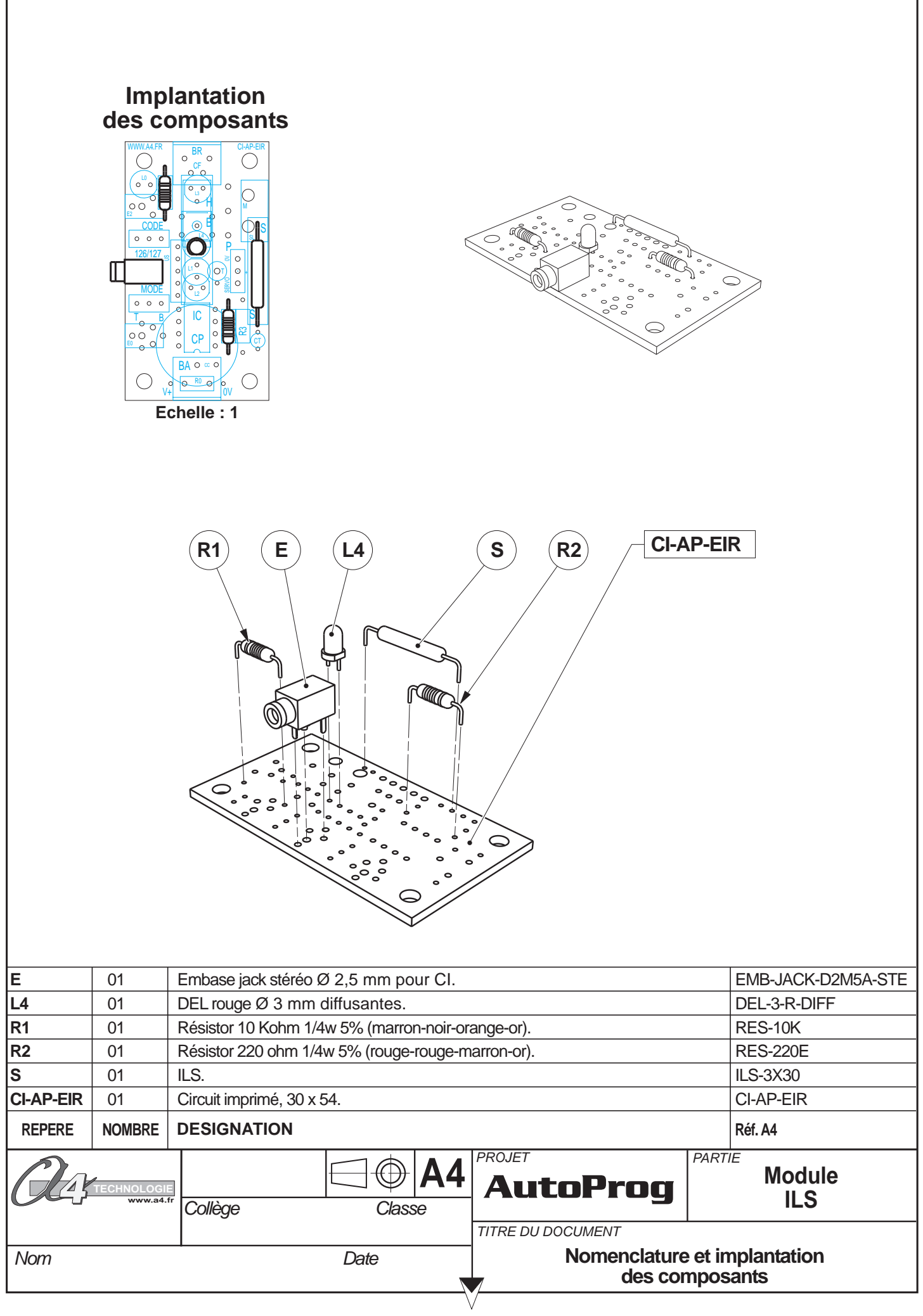

**<sup>2.4</sup>**.2

## Nomenclature du kit (réf. K-AP-MILS-KIT)

Le module ILS est commercialisé en 2 versions.

- prêt à l'emploi, composants soudés ;
- en kit, composants à implanter et braser.

Le kit comprend toutes les pièces et composants électroniques permettant de réaliser le module ILS.

| Désignation et références A4                                  | Quantité | Repère    | Dessin                                                                                                    |
|---------------------------------------------------------------|----------|-----------|----------------------------------------------------------------------------------------------------|
| Circuit imprimé 30 x 54 x 1,6.                                | 01       | CI-AP-EIR |                                                                                                    |
| Résistor 220 ohm 1/4w 5% (rouge-rouge-marron-or).             | 01       | R2        | R                                                                                                    |
| Résistor 10 Kohm 1/4w 5% (marron-noir-orange-or).             | 01       | R1        | Real Provide American Science Provide American Science Provide American |
| Embase jack stéréo Ø 2,5 mm pour CI.                          | 01       | E         |                                                                                                    |
| DEL rouge Ø 3 mm diffusante.                                  | 01       | L4        |                                                                                                    |
| Corps en verre Ø 2,5 mm x L 30 mm, contact activé par aimant. | 01       | S         |                                                                                                    |

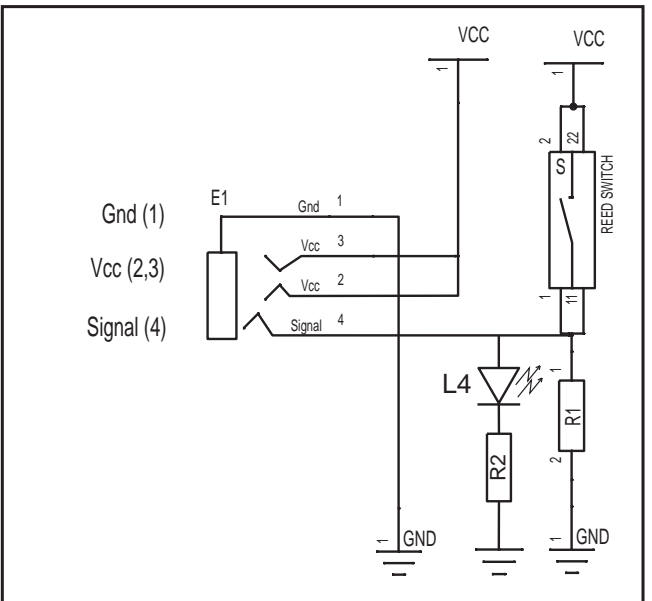

#### ] Schéma électronique

### Test du module ILS

| Phase | Ase Charger Connecter le module ILS sur |     | Résultats attendus                                                              |
|-------|-----------------------------------------|-----|---------------------------------------------------------------------------------|
| 1     | TEST-MILS .cad                          | In0 | Activer l'ILS à l'aide d'un aimant, le temoin de la sortie Out0 doit s'allumer. |

#### Cas de pannes

#### Le témoin de la sortie Out0 ne s'allume pas lorsque l'on active l'ILS :

vérifier que le cordon jack du module ILS soit correctement enfiché dans son embase lors du test, vérifier que les composants soient correctement brasés.

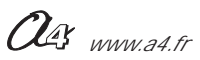

## AutoProg Applications du module ILS

Connexion du module au boîtier de commande AutoProg :

Le module K-AP-MILS est connecté sur l'entrée "In0" du boîtier de commande Autoprog.

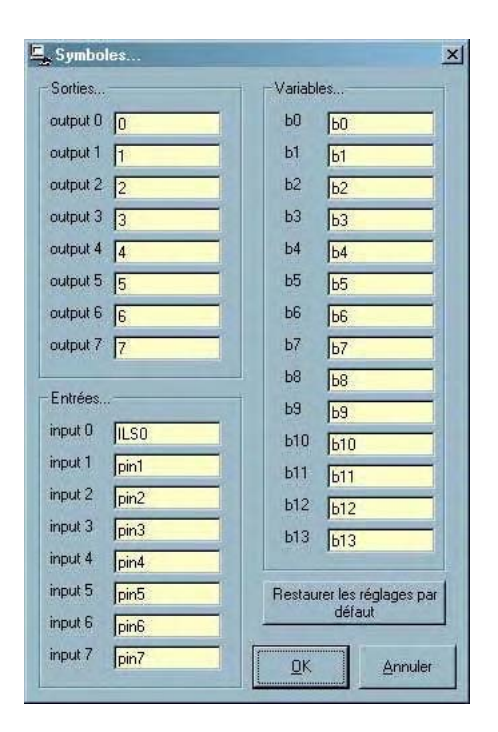

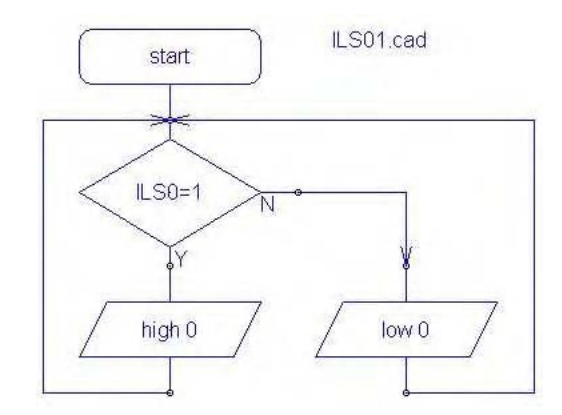

Ce programme active la sortie "Out0" lorsque l'on approche un aimant de l'ampoule ILS et la désactive lorsqu'on l'éloigne.

## AutoProg Présentation du module Tilt

CAPTEUR Connexion : Entrée Numérique

## Tilt

Module équipé d'un contact type Tilt. Il s'agit d'un contact activé par une bille qui circule dans un cylindre. Selon son inclinaison, le contact se ferme lorsque la bille touche le fond du cylindre du côté des pattes du contact Tilt.

Un témoin d'activité indique si le contact est fermé. Il se connecte sur une entrée numérique du boîtier de commande AutoProg.

Ce capteur à contact permet de détecter un seuil d'inclinaison pour déclencher ou arrêter un processus.

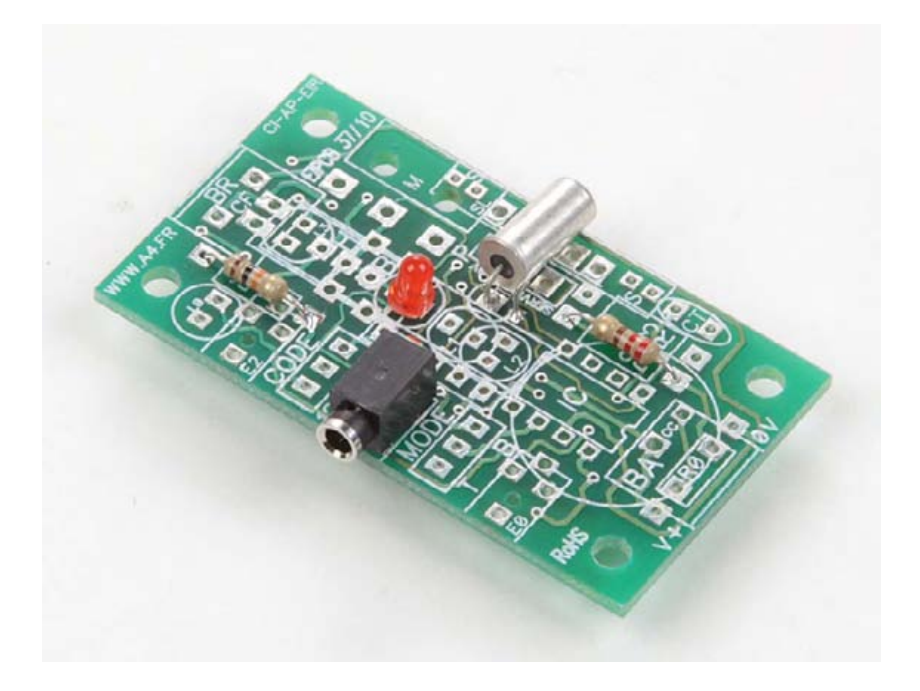

| SOMMAIRE                                                                                   |                                                 |
|--------------------------------------------------------------------------------------------|-------------------------------------------------|
| Nomenclature et implantation des composants<br>Schéma électronique et test<br>Applications | <b>2.5.</b> 2<br><b>2.5.</b> 3<br><b>2.5.</b> 4 |

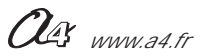

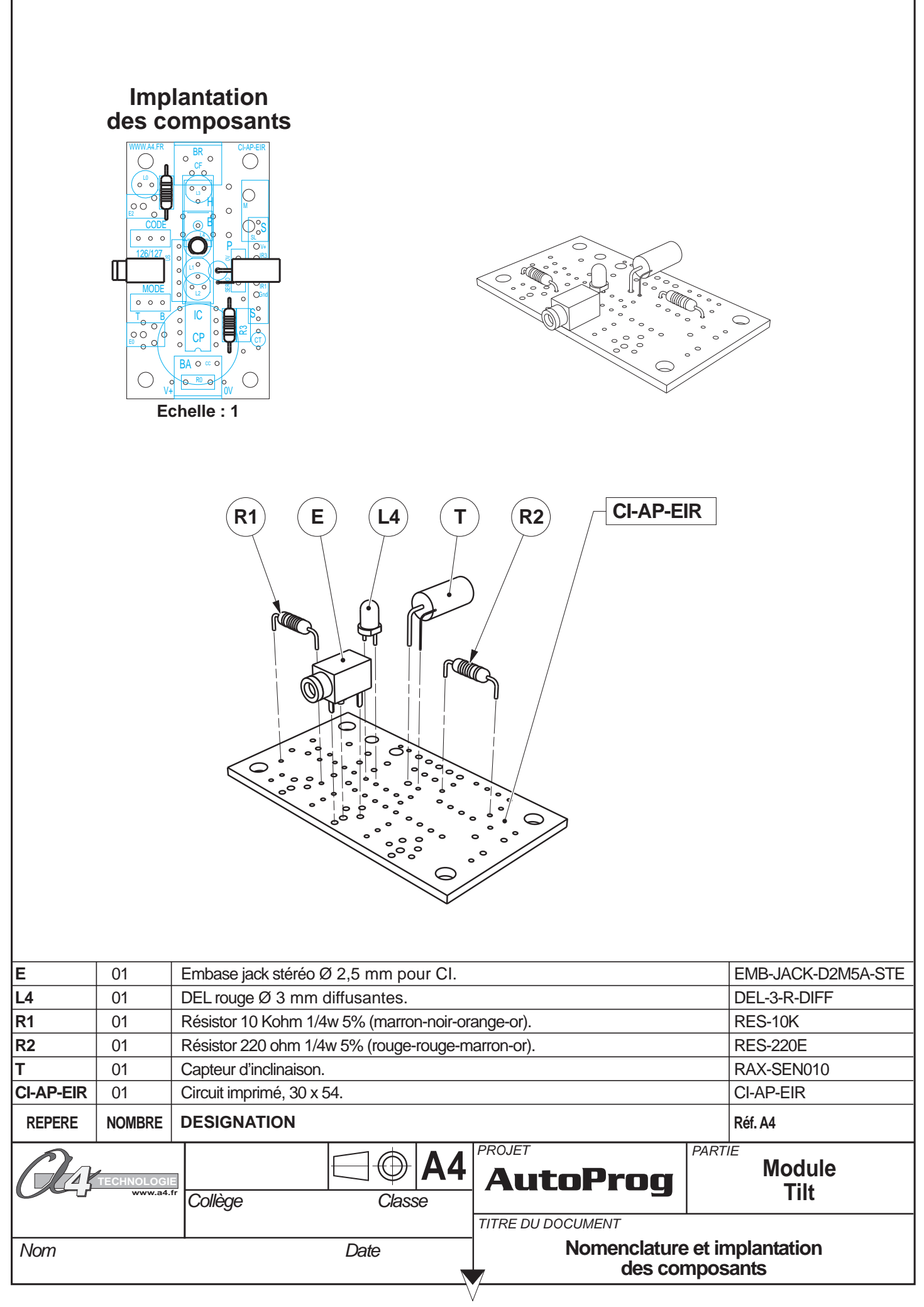

## Nomenclature du kit (réf. K-AP-MTILT-KIT)

Le module Tilt est commercialisé en 2 versions.

- prêt à l'emploi, composants soudés ;
- en kit, composants à implanter et braser.

Le kit comprend toutes les pièces et composants électroniques permettant de réaliser le module Tilt.

| Désignation et références A4                      | Quantité | Repère    | Dessin |
|---------------------------------------------------|----------|-----------|--------|
| Circuit imprimé 30 x 54 x 1,6.                    | 01       | CI-AP-EIR |        |
| Résistor 220 ohm 1/4w 5% (rouge-rouge-marron-or). | 01       | R2        | R      |
| Résistor 10 Kohm 1/4w 5% (marron-noir-orange-or). | 01       | R1        | R      |
| Embase jack stéréo Ø 2,5 mm pour CI.              | 01       | E         |        |
| DEL rouge Ø 3 mm diffusante.                      | 01       | L4        |        |
| Contact activé par une bille, Ø 5 mm x H 10 mm.   | 01       | Т         | R      |

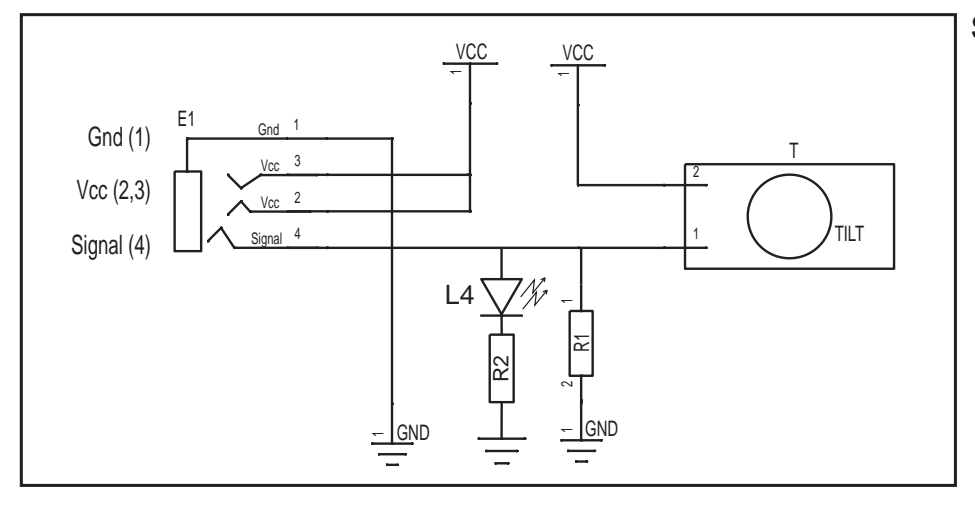

#### Schéma électronique

### Test du module Tilt

| Phase | Charger Connecter le module<br>ase le programme nommé Tilt sur |  | Résultats attendus                                                    |
|-------|----------------------------------------------------------------|--|-----------------------------------------------------------------------|
| 1     | TEST-MTILT.cad In0                                             |  | Incliner le capteur tilt, le temoin de la sortie Out0 doit s'allumer. |

#### Cas de pannes

#### Le témoin de la sortie Out0 ne s'allume pas lorsque l'on active le Tilt :

vérifier que le cordon jack du module Tilt soit correctement enfiché dans son embase lors du test, vérifier que les composants soient correctement brasés.

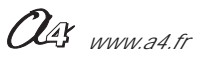

## AutoProg Applications du module Tilt

Connexion du module au boîtier de commande AutoProg :

Le module K-AP-MTILT est connecté sur l'entrée "In0" du boîtier de commande Autoprog.

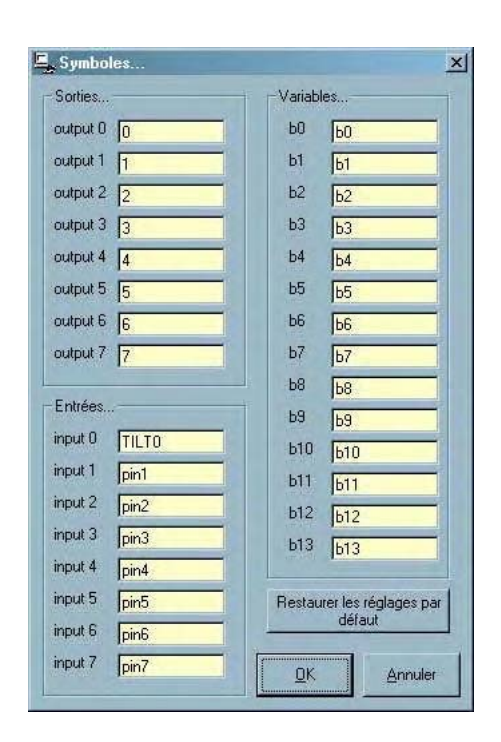

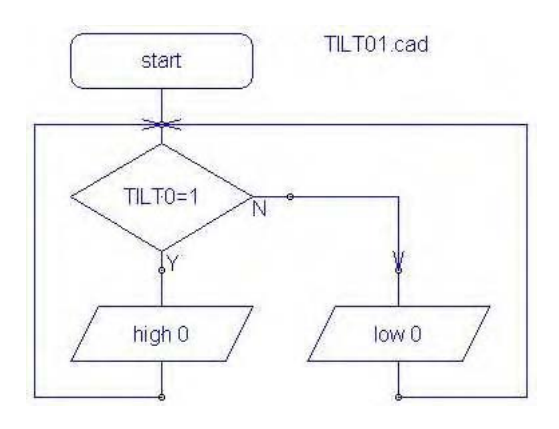

Ce programme active la sortie "Out0" lorsque l'on incline le module et la désactive lorsqu'on le remet à l'horizontale.

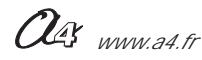

## AutoProg Présentation du module Contact sec

CAPTEUR Connexion : Entrée Numérique

## **Contact sec**

Module équipé d'un bornier prévu pour connecter les 2 pôles d'un contact à relais.

Il permet d'interfacer facilement le boîtier de commande AutoProg avec un module externe (carte du commerce) équipé d'une sortie à relais.

Les 2 pôles du contact relais sont connectés sur le bornier du module. Il est aussi possible de connecter tout type de capteur à contact sur ce module (bouton poussoir, microrupteur, interrupteur, ILS, Tilt...).

Un témoin d'activité indique si le contact est fermé. Il se connecte sur une entrée numérique du boîtier de commande AutoProg.

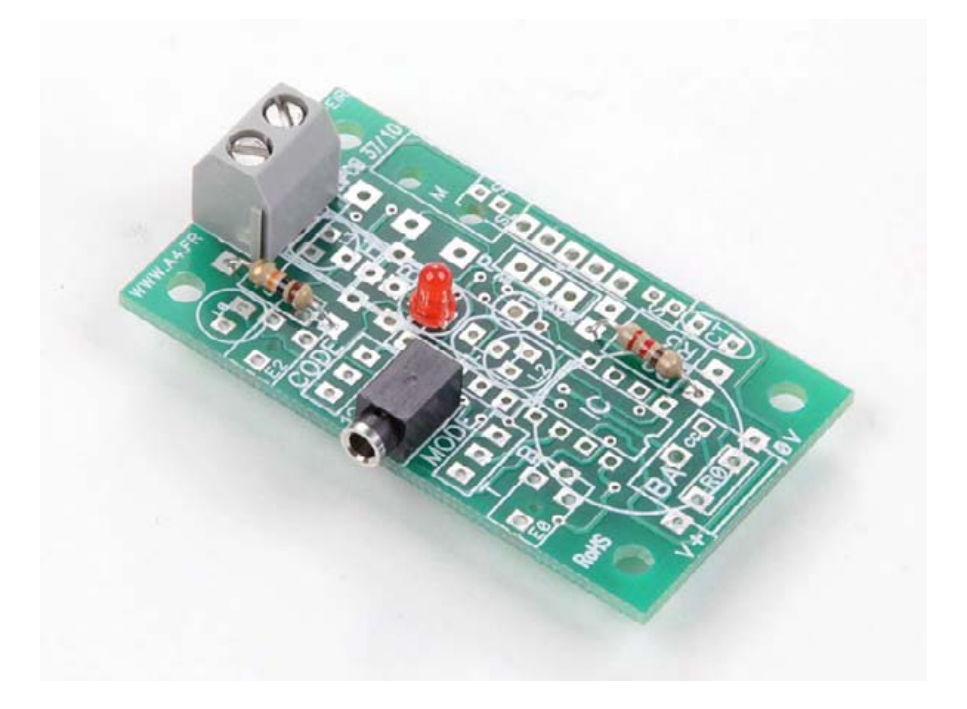

| SOMMAIRE                                    |               |
|---------------------------------------------|---------------|
| Nomenclature et implantation des composants | <b>2.6.</b> 2 |
| Schéma électronique et test                 | <b>2.6.</b> 3 |
| Applications                                | <b>2.6.</b> 4 |

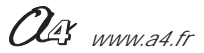

|           | Imp<br>des co<br>solution<br>(CODE<br>(CODE<br>(COD | Antation<br>posants                       |                         |               |                       |
|-----------|----------------------------------------------------------------------------------------------------|-------------------------------------------|-------------------------|---------------|-----------------------|
|           |                                                                                                    |                                           | L4 E R2                 | CI-           | AP-EIR                |
| E         | 01                                                                                                    | Embase jack stéréo Ø 2 5 mm pour Cl       |                         |               | FMB-JACK-D2M5A-STF    |
| L4        | 01                                                                                                    | DEL rouge Ø 3 mm diffusantes.             |                         |               | DEL-3-R-DIFF          |
| R1        | 01                                                                                                    | Résistor 10 Kohm 1/4w 5% (marron-noir-or: | ange-or).               |               | RES-10K               |
| R2        | 01                                                                                                    | Résistor 220 obm 1/4w 5% (rouge-rouge-m   | arron-or)               |               | RES-220E              |
| BR        | 01                                                                                                    | Bornier                                   |                         |               | BOR-2-01              |
|           | 01                                                                                                    | Circuit imprimé 20 y 54                   |                         |               |                       |
| GI-AP-EIK | UI                                                                                                    | Gircuit implime, 30 x 54.                 |                         |               | UI-AP-EIK             |
| REPERE    | NOMBRE                                                                                                    | DESIGNATION                               |                         |               | Réf. A4               |
| Q43       | TECHNOLOGIE<br>www.a4.f                                                                                                    | Collège Classe                            | PROJET<br>AutoProg      | PARTI         | Module<br>Contact sec |
| Nom       |                                                                                                    | Date                                      | Nomenclature<br>des con | et in<br>npos | nplantation<br>ants   |
|           |                                                                                                    | 2.6                                       | 2                       |               |                       |

## Nomenclature du kit (réf. K-AP-MCS-KIT)

Le module Contact sec est commercialisé en 2 versions.

- prêt à l'emploi, composants soudés ;
- en kit, composants à implanter et braser.

Le kit comprend toutes les pièces et composants électroniques permettant de réaliser le module Contact sec.

| Désignation et références A4                      | Quantité | Repère    | Dessin |
|---------------------------------------------------|----------|-----------|--------|
| Circuit imprimé 30 x 54 x 1,6.                    | 01       | CI-AP-EIR |        |
| Résistor 220 ohm 1/4w 5% (rouge-rouge-marron-or). | 01       | R2        | R      |
| Résistor 10 Kohm 1/4w 5% (marron-noir-orange-or). | 01       | R1        | R      |
| Embase jack stéréo Ø 2,5 mm pour CI.              | 01       | E         |        |
| DEL rouge Ø 3 mm diffusante.                      | 01       | L4        |        |
| Bornier double à vis pour CI, 5A.                 | 01       | BR        |        |

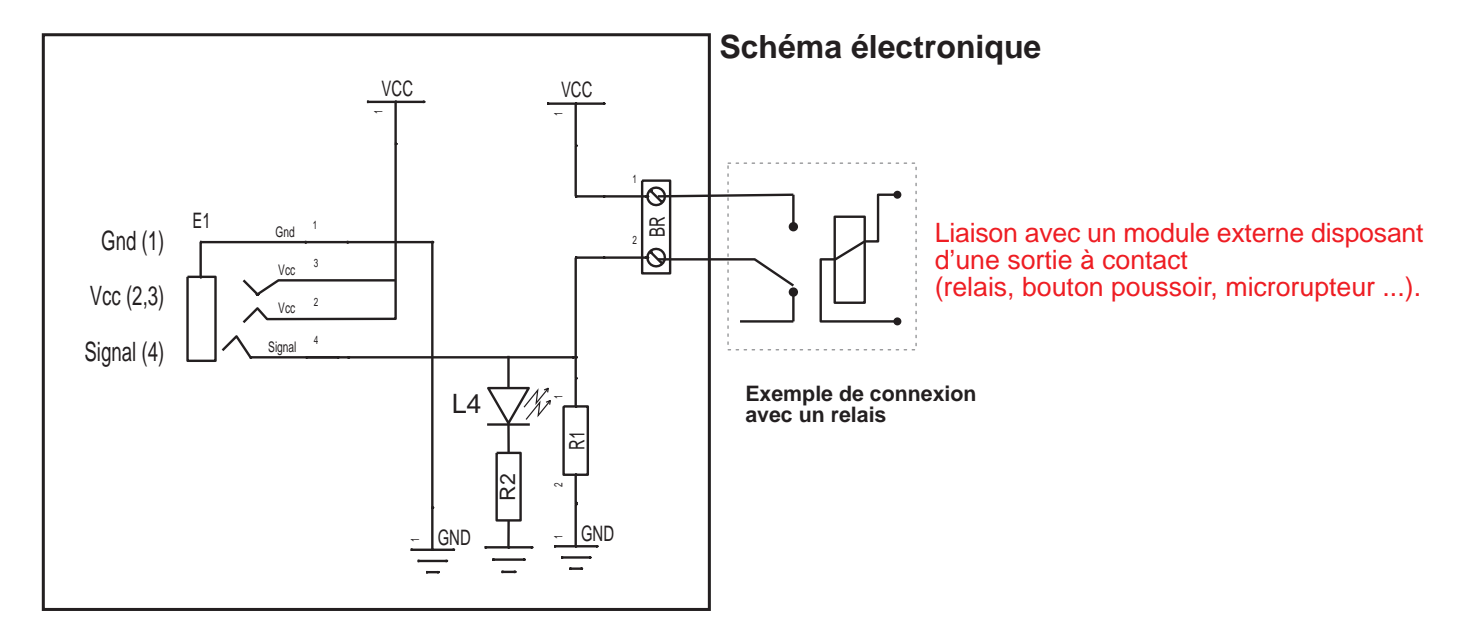

### Test du module Contact sec

| Phase | Charger Connecter le module<br>ase le programme nommé Contact sec sur |     | Résultats attendus                                                                |
|-------|-----------------------------------------------------------------------|-----|-----------------------------------------------------------------------------------|
| 1     | TEST-CSEC.cad                                                         | In0 | Court-circuiter les 2 bornes du bornier BR, le témoin de la sortie Out0 s'allume. |

#### Cas de pannes

#### Le témoin de la sortie Out0 ne s'allume pas lorsque l'on active le Contact sec :

vérifier que le cordon jack du module Contact sec soit correctement enfiché dans son embase lors du test, vérifier que les composants soient correctement brasés.

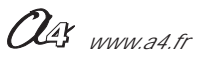

## AutoProg Applications du module Contact sec

Connexion du module au boîtier de commande AutoProg :

Le module K-AP-MCS est connecté sur l'entrée "In0" du boîtier de commande Autoprog.

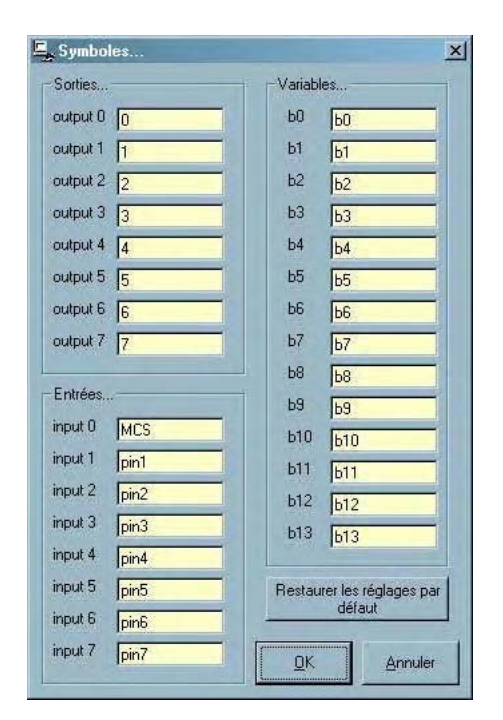

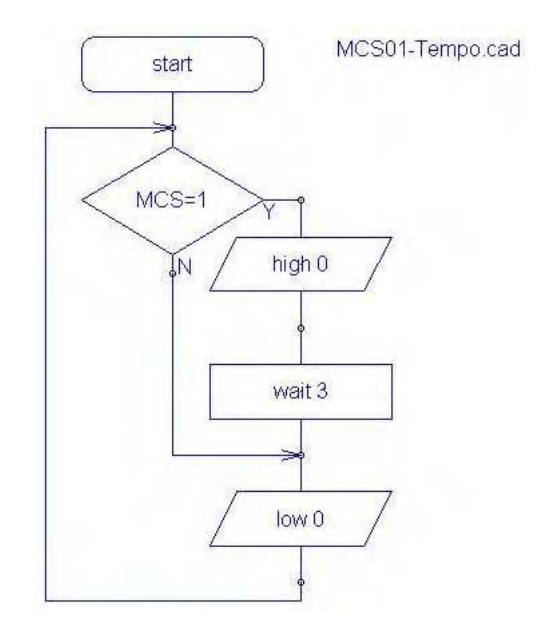

Ce programme active la sortie "Out0" pendant une durée de 3 secondes lorsque l'on court-circuite les deux bornes puis se désactive.

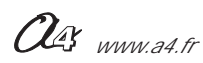

## AutoProg Présentation du module capteur de température calibré

CAPTEUR Connexion : Entrée Numérique

## Capteur de température calibré

Module équipé d'un capteur numérique qui fournit une information qui correspond directement à la valeur de la température (- 55 à +125 Deg. C., résolution de mesure +/- 1 °C).

Il se connecte sur une entrée numérique du boîtier de commande AutoProg.

Ce capteur calibré permet de mesurer la température ambiante.

L'instruction spécifique "readtemp" permet de stocker la valeur de la température dans une variable.

Les valeurs de la variable de 0 à 125 correspondent directement à la valeur de la température en degrés Celsius.

Les valeurs de la variable de 128 à 255 correspondent à des températures négatives. Pour ces valeurs il convient d'effectuer un calcul afin d'exploiter la valeur de température comprise entre 0°C et -55°C (voir exemple de programme avec afficheur LCD). On retranche 128 à la variable afin d'obtenir la valeur absolue des températures négatives.

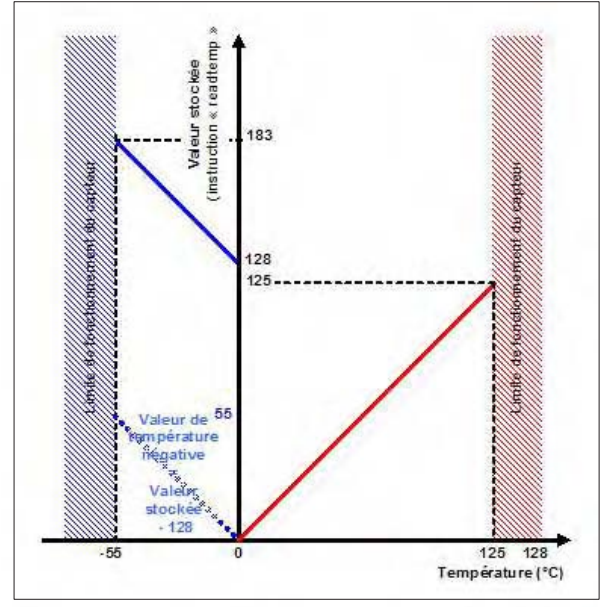

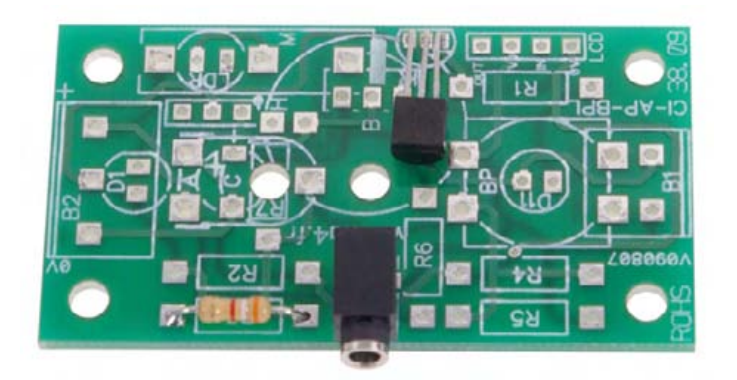

Note : le composant capteur de température DS18B20 fournit une information de température codée sur 12 bits (résolution 0,12 °C). Afin de simplifier l'exploitation de la valeur transmise par ce capteur, l'instruction readtemp la retranscrit sur 8 bits en une valeur correspondant directement à celle de la température.

La résolution de la mesure est alors de 1°C.

| SOMMAIRE                                    |               |
|---------------------------------------------|---------------|
| Nomenclature et implantation des composants | <b>2.7.</b> 2 |
| Schéma électronique et test                 | <b>2.7.</b> 3 |
| Applications                                | <b>2.7.</b> 4 |

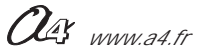

|                 | Impl<br>des co                | antation<br>posants          |                                         |                                                                                          |                                             |                                                       |
|-----------------|-------------------------------|------------------------------|-----------------------------------------|------------------------------------------------------------------------------------------|---------------------------------------------|-------------------------------------------------------|
|                 |                               |                              | R3 E                                    | T<br>CI-AP-BPL<br>Composant pol<br>son sens d'imp<br>Risque de détér<br>en cas d'implant | arisé, r<br>lantatic<br>ioratio<br>tation a | especter<br>n.<br>n irrémédiable<br>à l'envers.       |
|                 |                               | <b>E 1 1 1 1 1 1 1 1 1 1</b> | ~ ~ ~ ~ ~ ~ ~ ~ ~ ~ ~ ~ ~ ~ ~ ~ ~ ~ ~ ~ |                                                                                          |                                             |                                                       |
|                 | 01                            | Embase jack stereo &         | ع 2,5 mm pour CI.                       |                                                                                          |                                             | EIMB-JACK-DZM5A-STE                                   |
| к <u>э</u><br>т | 01                            | Resistor 3,9 Konm 1/4        | +w 5% (orange-blanc-                    | rouge-or).                                                                               |                                             | RED-JNY                                               |
|                 | 01                            | Capteur de temperatu         |                                         |                                                                                          |                                             | IC-DS18B20                                            |
| CI-AP-BPL       | 01                            | Circuit imprimé, 30 x 5      | o4.                                     |                                                                                          |                                             | CI-AP-BPL                                             |
| REPERE          | NOMBRE                        | DESIGNATION                  |                                         |                                                                                          |                                             | Réf. A4                                               |
| Ole;            | ,<br>TECHNOLOGIE<br>www.a4.fr | Collège                      |                                         | AutoProg                                                                                 | PART.<br>Cap                                | <sup>E</sup> Module<br>teur de température<br>calibré |
| Nom             |                               |                              | Date                                    | TITRE DU DOCUMENT<br>Nomenclature<br>des cor                                             | et in<br>npos                               | nplantation<br>ants                                   |
|                 |                               |                              | 2.7                                     | .2                                                                                       |                                             |                                                       |

## Nomenclature du kit (réf. K-AP-MTEMP-KIT)

Le module Capteur de température calibré est commercialisé en 2 versions.

- prêt à l'emploi, composants soudés ;

- en kit, composants à implanter et braser.

Le kit comprend toutes les pièces et composants électroniques permettant de réaliser

le module Capteur de température calibré.

| Désignation et références A4                                                        | Quantité | Repère    | Dessin |
|-------------------------------------------------------------------------------------|----------|-----------|--------|
| Circuit imprimé 30 x 54 x 1,6.                                                      | 01       | CI-AP-BPL |        |
| Résistor 3,9 Kohm 1/4w 5% (orange-blanc-rouge-or).                                  | 01       | R3        | R      |
| Embase jack stéréo Ø 2,5 mm pour CI.                                                | 01       | E         |        |
| Capteur de température calibré, mesure directe de la température de - 55° à + 125°. | 01       | т         |        |

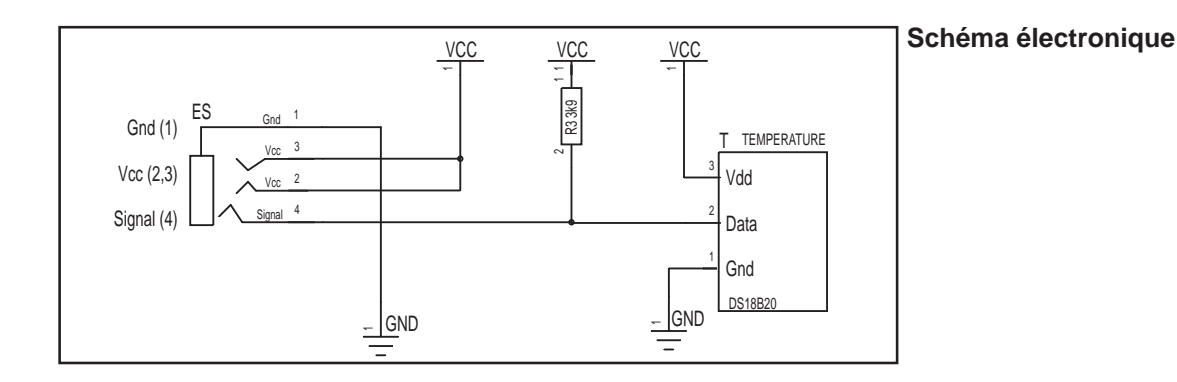

### Test du module Capteur de température calibré

| Phase      | Charger<br>le programme nommé                                                             | Connecter le module Capteur<br>de température calibré sur | Résultats attendus                                                                                                    |
|------------|-------------------------------------------------------------------------------------------|-----------------------------------------------------------|----------------------------------------------------------------------------------------------------|
| Phase<br>1 | le programme nommé<br>TEST-MTEMP.cad et laisser<br>le cable de programmation<br>connecté. | In0                                                       | Résultats attendus   Ce programme fait clignoter une LED de sortie en fonction de la température du capteur dans une plage de <18° pour la sortie Out0 à <32° pour la sortie Out7. après le transfert du programme, la LED correspondant à la température ambiante clignote et si vous chauffez la sonde en la maintenant entre les doigts par exemple vous devez constater le changement de la sortie activée et donc de la LED qui clignote.                                                                                                    |
|            |                                                                                           |                                                           | C   Magn Syste & Words     Image Syste & Words   Image Syste & Words     Image Syste & Words   Image Syste & Words |
|            |                                                                                           |                                                           | Fenetre "Debug" du logiciel Programming Editor                                                                                                    |

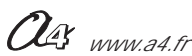

## AutoProg Applications du module Capteur de température calibré

#### Application du Module capteur de température calibré: K-AP-MTEMP

#### Simuler un bargraph clignotant des LED de sorties en fonction de la température

Charger le programme de test: TEST-MTEMP2.cad Connecter le module «capteur de température calibré sur l'entrée «In0» Une des sorties de «Out0 à Out7» clignote en fonction de la température détectée par le capteur: Out0 = si la température est plus petite que 18° Out1 = si la température est plus petite que 20° Out2 = si la température est plus petite que 22°

Out3 = si la température est plus petite que 24°

Out4 = si la température est plus petite que 26°

Out5 = si la température est plus petite que 28°

Out6 = si la température est plus petite que  $30^{\circ}$ 

Out7 = si la température est plus petite que 32°

En maintenant la sonde du capteur entre les doigts, vous faite monter sa température et vous devez constater le changement de la sortie activée et donc de la LED qui clignote.

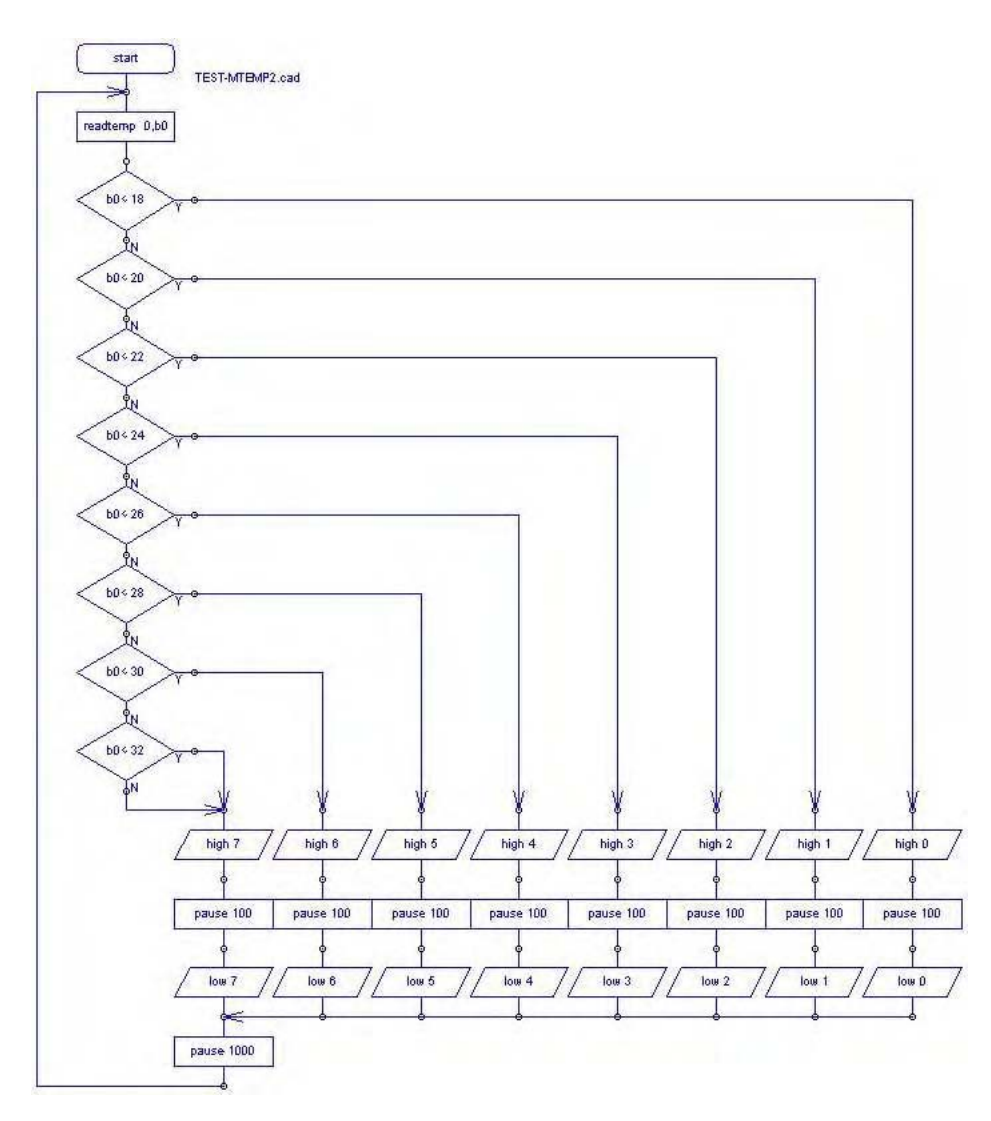

Il est possible d'afficher la température sur le module afficheur K-AP-MLCD voir l'exemple en page 4.9.10.

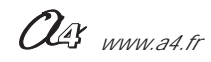

## Présentation du module Détecteur de mouvement (PIR)

CAPTEUR Connexion : Entrée Numérique

## Détecteur de mouvement

Module équipé d'un capteur pyroélectrique. Il réagit aux faibles variations de température et permet de détecter la présence (mouvement) d'une personne jusqu'à 5 m. Son champ de détection et de 60° jusqu'à 2,5 m et 20° à 5 m. Il se connecte sur une entrée numérique du boîtier de commande AutoProg.

Son activation est retardée d'environ 20 secondes après la mise sous tension afin d'éviter les détections intempestives. On exploite l'état du capteur (mouvement détecté ou non) à l'aide d'une instruction de test de l'entrée numérique sur laquelle il est connecté.

2 fils de connexions permettent de l'alimenter (4,7V à 12V) et 1 fil de signal fournit une tension lorsqu'un mouvement est détecté. Consommation au repos 300 ìA, fonctionne de -20 à +50°C. Dimensions : 25 x 35 mm.

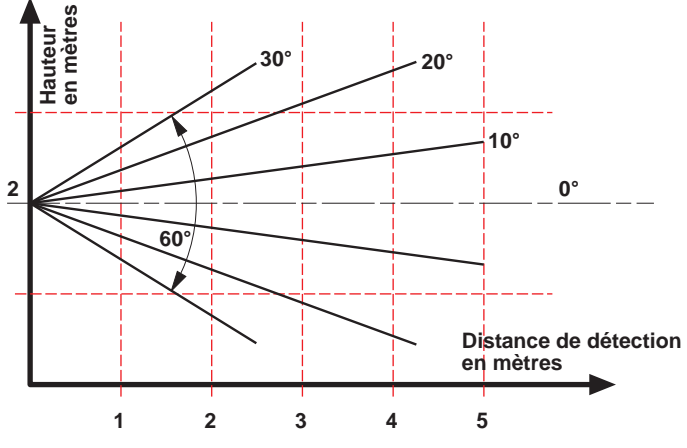

Capteur sensible aux variations de températures brutales, aux vibrations ou aux chocs importants. Ne pas l'exposer à la lumière directe du soleil, à l'air pulsé d'un radiateur ou d'un climatiseur.

Il est conçu pour une utilisation en intérieur. Pour une utilisation en extérieur ajouter une protection anti humidité. Le champ de détection peut varier en fonction de la température ambiante.

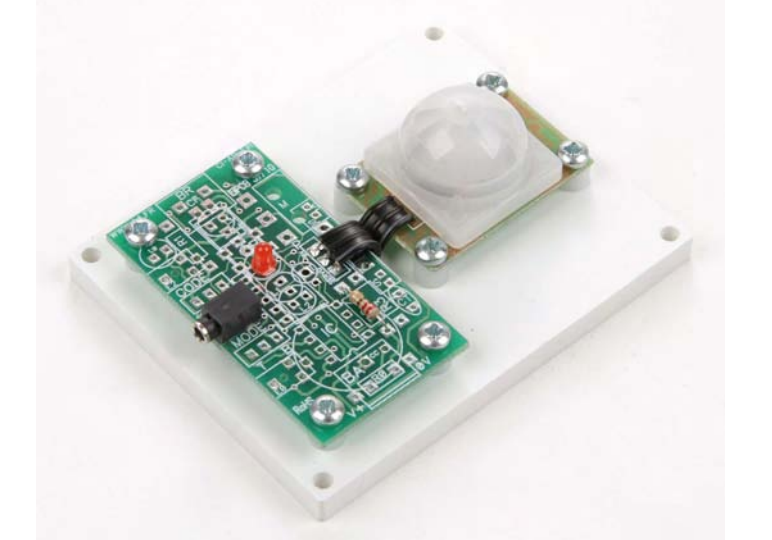

| SOMMAIRE                                    |               |
|---------------------------------------------|---------------|
| Nomenclature et implantation des composants | <b>2.8.</b> 2 |
| Schéma électronique et test                 | <b>2.8.</b> 3 |
| Applications                                | <b>2.8.</b> 4 |

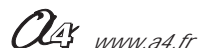

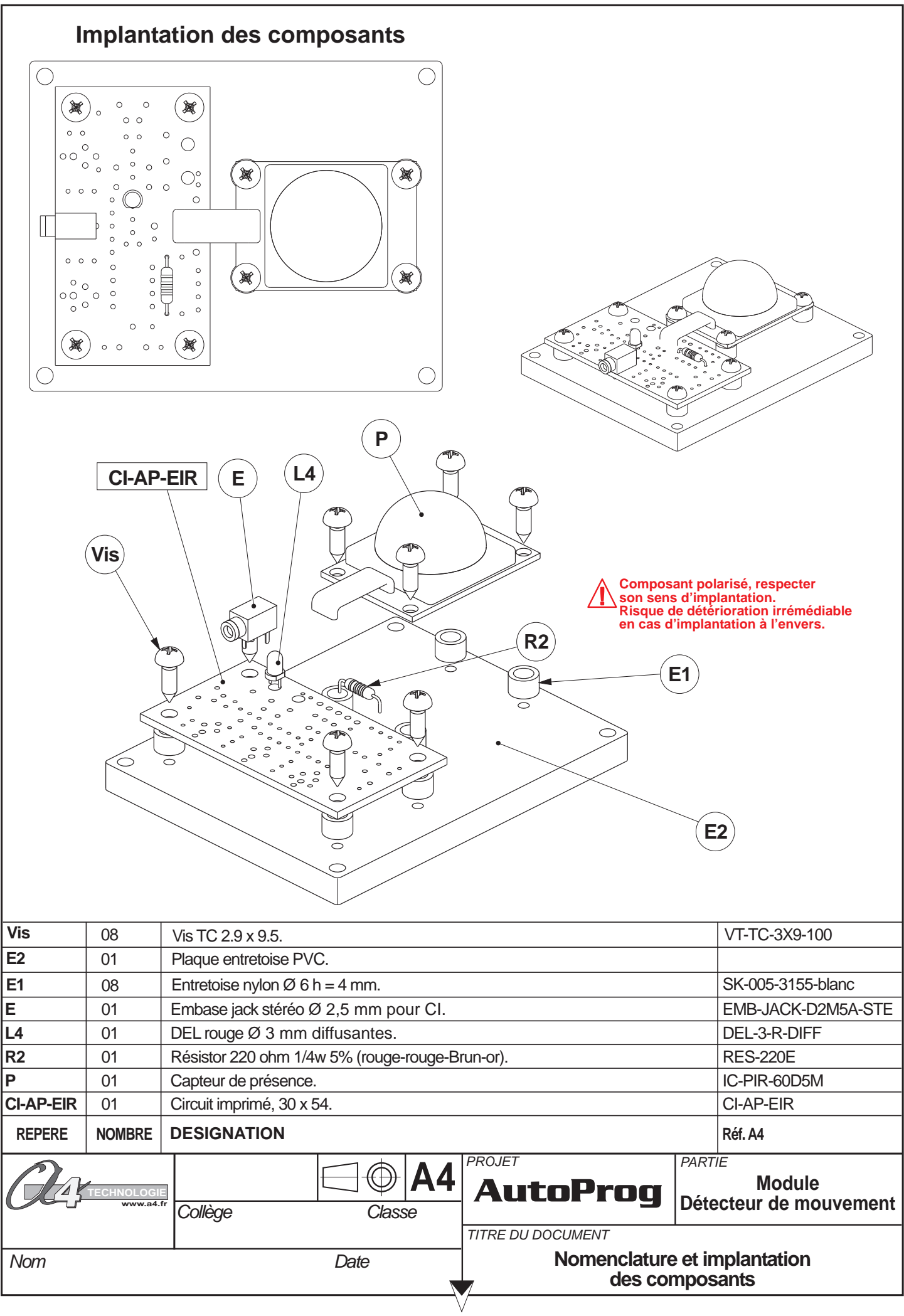
### Nomenclature du kit (réf. K-AP-MPIR-KIT)

Le module Détecteur de mouvement est commercialisé en 2 versions.

- prêt à l'emploi, composants soudés ;

- en kit, composants à implanter et braser.

Le kit comprend toutes les pièces et composants électroniques permettant de réaliser

le module Détecteur de mouvement.

| Désignation et références A4                                                                                                    | Quantité | Repère    | Dessin   |
|----------------------------------------------------------------------------------------------------|----------|-----------|----------|
| Circuit imprimé 30 x 54 x 1,6.                                                                                                    | 01       | CI-AP-EIR |          |
| Résistor 220 ohm 1/4w 5% (rouge-rouge-brun-or).                                                                                                    | 01       | R2        | ra       |
| Embase jack stéréo Ø 2,5 mm pour CI.                                                                                                    | 01       | E         | , pp     |
| DEL rouge Ø 3 mm diffusante.                                                                                                    | 01       | L4        | <u>J</u> |
| Capteur de présence miniature. Technologie PIR.<br>Détecter la présence d'une personne jusqu'à 5 m dans un champ de 60°.<br>Alimentation de 4,7 V à 12 V. Consomation au repos 300 $\mu$ A,<br>fonctionne en intérieur de -20 à + 50°C. Dimensions : 25 x 35 mm. | 01       | Р         |          |
| Plaque entretoise PVC.                                                                                                    | 01       | E2        |          |
| Entretoise nylon Ø 6 h = 4 mm.                                                                                                    | 08       | E1        | Ø        |
| Vis TC 2.9 x 9.5.                                                                                                    | 08       | Vis       |          |

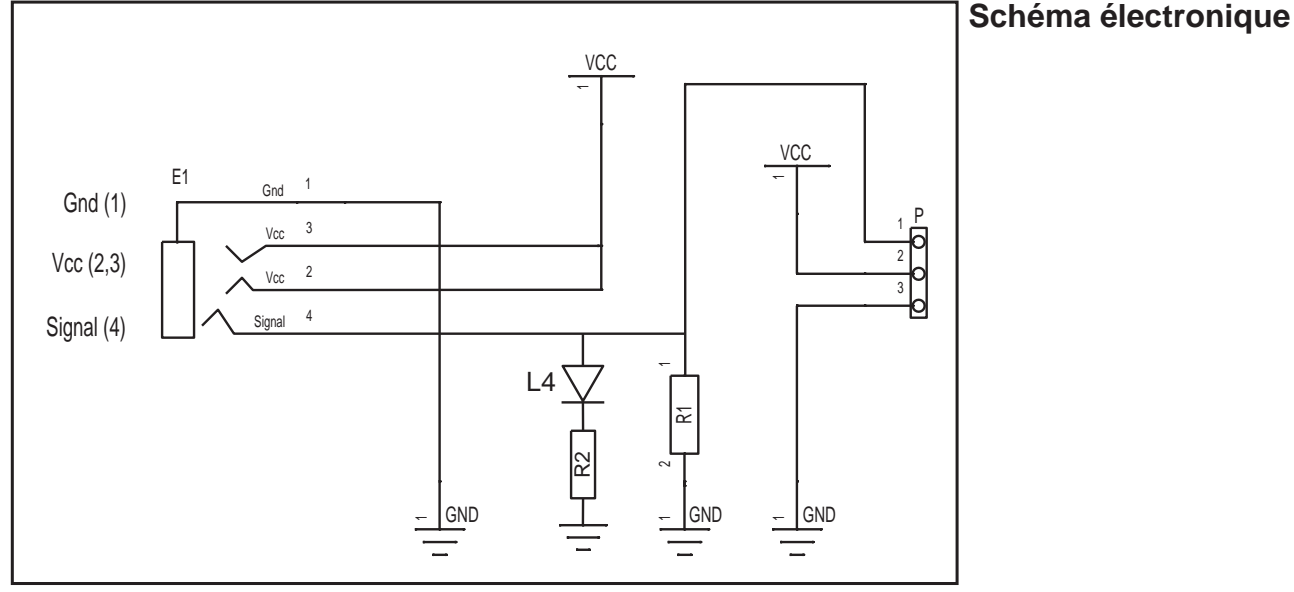

### Test du module Détecteur de mouvement

Ce programme permet de vérifier que le capteur détecte un présence.

Il est rappelé que le temps d'initialisation du module est d'environ 20 secondes avant que celui-ci ne devienne opérationnel. Le programme de test attend 30 secondes avant de tester l'activité du capteur. Une animation des témoins de sorties permet de suivre le décompte de ce temps nécessaire à l'initialisation du capteur.

| Phase | Charger<br>le programme nommé | Connecter le module<br>Détecteur de mouvement sur | Résultats attendus                                                                                                    |  |  |  |
|-------|-------------------------------|---------------------------------------------------|----------------------------------------------------------------------------------------------------|--|--|--|
| 1     | TEST-MPIR.cad                 | In0                                               | Attendre que le temps d'initialisation du capteur soit achevé. Les témoins<br>des sorties 0ut0 à Out7 permettent de visualiser le décompte du temps.<br>Après 30 secondes, le témoin Out7 clignote; cela signifie que le capteur<br>doit être opérationnel.<br>Faire un mouvement devant le capteur: le témoin d'activité implanté sur<br>le module capteur doit s'allumer ainsi que le témoin Out0.<br>Vérifier que ces 2 témoins restent inactifs lorsqu'il n'y a aucun mouvement<br>dans le champ de détection du capteur. |  |  |  |

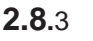

OG www.a4.fr

### AutoProg Applications du module Détecteur de mouvement (PIR)

#### Détecter une présence "programme Présence.cad".

Ce programme permet d'activer la sortie Out0 lorsque le capteur de mouvement détecte une présence. Le module capteur de présence est connecté sur l'entrée In0.

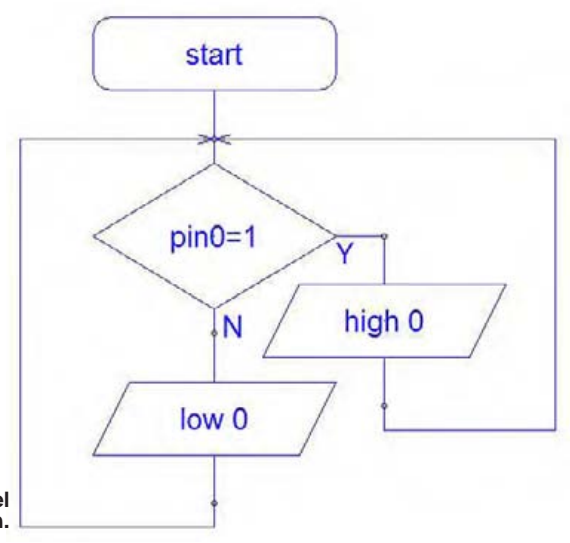

Rappel : le capteur est opérationnel environ 20 secondes après la mise sous tension.

#### Initialiser le capteur pour détecter une présence "programme TempoInitPrésence.cad".

Ce programme permet d'activer la sortie Out0 lorsque le capteur de mouvement détecte une présence. Le programme débute par une séquence d'attente de 25 secondes pendant laquelle le témoin Out7 clignote. A l'issue de ce temps d'attente, le témoin Out7 reste allumé : cela signifie que le capteur de présence est opérationnel.

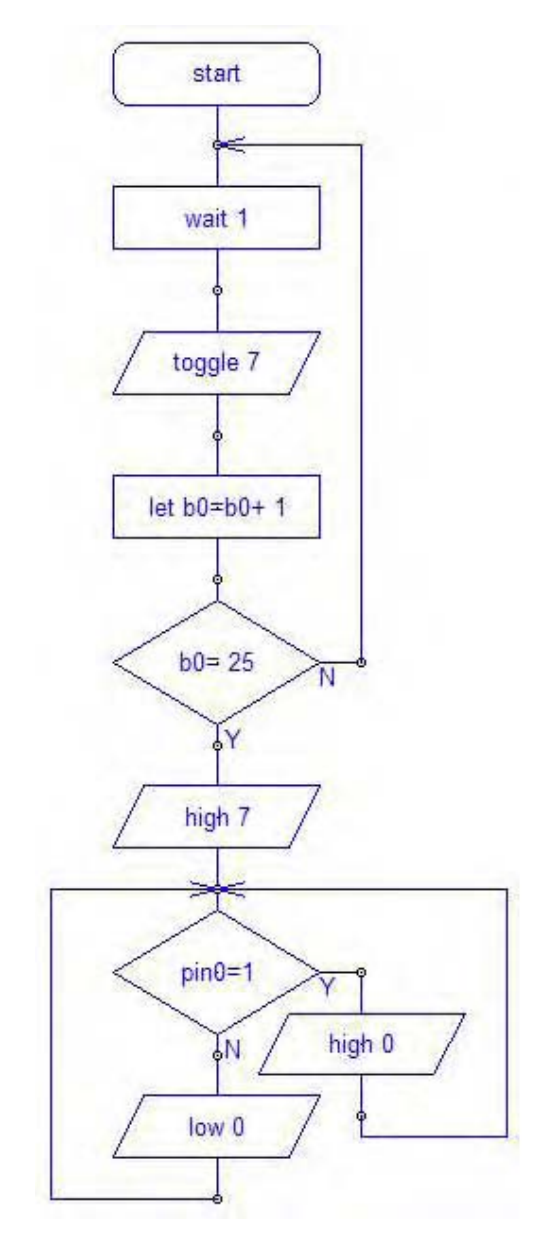

Ous www.a4.fr

### AutoProg Présentation du module Détecteur de marquage au sol

# Détecteur de marquage au sol

Ce module est équipé de 3 capteurs infrarouges indépendants destinés à détecter un marquage sombre tracé au sol. Il est constitué par 3 phototransistors et 3 DEL infra rouges placés en ligne et orientés vers le sol.

Les 3 DEL émettent un rayonnement infra rouge codé. Selon que le rayonnement est absorbé par un marquage sombre au contraire réfléchi par une zone claire, le phototransistor associé à chaque DEL détecte ou non le rayonnement infrarouge. Les 3 DEL et les 3 phototransistors sont indépendants et permettent de déterminer avec précision la position du module de détection par rapport à une ligne noire tracée au sol.

Un ajustable (VR1) permet de régler la sensibilité des capteurs. Des DEL témoins jaunes permettent de visualiser l'état de chacun des 3 capteurs indépendamment du programme qui traitera les informations provenant des capteurs.

Ce module se connecte sur 3 entrées numériques du boîtier de commande AutoProg. Selon l'application envisagée, on peut limiter l'utilisation du module qu'à 1 ou 2 des 3 capteurs. La sensibilité de détection des capteurs est d'environ de 3 à 30 mm.

> son sens d'implantation. Risque de détérioration irrémédiable en cas d'implantation à l'envers.

| SOMMAIRE                                    |                                |
|---------------------------------------------|--------------------------------|
| Perspective et nomenclature du détecteur    | <b>2.9.</b> 2                  |
| Montage                                     | <b>2.9.</b> 3 à <b>2.9.</b> 5  |
| Implantation et schema electronique et test | <b>2.9.</b> 6                  |
| Applications                                | <b>2.9.</b> 8 à <b>2.9.</b> 16 |

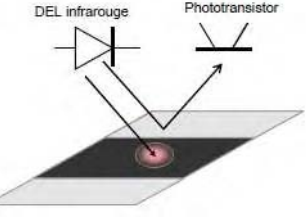

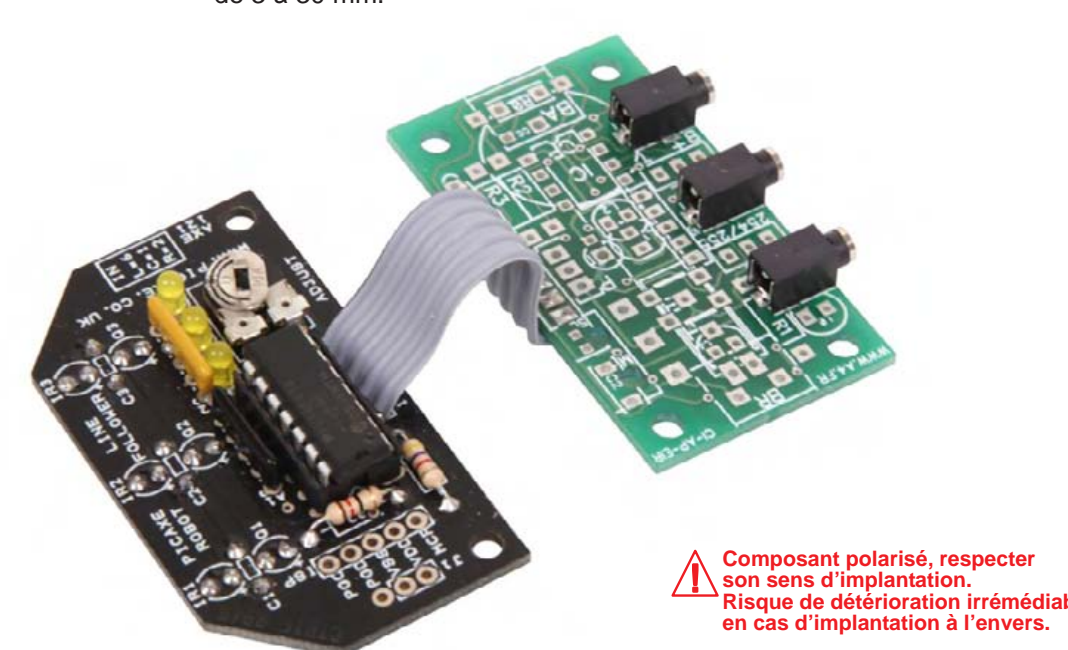

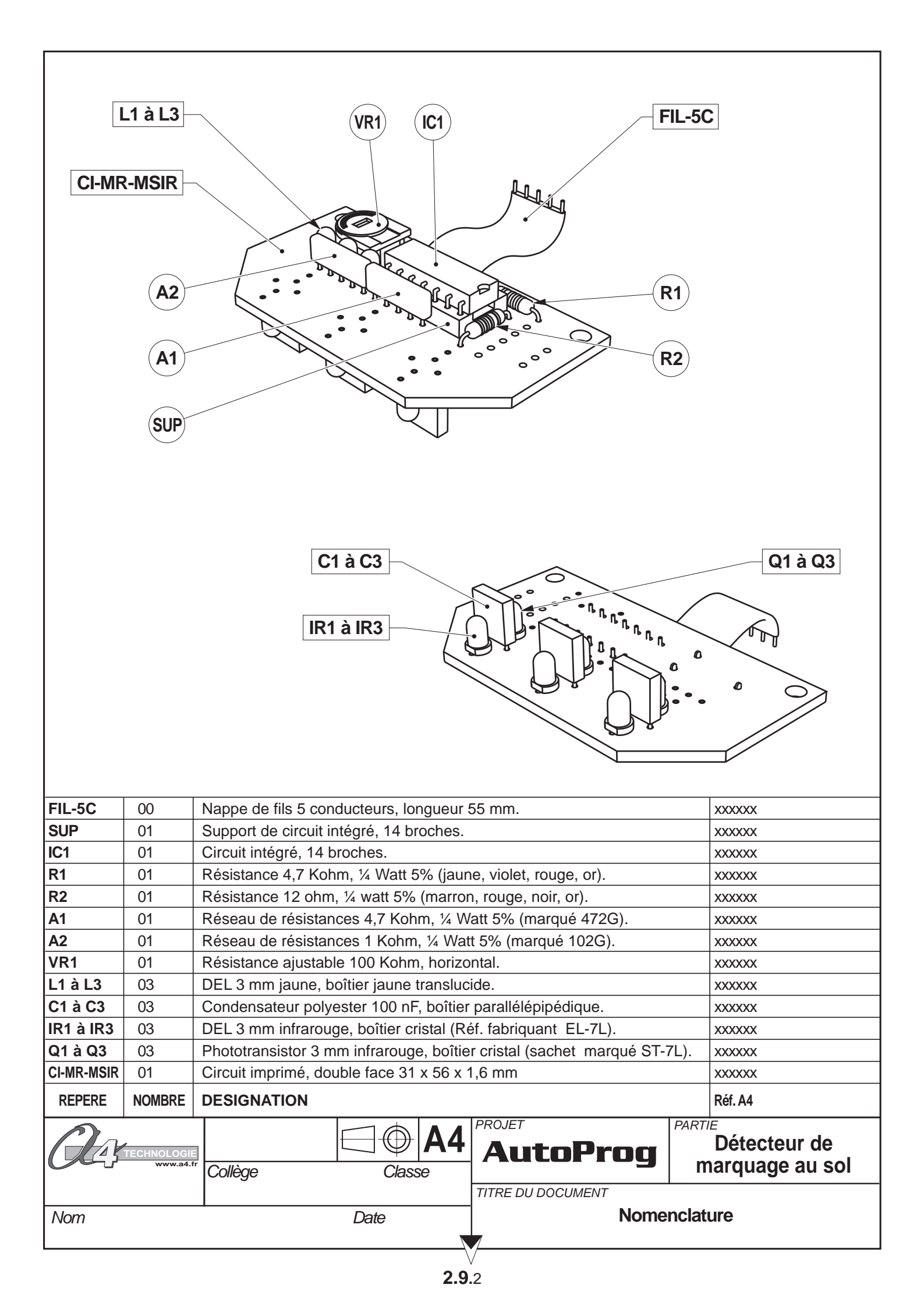

## AutoProg Montage du Détecteur de marquage au sol

### **Emplacement des composants**

Repérer les emplacements des composants par rapport à la nomenclature.

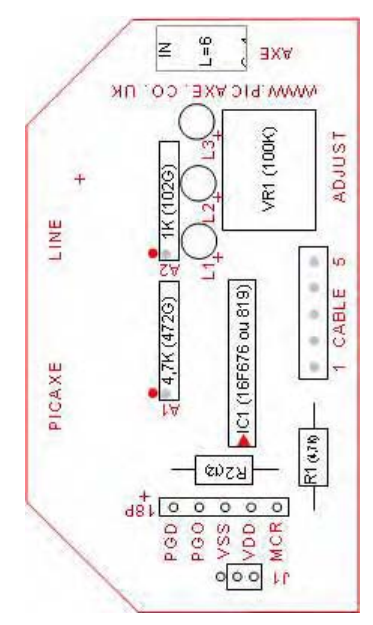

Circuit imprimé côté sérigraphie

### Implantation des composants

#### A - Implantation côté sérigraphie

Le lieu d'implantation des composants est repéré sur le circuit imprimé par des marquages blancs.

#### **Opération A1**

Souder les deux résistances (R1) et (R2) sur leur emplacement.

#### **Opération A2**

Souder le support de circuit intégré 14 pattes (SUP) en faisant coïncider son "encoche" de repérage avec le marquage figurant sur le circuit imprimé.

#### **Opération A3**

Souder la résistance ajustable 100 Kohm VR1 sur son emplacement.

#### **Opération A4**

Souder les 3 DEL jaunes L1 à L3 à leur emplacement en s'assurant que la patte longue de chaque DEL est implantée sur le repère + du circuit imprimé.

#### **Opération A5**

Souder les réseaux de résistances (A1) et (A2) à leur emplacement. Assurez vous que le point marqué sur leur boîtier coïncide avec le point blanc figurant sur le circuit imprimé.

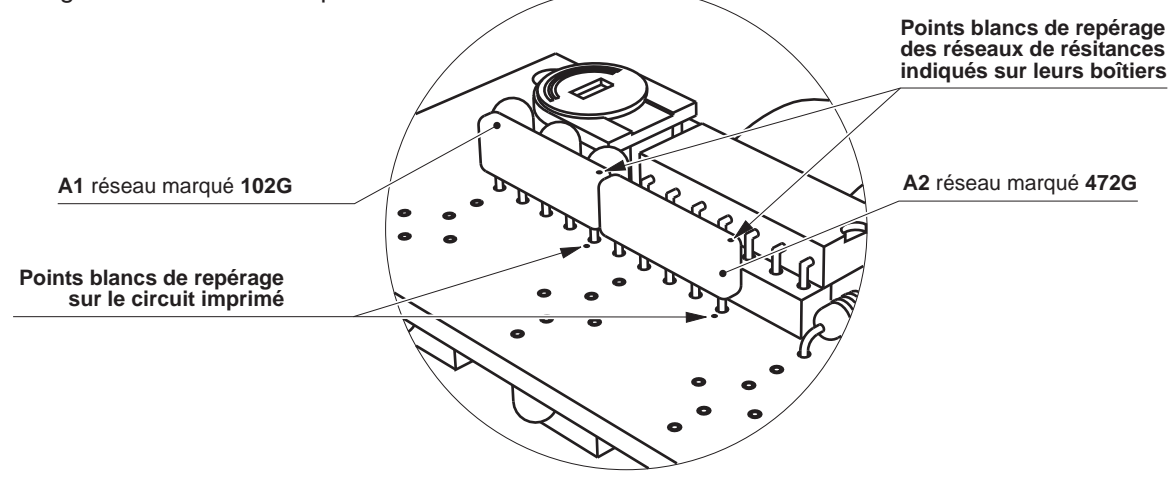

les 3 phototransistors infrarouges Q1 à Q3 (sachet marqué ST-7L) avant l'opération B3 du montage du module (risque de mélange avec les DEL infrarouges EL-71 dont le boîtier est identique).

N'enlevez pas de leur sachet

000

0 0 0

0

0

0

0

0 0 0 0

0 0

0 0 0

0

0

0

0

0

00

00

00

00

0 0

0 0

0 0 0 0 0 0

00 0 0

0 0

0

Circuit imprimé côté pistes

à

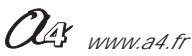

## AutoProg Montage du détecteur de marquage au sol

#### **Opération A6**

Souder le câble FIL-5C à son emplacement.

#### Circuit imprimé côté sérigraphie PICANE LINE X 00 5 4.7K (4720) 9 AXE IC1 (16F676 ou 819) AXE INNI R1 028 ADJUST

#### **Opération A7**

Insérer le microcontrôleur dans son support IC1 en vous assurant que son encoche de repérage coïncide avec celle de son support.

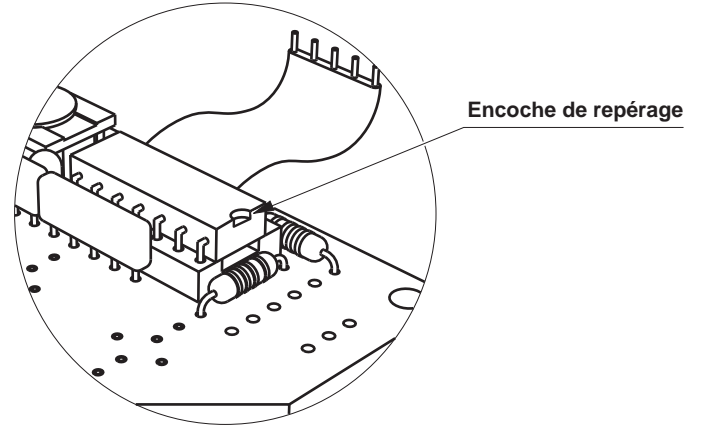

### **B** - Implantation côté pistes

Point délicat : pour favoriser une bonne détection de marquage au sol il est important que les composants C1 à C3, IR1 à IR3 et Q1 à Q3 soient perpendiculaires et correctement alignés sur le circuit imprimé. Leurs boîtiers doivent être en contact avec le circuit imprimé.

Astuce de câblage : pour faciliter l'opération de câblage de chacun de ces composants, on peut procéder en deux étapes.

- Etape 1 : positionner le composant dans son emplacement en le maintenant à ras du circuit imprimé, souder une seule de ses pattes. Au besoin, chauffer de nouveau la brasure tout en appuyant sur le composant afin qu'il soit parfaitement en contact avec le circuit imprimé. Répéter cette opération pour les 2 autres composants situés sur la même ligne.
- Etape 2 : ajuster l'alignement des composants d'une même ligne qui sont chacun soudés partiellement par un point en profitant de la flexibilité de la patte soudée. Lorsque l'alignement est correct souder la 2<sup>ème</sup> patte de ces composants.

#### **Opération B1**

Souder chacun des trois condensateurs C1 à C3 à leur emplacement. Leur boîtier agit comme un écran qui isole chaque DEL infra rouge du phototransistor infrarouge associé afin de ne détecter que la lumière qui se réfléchit sur le sol.

#### **Opération B2**

Souder les 3 DEL infrarouges IR1 à IR3 à leur emplacement en s'assurant que la patte longue de chaque DEL est implantée sur le repère + du circuit imprimé. Assurez vous que les DEL soient implantées à plat et perpendiculairement au circuit imprimé.

#### **Opération B3**

Souder les 3 phototransistors infrarouges Q1 à Q3 (sachet marqué ST-7L) à leur emplacement en s'assurant que la patte longue de chaque DEL est implantée sur le repère + du circuit imprimé.

Assurez vous que les phototransistors soient implantés à plat et perpendiculairement au circuit imprimé.

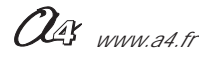

## AutoProg Montage du Détecteur de marquage au sol

### Réglage du Détecteur de marquage au sol

Connecter le module sur les entrés In0, In1 et In2 du boîtier de commande AutoProg.

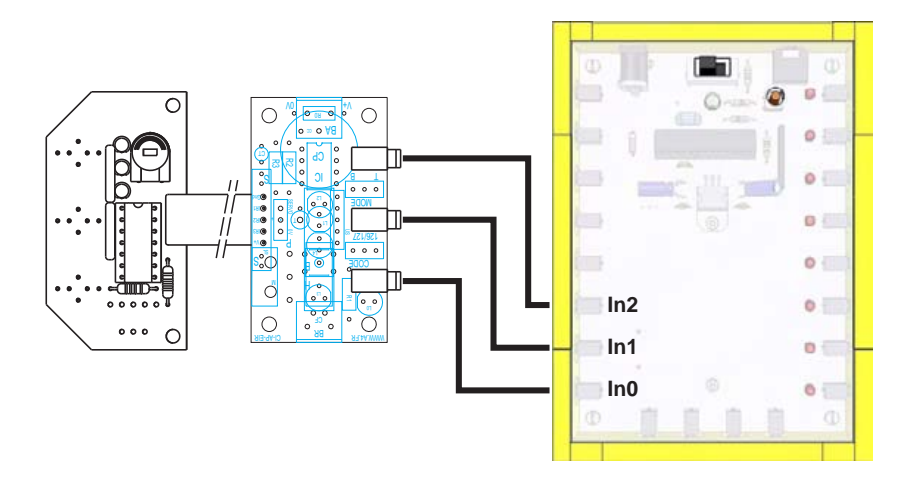

### Réglage de la sensibilité :

La sensibilité de détection des 3 Phototransistors du module est réglable à l'aide de l'ajustable VR1. Les 3 DEL témoins jaunes L1 à L3 situées sur le module SL permettent de visualiser si les phototransistors détectent la présence d'un tracé foncé.

#### Test visuel par DEL témoin :

- Mettre sous tension le boîtier de commande AutoProg ;
- Placer le module détecteur sur une surface claire (blanche) sur laquelle on a préalablement tracé une ligne noire d'environ 15 mm de large. Le positionner de telle sorte que les 3 phototransistors et les 3 DEL infra rouge soient au dessus de la surface claire ;
- Tourner l'ajustable VR1 jusqu'à temps que les 3 DEL témoins jaunes L1 à L3 soient éteintes (lorsque les DEL témoins sont éteintes, cela signifie que les phototransistors reçoivent la lumière infra rouge émise par les DEL IR1 à IR3) ;
- Déplacer le module détecteur afin que chacun des 3 capteurs croise le chemin de la ligne noire : la DEL témoin jaune correspondante doit s'allumer.

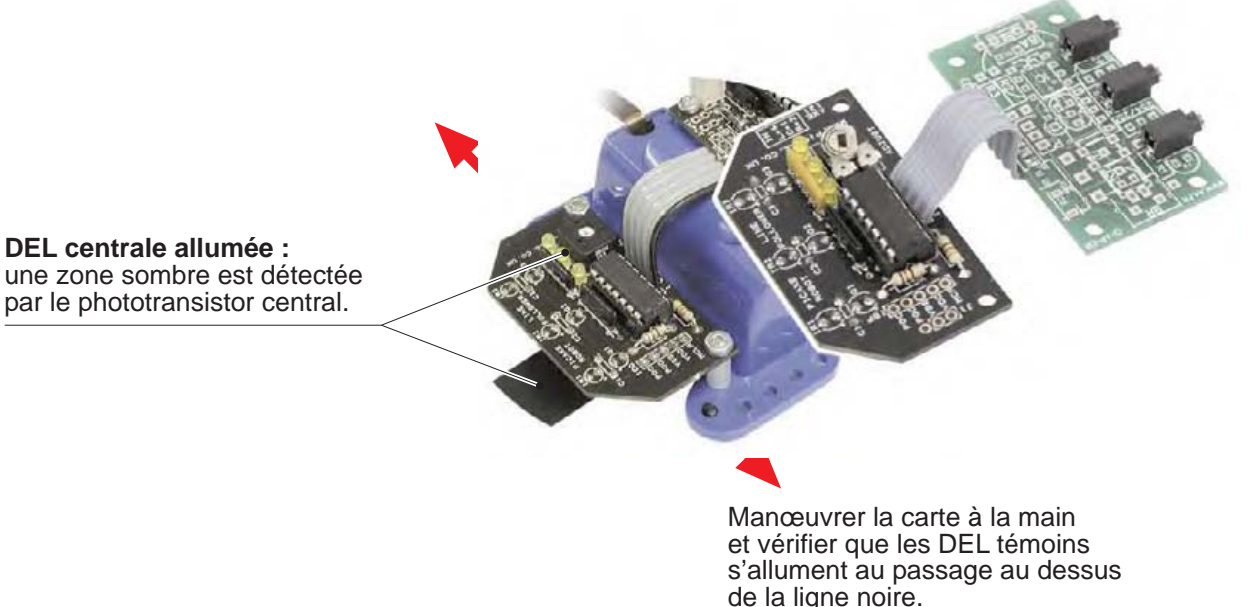

Note : la sensibilité de détection dépend en partie de l'environnement lumineux ambiant (lumière parasite qui se réfléchit au sol). Un réglage qui fonctionne correctement dans un environnement lumineux donné n'est pas forcément correct dans un autre lieu. Si la carte est embarquée sur un robot qui se déplace, les vibrations dues à ses variations de vitesse, à ses changements de direction ou au relief de la piste font que sa partie avant peut se soulever de quelques millimètres. Il convient de tenir compte de ces facteurs pour effectuer un réglage suffisamment tolérant à l'aide de l'ajustable VR1.

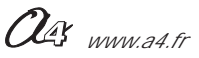

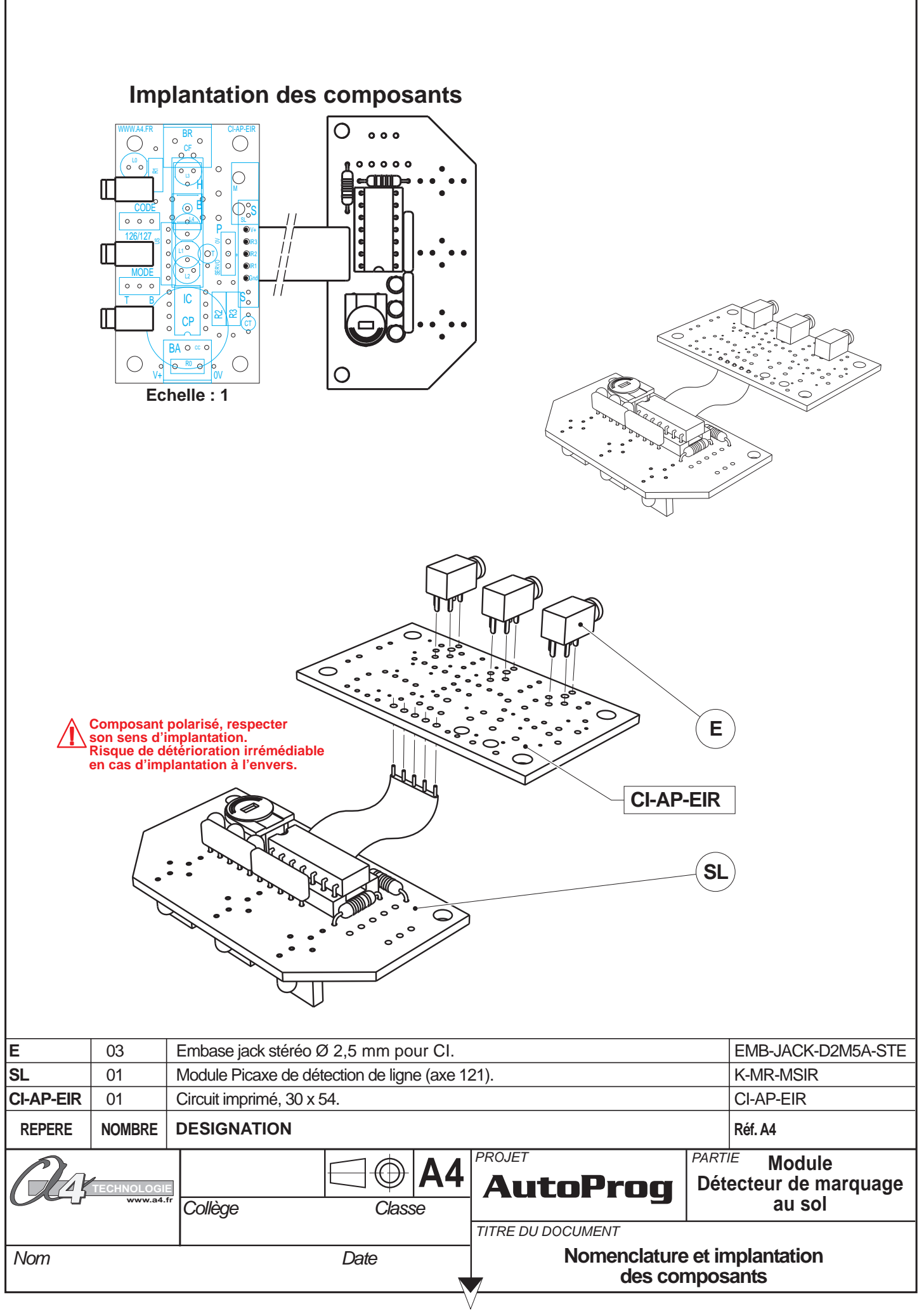

### Nomenclature du kit (réf. K-AP-MSL-KIT)

Le module détecteur de marquage au sol est commercialisé en 2 versions.

- prêt à l'emploi, composants soudés ;
- en kit, composants à implanter et braser.

Le kit comprend toutes les pièces et composants électroniques permettant de réaliser le module Détecteur de marquage au sol.

| Désignation et références A4                                                                                                    | Quantité | Repère    | Dessin |
|----------------------------------------------------------------------------------------------------|----------|-----------|--------|
| Circuit imprimé 30 x 54 x 1,6.                                                                                                    | 01       | CI-AP-EIR |        |
| Embase jack stéréo Ø 2,5 mm pour CI.                                                                                                    | 03       | E         | , pp   |
| 3 capteurs infrarouges, réglage de la sensibilité de détection,<br>3 DEL témoins pour visualiser l'état de chaque capteur.<br>Sensibilité de détection env. 3 à 30 mm, CI 1,6 x 31 x 56 mm. | 01       | SL        |        |

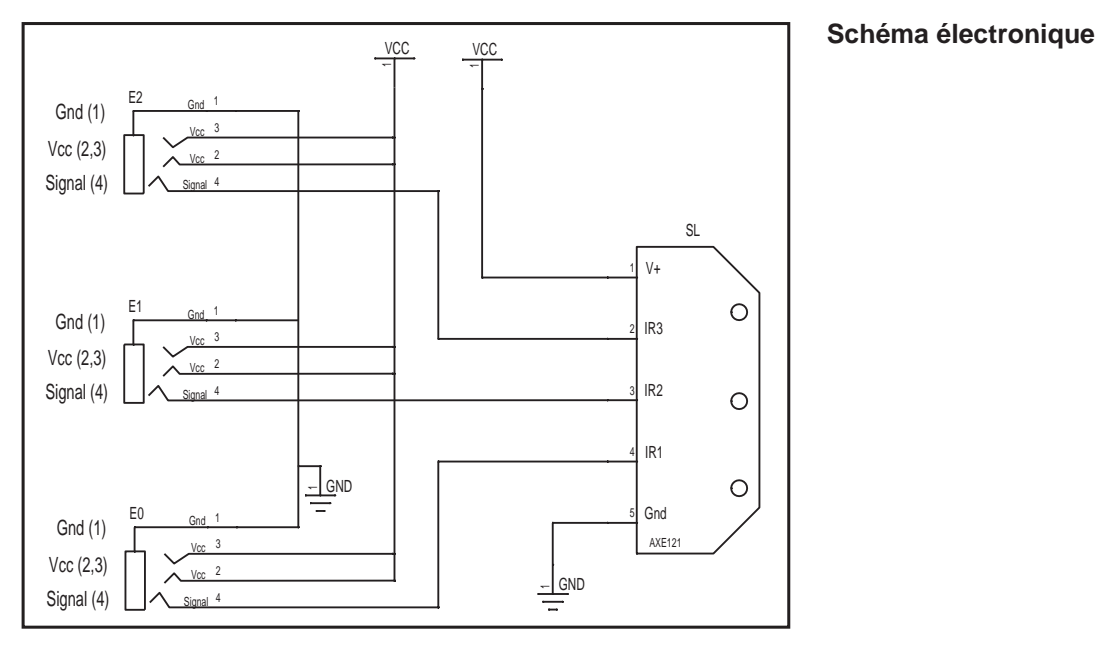

# Test du module Détecteur de marquage au sol

Connecter le module sur les entrées In0, In1 et In2. Charger le programme de test **TEST-SL.cad**. Ce programme permet de vérifier que les 3 capteurs qui équipent ce module envoient les informations de détection au boîtier de commande AutoProg.

| Phase | Charger<br>le programme nommé | Manipulation à effectuer et résultats attendus                                                                                                    |
|-------|-------------------------------|----------------------------------------------------------------------------------------------------|
| 1     | TEST-SL.cad                   | Répéter l'opération de test visuel décrite ci-dessus et vérifier que les témoins Out0, Out1 et Out2 réagissent<br>de manière identique à celle des témoins jaunes qui équipent le module détecteur. |

#### Cas de pannes

| Symptôme                                                                                | Cause possible                    |                                                                                                    |
|-----------------------------------------------------------------------------------------|-----------------------------------|----------------------------------------------------------------------------------------------------|
| Comportement incohérent avec le programme chargé. Erreur d'implantation des composants. |                                   | Vérifier que chaque composant ait la bonne valeur, qu'il soit implanté dans<br>le bon sens et au bon endroit. On prendra garde en particulier au sens<br>d'implantation, à la valeur des réseaux de résistances A1 et A2 et à leur<br>sens d'implantation.<br>Vérifier les connexions de la nappe. |
|                                                                                         | Mauvais réglage de la sensibilité | Cf. procédure de réglage de la sensibilité ci-dessus.                                                                                                    |

OG www.a4.fr

Les programmes suivants illustrent l'utilisation du module de détection de marquage lorsque celui-ci est monté sur un robot à 2 roues équipé de 2 moteurs. L'utilisation de ces programmes avec le système "AutoProg" suppose que l'on dispose du module de pilotage de 2 moteurs K-AP-MMOT.

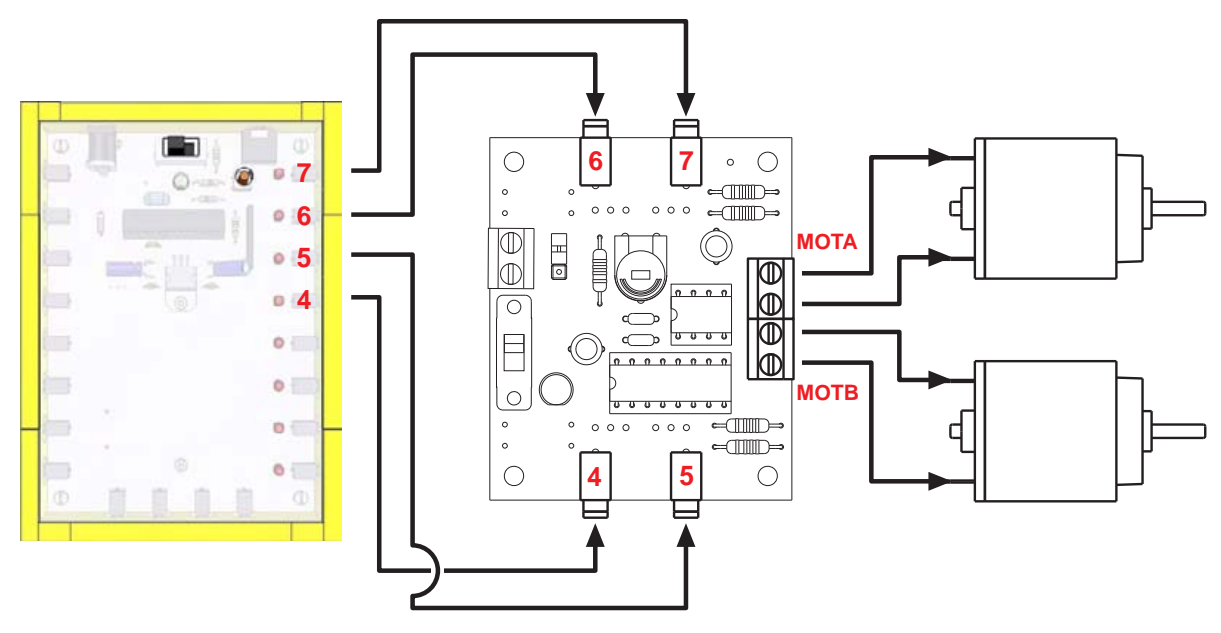

Plan de câblage pour les déplacements de véhicules et robots avec les commandes Forward, Back, Left et Right.

### Symboles utilisés dans le document :

| FORWARD                         | start<br>forward | Les 2 moteurs tournent en avant.                                   |
|---------------------------------|------------------|--------------------------------------------------------------------|
| RIGHT<br>↓↓↓<br>Virage à droite | start            | Le moteur gauche tourne en avant<br>et le moteur droit en arrière. |
| LEFT<br>LEFT<br>Virage à gauche | start            | Le moteur droit tourne en avant<br>et le moteur gauche en arrière. |
| BACK                            | start<br>back    | Les 2 moteurs tournent en arrière.                                 |
| HALT<br>Arrêt                   | start<br>halt    | Arrête les 2 moteurs.                                              |

OG www.a4.fr

NOTE : afin d'assurer un sens de rotation cohérent des moteurs avec les commandes de déplacements, il faut éventuellement intervertir les fils de connexion au niveau des borniers à vis.

### Utiliser les commandes de direction "forward", "back", "left", "right", "halt".

Ces macro commandes sont accessibles en mode graphique dans Programming Editor à partir de l'icone "mouvement". Elles permettent de gérer simultanément 4 sorties afin de piloter facilement deux moteurs destinés à être montés sur un véhicule robot équipé de deux roues.

Le menu **Option** \ **Diagramme** \ **Déplacement** permet de configurer les combinaisons des sorties activées par ces commandes.

| Coulous X                                                                                                    | Déplacem                                   | ient  |          |           |             |      |        |                 |                           | X |
|----------------------------------------------------------------------------------------------------|--------------------------------------------|-------|----------|-----------|-------------|------|--------|-----------------|---------------------------|---|
| Pievechart Options  Pievechart Options  Pievechart Options  Auto-sacoli  Auto-sacoli  Auto-sacoli  Auto-sacoli  Microterise embées pour capteurs A et B en mode Extended  Moniter les options radio PICIals en mode PICIAVE-28  Deplacement | Forward<br>Back<br>Left<br>Right           |       | OL V L V | 5 1 L L 1 | 4 L 12 12 L |      |        |                 | 160<br>80<br>144<br>96    |   |
| P Montres les options au <u>DK</u> <u>Annules</u>                                                                                                    | <ul><li>C 8 pin</li><li>C 14/18/</li></ul> | 28/40 | ) pin    |           |             | Resi | laurer | les ré<br>défau | iglages pa<br>t<br>Annule |   |

#### Symboles utilisés dans les programmes :

Le menu Diagramme \ Table des symboles pour les diagrammes... permet d'associer un nom arbitraire aux entrées / sorties du système.

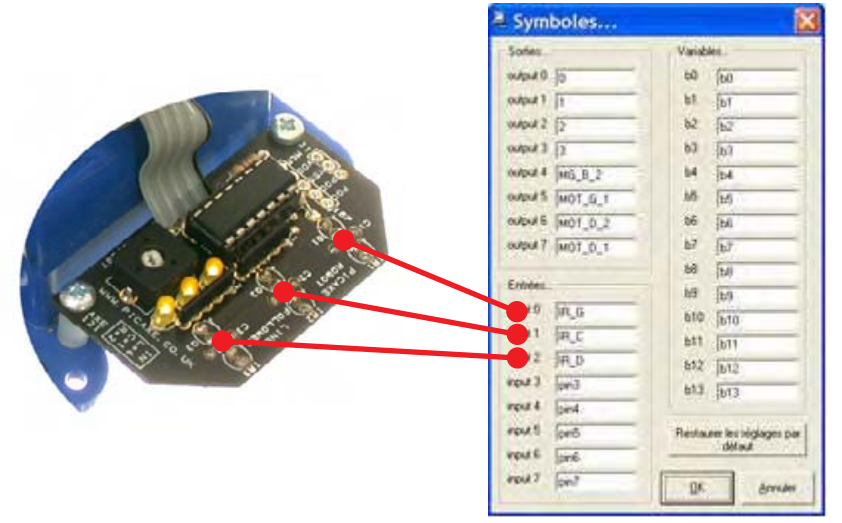

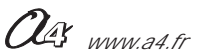

### S'arrêter sur une ligne "programme Arret\_Ligne.cad".

Ce programme permet d'arrêter la progression du robot lorsqu'il croise une ligne.

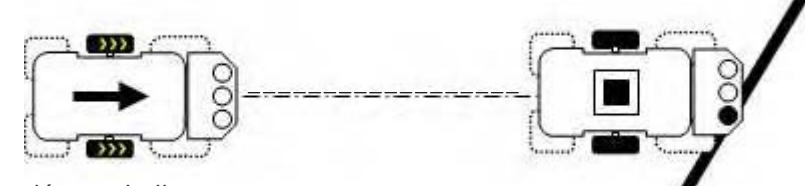

Les moteurs sont arrêtés si l'un des trois capteurs détecte la ligne.

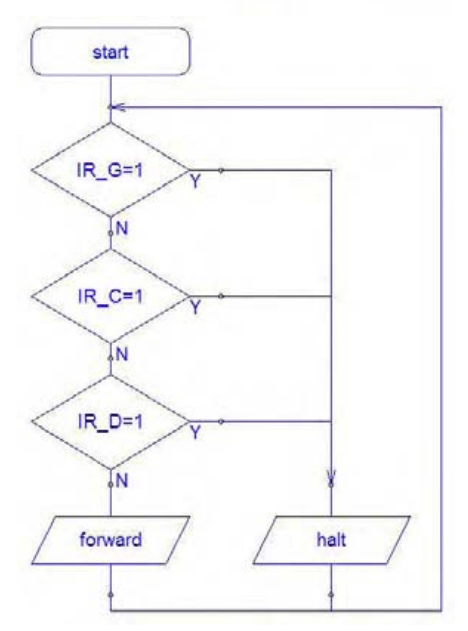

### Eviter une ligne "programme Eviteur\_Ligne.cad"

Ce programme permet de faire reculer le robot lorsqu'il croise une ligne, de le faire reculer puis repartir dans une autre direction.

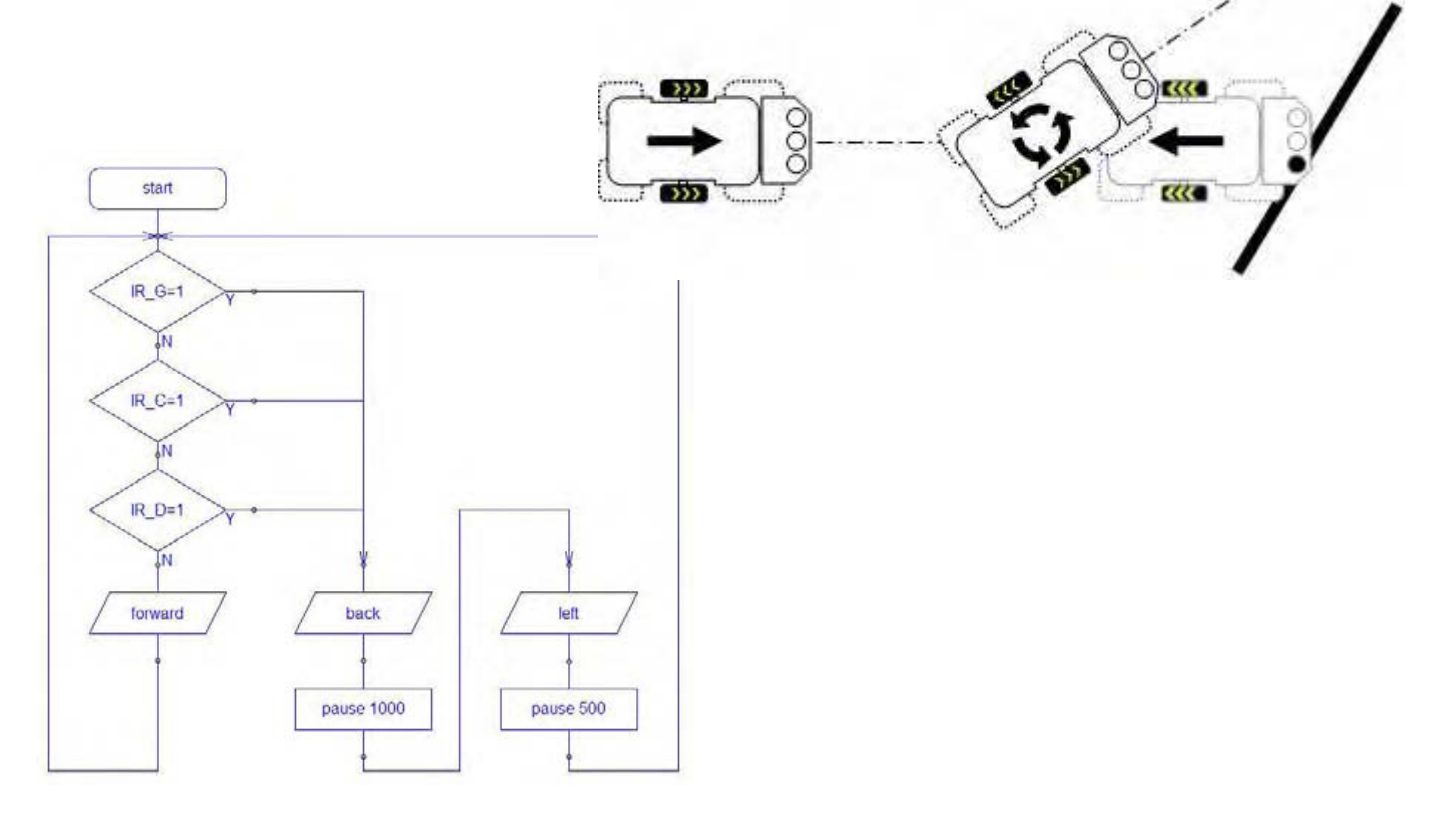

#### Suivre une ligne "programme suivi ligne.cad".

Ce programme permet au robot de suivre une ligne.

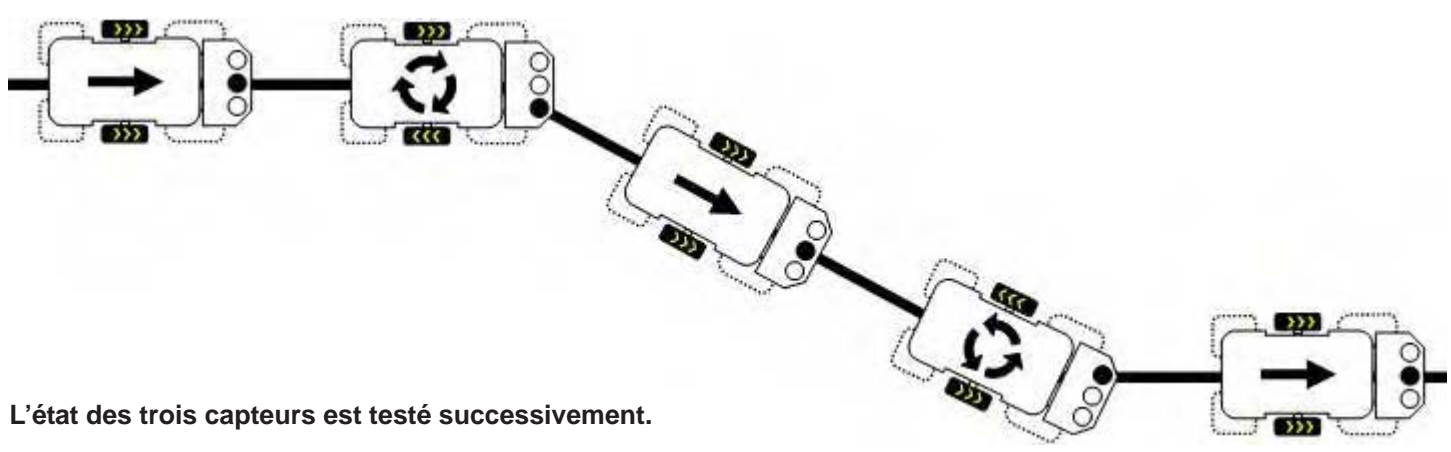

- Si le capteur central (IR\_C) est activé le robot avance en ligne droite.
  Si le capteur gauche (IR\_G) est activé le robot tourne à gauche jusqu'à ce que le capteur central détecte de nouveau la ligne.
- Si le capteur droit (IR D) est activé le robot tourne à droite jusqu'à ce que le capteur central détecte de nouveau la ligne.

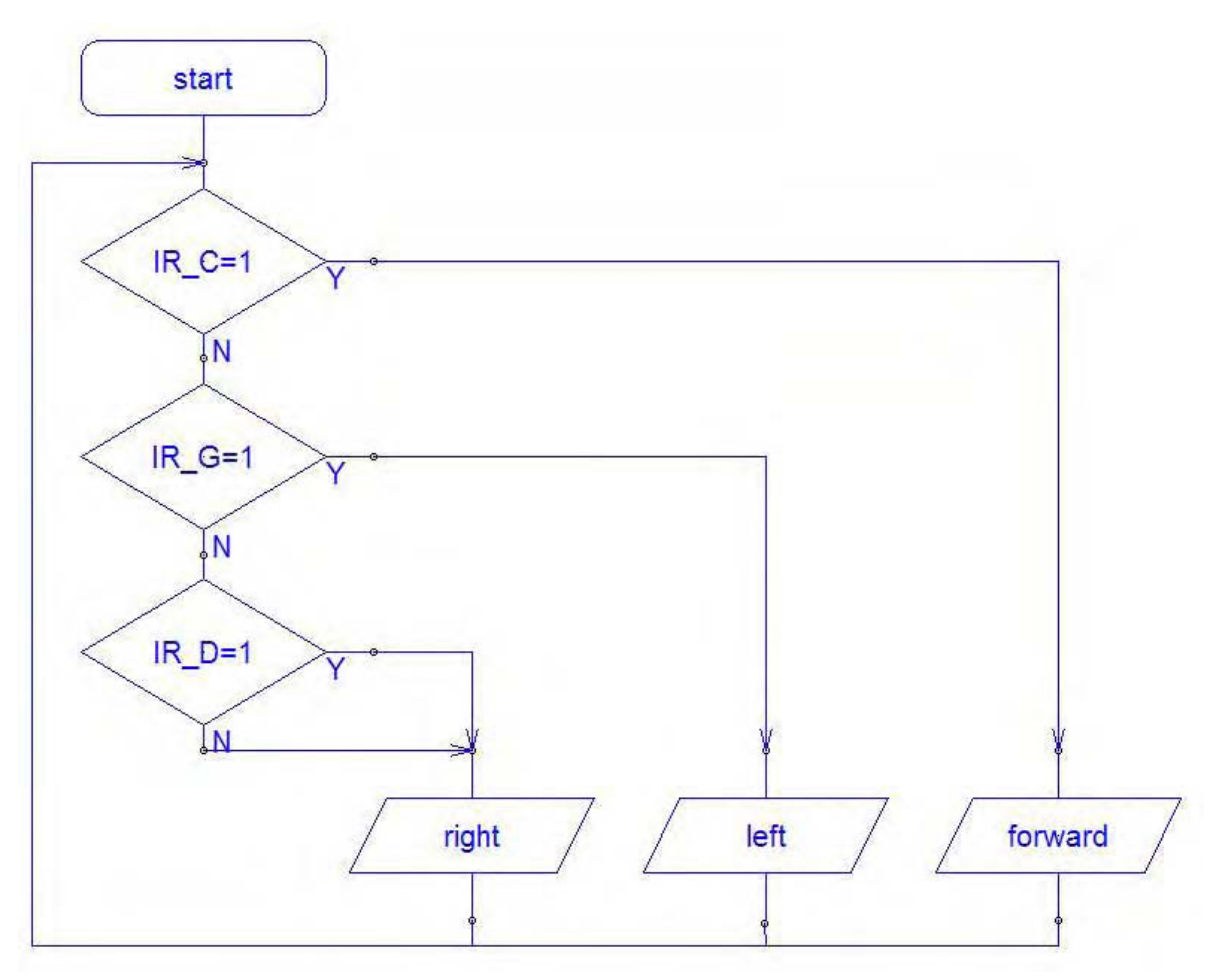

On notera que le déplacement du robot sera d'autant plus fluide que le parcours tracé au sol ne présentera pas de virages serrés. Le programme ci-dessus n'est pas prévu pour que le robot détecte la présence de virages en épingle à cheveux. Si aucun des 3 capteurs ne détecte le tracé au sol, le robot se met à tourner sur lui-même vers la droite.

Note : la précision de détection des trois capteurs dépend du contraste entre la ligne noire et la surface où se déplace MicroRobot. La lumière ambiante peut accentuer le contraste et il peut être nécessaire d'ajuster la sensibilité de détection des capteurs à l'aide de la résistance ajustable VR1 du module de détection de marquage au sol.

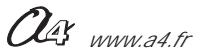

#### Naviguer entre deux lignes "programme Piste.cad".

Ce programme permet au robot d'évoluer sur une piste délimitée par deux lignes.

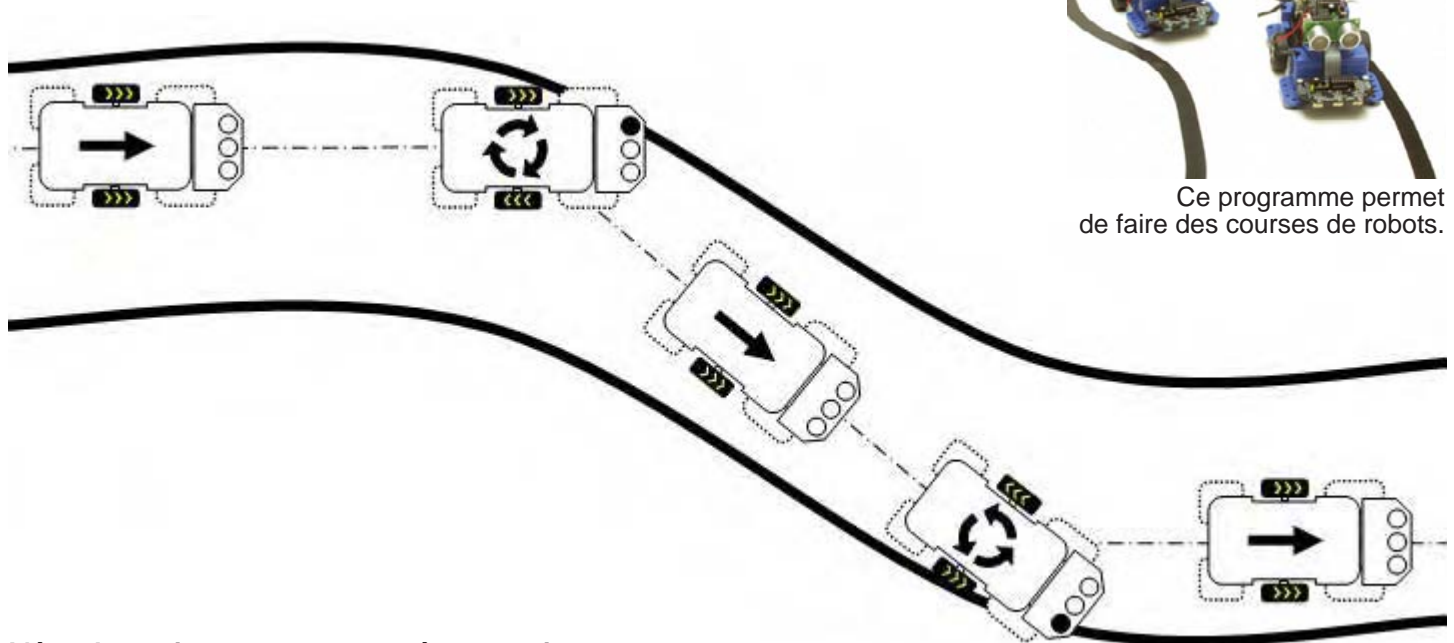

#### L'état des trois capteurs est testé successivement.

- Si le capteur gauche (IR\_G) est activé le robot tourne à droite jusqu'à ce qu'il ne soit plus activé.
- Si le capteur droit (IR\_D) est activé le robot tourne à gauche jusqu'à ce qu'il ne soit plus activé.
- Si aucun des deux capteurs n'est activé, le robot avance en ligne droite.

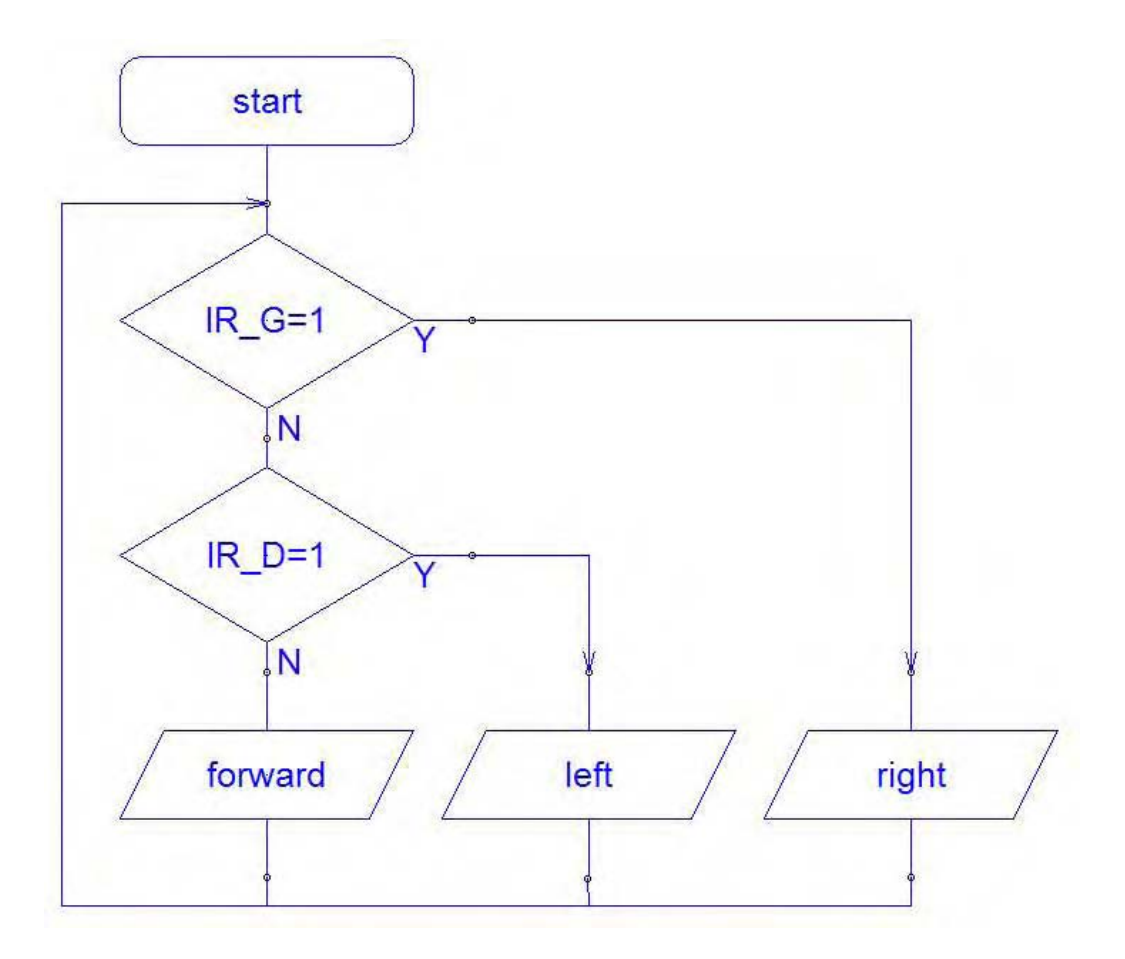

On notera que le déplacement du robot sera d'autant plus fluide que la piste tracée au sol ne présentera pas de "virages" serrés. Le programme ci-dessus n'est pas prévu pour que le robot détecte la présence de virages en épingle à cheveux ou à angle droit. Si le robot arrive perpendiculairement sur une limite de la piste, il risque de la franchir sortir de la piste.

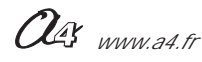

### Evoluer dans une aire délimité par une ligne "programme Périmètre.cad".

Ce programme permet au robot d'évoluer sur une aire délimitée par une ligne.

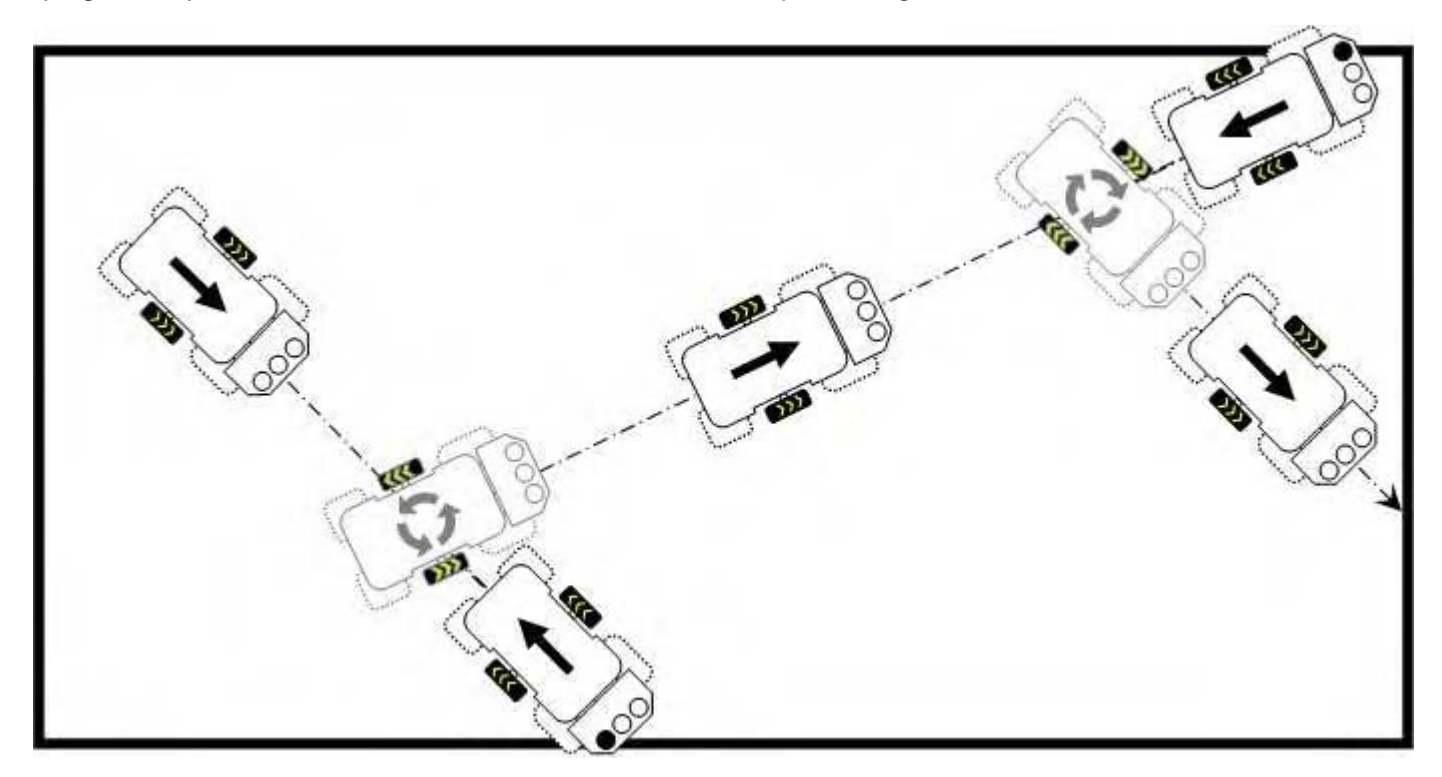

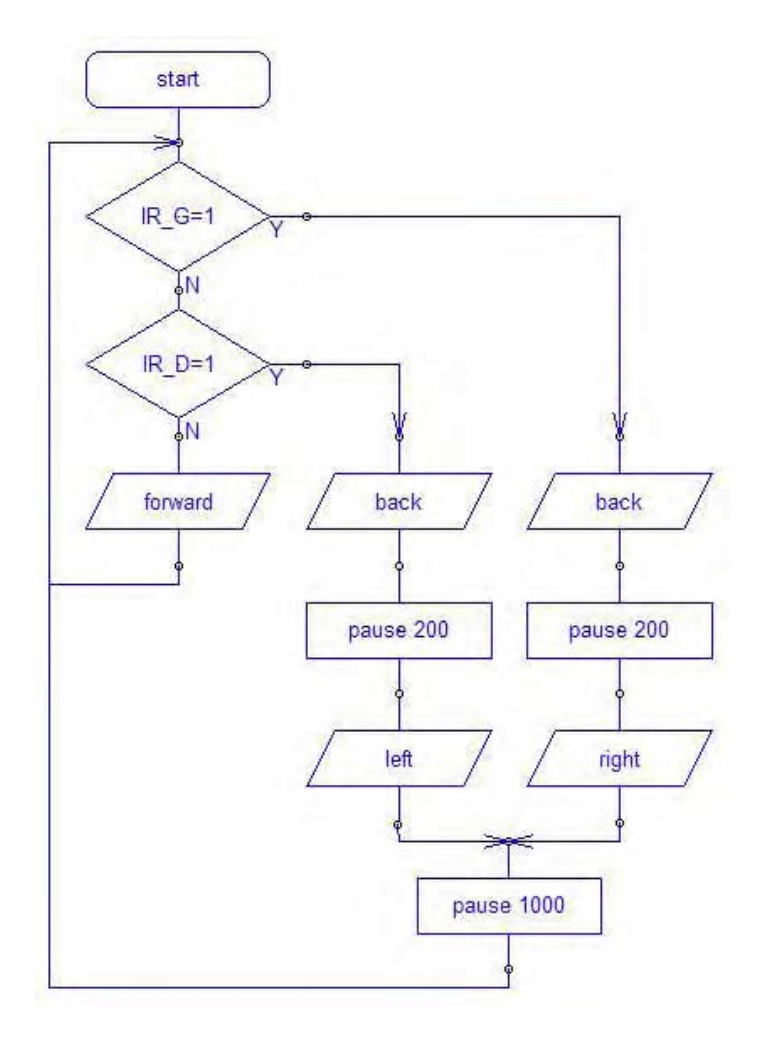

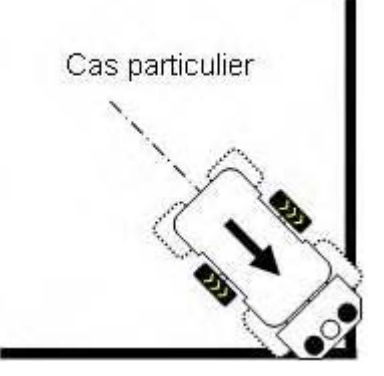

On notera le cas particulier où le robot se dirige vers un angle en suivant une trajectoire médiane à cet angle. Les deux capteurs peuvent être activés pratiquement simultanément. Le programme qui est exécuté de manière séquentielle (une instruction après l'autre) prendra en compte l'état du premier capteur activé et exécutera la manœuvre d'évitement correspondante.

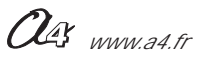

### Suivre une ligne avec des virages serrés

#### Traitement du cas particulier d'une épingle à cheveux à droite :

La manière classique de traiter le suivi d'une ligne qui tourne à droite consiste à aller tout droit lorsque le capteur central est actif et de tourner à droite dès que le capteur droit devient actif afin de repositionner le capteur central sur la ligne. Dans le cas particulier d'une épingle à cheveux, ce type de programmation fait qu'il arrive un moment ou aucun capteur ne détecte la ligne ou bien que pendant le virage à droite le capteur gauche détecte la ligne. Le robot risque alors de quitter définitivement la ligne à suivre.

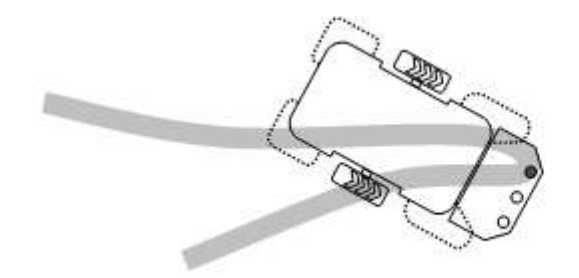

Le capteur gauche détecte la ligne pendant un virage à droite. Si le robot tourne à gauche afin de raccrocher la ligne, plus aucun capteur ne la détecte et il risque de la quitter définitivement.

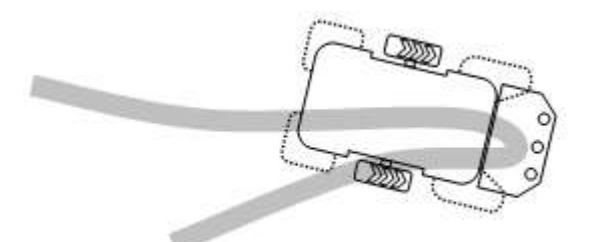

Aucun capteur actif, que doit faire le robot ?

Pour réagir à cette situation particulière, on peut par exemple continuer à tourner à droite jusqu'à ce que le capteur central détecte de nouveau la ligne.

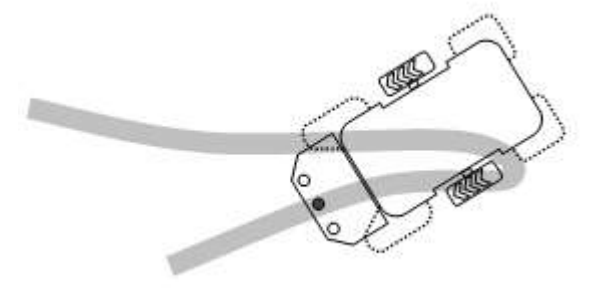

On peut anticiper cette situation particulière en partant du principe que s'il y a un virage brusque à droite, le capteur droit est activé alors même que le capteur central détecte encore la ligne.

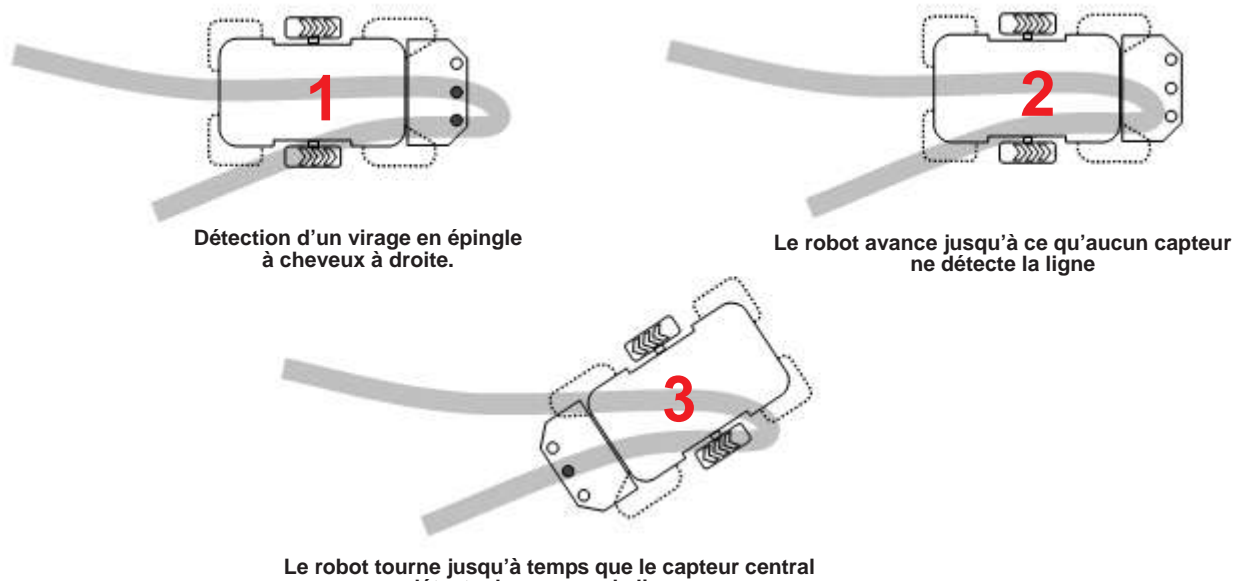

détecte de nouveau la ligne.

As www.a4.fr

"programme Suivi\_Ligne\_Epingle à cheveux.cad".

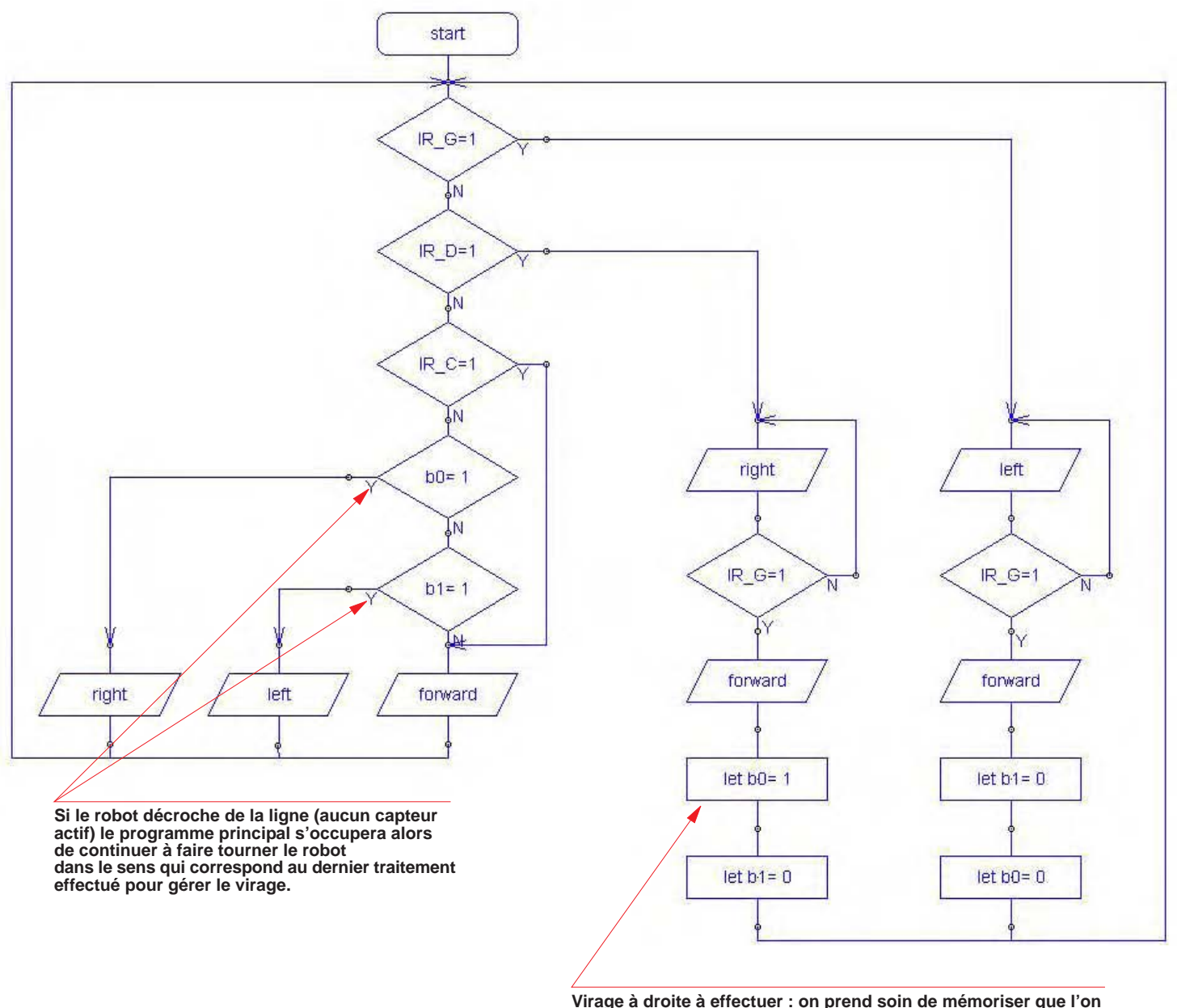

Virage à droite à effectuer : on prend soin de mémoriser que l'on a exécuté ce traitement à l'aide de la variable locale b0 au cas où il s'agirait d'une épingle à cheveux. Le robot continue de tourner à droite jusqu'à ce que le capteur central "accroche" la ligne.

A l'initialisation, les variables sont remises à zéro. Si jamais le robot n'est pas positionné sur la ligne, il avancera en ligne droite jusqu'à ce qu'il croise la ligne.

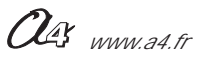

### AutoProg Présentation du module Télécommande infrarouge PICAXE

#### COMMANDE Module indépendant autonome

# Télécommande infrarouge

La télécommande Picaxe émet un signal infrarouge qui véhicule un code propre à chaque touche appuyée (voir tableau de correspondance touche / code émis page 2.10.3). Ce code est reçu par le module récepteur infrarouge réf. K-AP-MRIR; celui-ci est connecté sur une entrée numérique du boîtier de commande AutoProg. Une instruction spécifique («irin x, b0 ») permet de récupérer le code émis par la télécommande.

Cette télécommande est programmable, afin d'assurer la compatibilité avec le système Picaxe il est nécessaire de la mettre en service selon la procédure page 2.10.2.

Elle fonctionne avec 2 piles R03 / AAA (non fournies). Dimensions 20 x 40 x 160 (mm).

Fonctionne avec le module récepteur infrarouge Réf. K-AP-MRIR. Voir page 2.12.1.

0

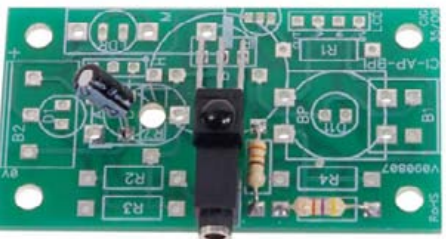

| SOMMAIRE        |                |
|-----------------|----------------|
| Mise en service | <b>2.10.</b> 2 |

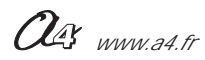

### AutoProg Mise en service du module Télécommande infrarouge PICAXE

#### Mise en service

Insérer 2 piles AAA dans le logement au dos de la télécommande.

Avant utilisation, la télécommande doit être programmée avec le code de transmission "Sony" afin de la rendre compatible avec le système Picaxe.

Cette programmation se fait en suivant chronologiquement les cinq étapes décrites ci dessous :

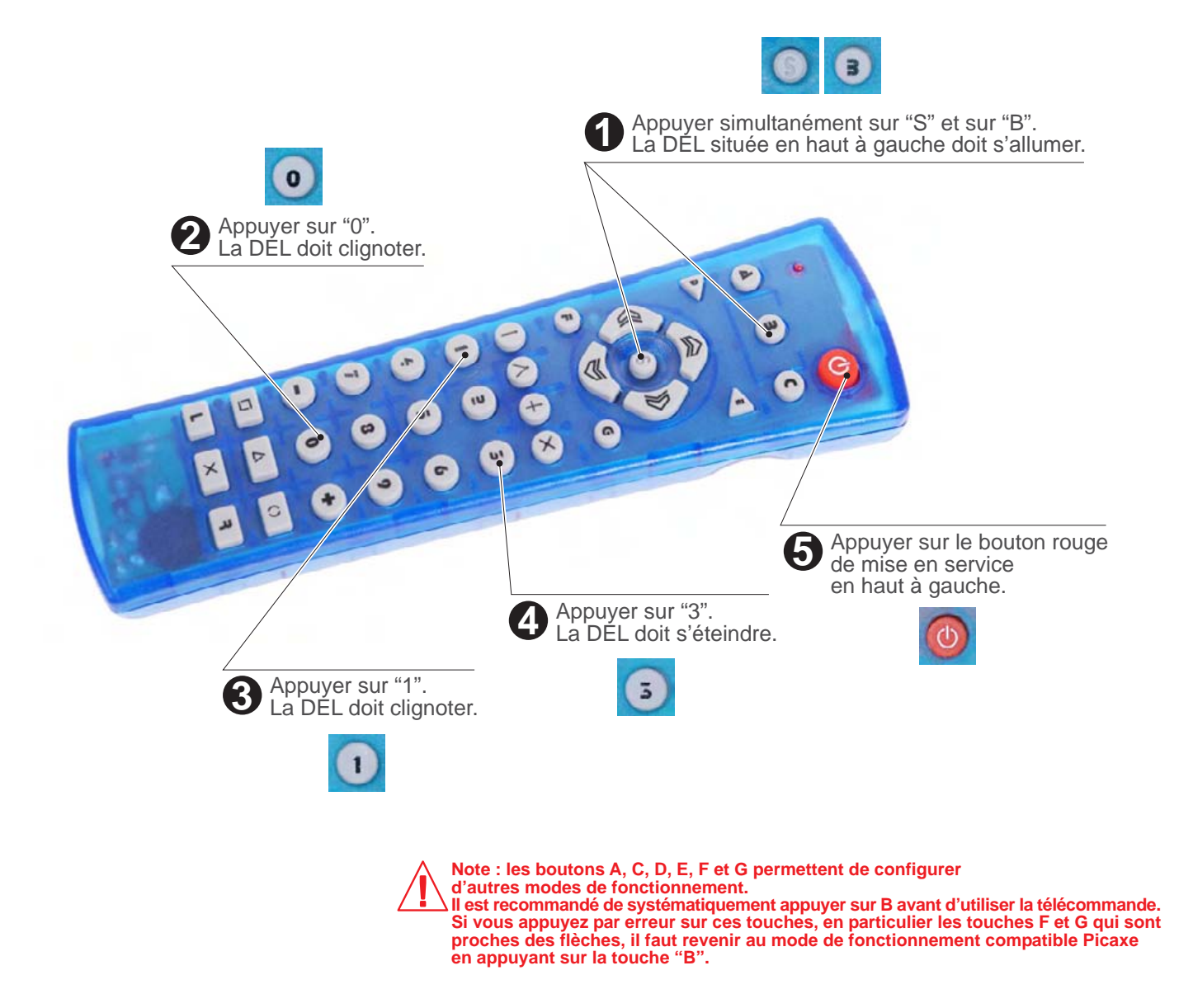

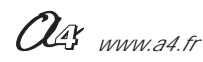

### AutoProg Mise en service du module Télécommande infrarouge PICAXE

### Code émis

Valeurs émises pour les commandes "infrain" et "irin"

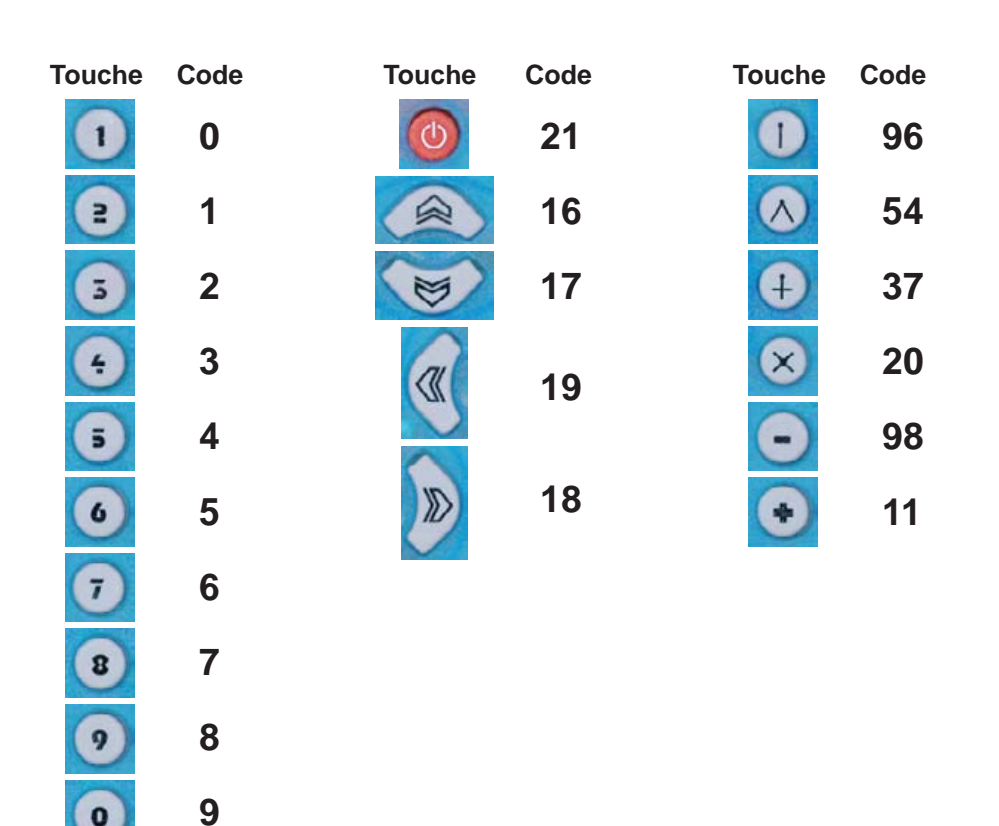

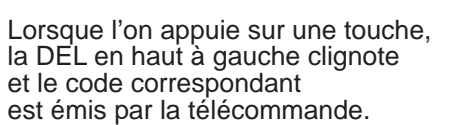

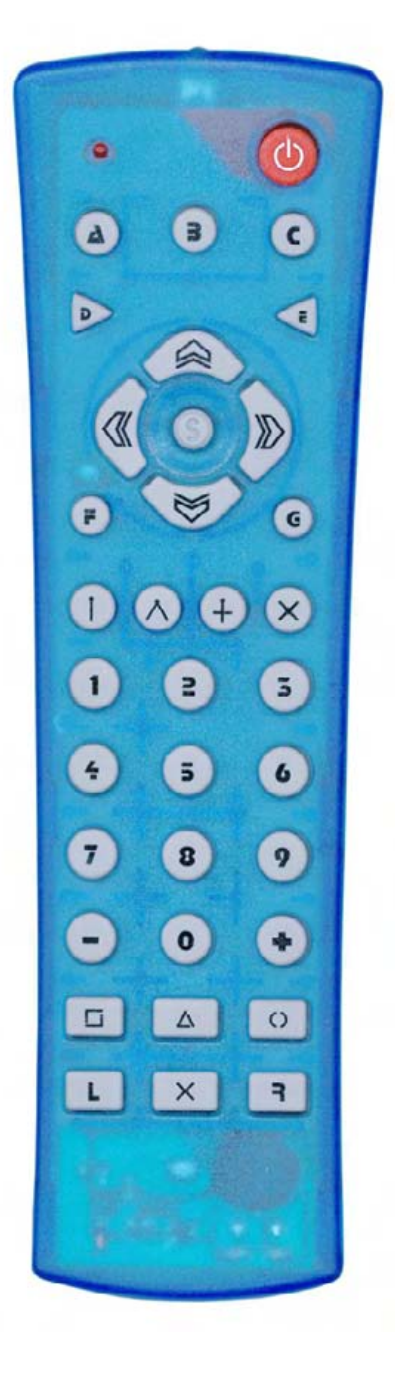

#### Test du module Télécommande infrarouge

Les tests de la télécommande nécessitent de disposer du module récepteur infrarouge réf : K-AP-MRIR.

Utiliser pour ces tests les programmes du module récepteur IF utilisants la télécommande infrarouge picaxe en pages : 2.12.3 à 2.12.4.

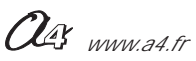

### AutoProg Présentation du module Télécommande infrarouge 1 bouton

TEMOIN Connexion : sortie Numérique

### Télécommande 1 bouton / balise émettrice infrarouge

Ce module émetteur infrarouge est compatible avec le module récepteur infrarouge K-AP-MRIR. Il permet 2 modes de fonctionnement configurables à l'aide du cavalier repéré par l'inscription "MODE" (B ou T) indiquée sur la carte du module. Un deuxième cavalier repéré avec l'inscription "CODE" (126 ou 127) permet de sélectionner 2 options de fonctionnement selon le mode choisit.

Le bouton poussoir qui équipe ce module permet selon le mode sélectionné d'émettre ou non le signal infrarouge. L'angle d'émission du faisceau infrarouge est de 20°. Il peut être détecté par le module récepteur jusqu'à une distance de environ 1m.

Ce module est autonome en énergie, il est livré avec un boîtier d'alimentation pour 2 piles AAA (non fournies) et un commutateur M/A.

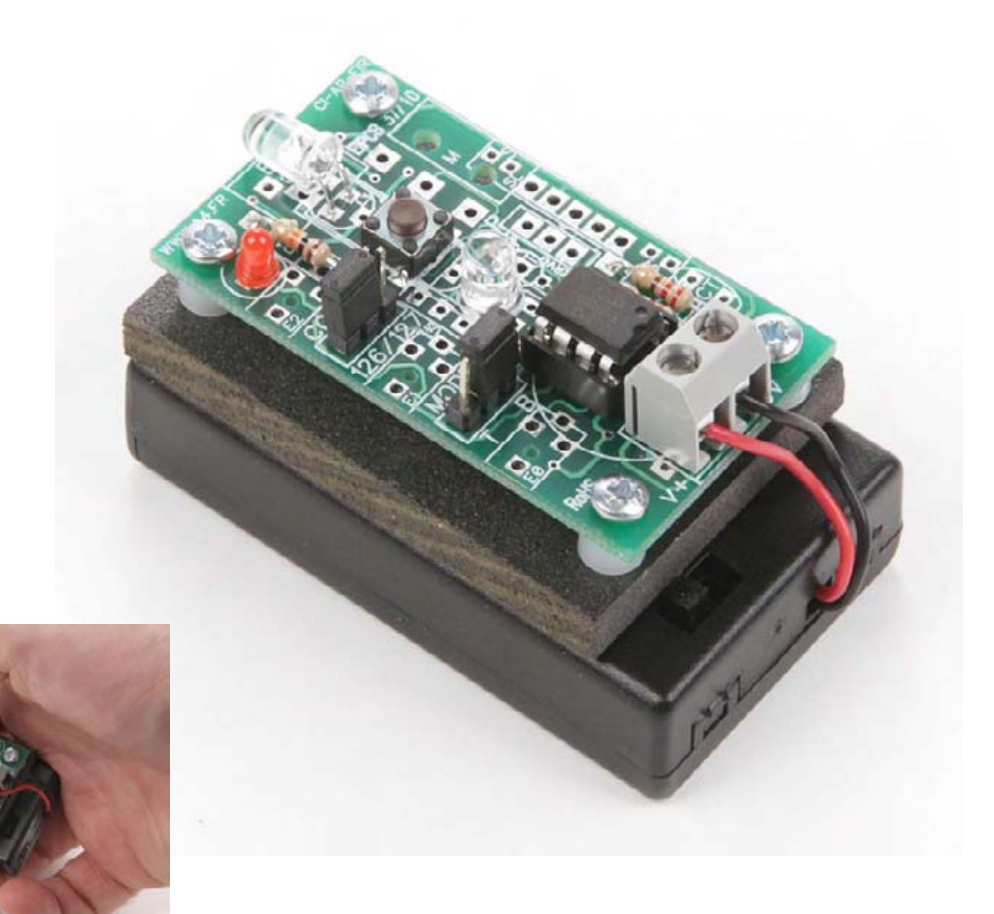

| SOMMAIRE                                                                      |                                                    |
|-------------------------------------------------------------------------------|----------------------------------------------------|
| Présentation<br>Description et implantation des composants<br>Mise en service | <b>2.11.</b> 2<br><b>2.11.</b> 4<br><b>2.11.</b> 6 |

Our www.a4.fr

### AutoProg Présentation du module Télécommande 1 bouton / balise émettrice infrarouge 1/2

#### Fonctionnement en mode b arrière infrarouge (mode "B") :

Ce mode de fonctionnement a pour but d'émettre un signal destiné au module de réception infrarouge K-AP-MRIR. Ce dernier fonctionne alors en mode tout ou rien selon qu'il reçoit ou non le signal émis par le module émetteur. Si le module récepteur reçoit le signal il agit comme un contact ouvert et s'il ne reçoit pas le signal il agit comme un contact fermé. Le module récepteur infrarouge étant connecté à une entrée du boîtier de commande AutoProg, on pourra facilement détecter la présence ou l'absence du faisceau émis par l'émetteur et ainsi constituer une barrière immatérielle (barrière infrarouge). L'entrée sur laquelle est connecté le récepteur sera considérée comme active (niveau logique haut) si le signal infrarouge n'est pas reçu et inactive (niveau logique bas) si le signal infrarouge est reçu.

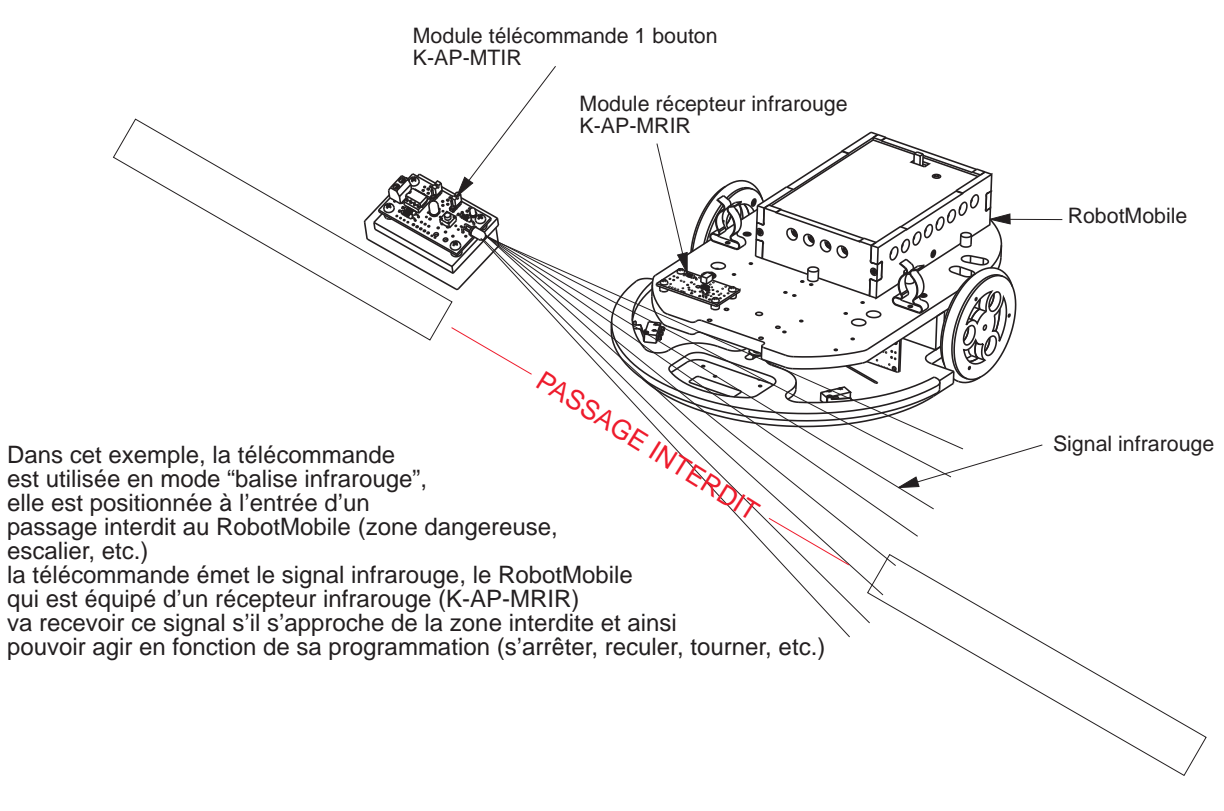

Lorsque le mode B est sélectionné, le signal est émis par la DEL L1.

#### Options de fonctionnement barrière infrarouge :

Le cavalier repéré "CODE" permet de choisir le mode de fonctionnement de l'émetteur infrarouge.

#### Position "127" du cavalier CODE :

Lorsque le cavalier est sur la position repérée "127", le signal infrarouge est émis en permanence dès lors que le bouton poussoir "B" est appuyé (état haut). La DEL témoin d'activité L0 est allumée. Si le bouton n'est pas appuyé (état bas), le signal n'est pas émis. La DEL témoin d'activité L0 est éteinte.

#### Position "126" du cavalier CODE :

Lorsque le cavalier est sur la position repérée "126", le signal infrarouge est émis en permanence tant que le bouton poussoir "B" n'est pas appuyé (état bas). La DEL témoin d'activité L0 est allumée. Si le bouton est appuyé (état haut), le signal n'est pas émis. La DEL témoin d'activité L0 est éteinte.

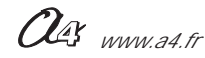

### **AutoProg**

### Présentation du module Télécommande 1 bouton / balise émettrice infrarouge 2/2

**Fonctionnement en mode télécommande infrarouge (mode "T") :** Ce mode de fonctionnement a pour but d'émettre à l'appui sur le bouton poussoir "B" un signal codé destiné au module de réception infrarouge K-AP-MRIR. L'instruction "irin" permettra de déterminer le code reçu par le récepteur. Lorsque le mode T est sélectionné, le signal est émis par la DEL L3.

#### Position "127" du cavalier CODE :

Le code émis à l'appui du bouton est égal à 127. La DEL témoin d'activité L0 clignote rapidement.

Position "126" du cavalier CODE :

Le code émis à l'appui du bouton est égal à 126. La DEL témoin d'activité L0 clignote rapidement.

### Récapitulatif des modes de fonctionnement du module K-AP-MTIR :

|              | Position du cavalier<br>MODE | Position du cavalier<br>CODE | Etat du bouton<br>du module télécommande | Mode de fonctionnement                                                                                                    |
|--------------|------------------------------|------------------------------|------------------------------------------|----------------------------------------------------------------------------------------------------|
| =            | В                            | 126                          | Bouton non appuyé                        | La DEL L1 émet un signal infrarouge.<br>Le module récepteur K-AP-MRIR réagit<br>en mode tout ou rien comme un contact fermé.        |
| E INFRAROUGI | В                            | 126                          | Bouton appuyé                            | La DEL L1 n'émet pas de signal infrarouge.<br>Le module récepteur K-AP-MRIR réagit<br>en mode tout ou rien comme un contact ouvert. |
| IODE BARRIER | В                            | 127                          | Bouton non appuyé                        | La DEL L1 n'émet pas de signal infrarouge.<br>Le module récepteur K-AP-MRIR réagit<br>en mode tout ou rien comme un contact ouvert. |
| 2            | В                            | 127                          | Bouton appuyé                            | La DEL L1 émet un signal infrarouge.<br>Le module récepteur K-AP-MRIR réagit<br>en mode tout ou rien comme un contact fermé.        |
| UGE          | Т                            | 126                          | Bouton non appuyé                        | La DEL L3 n'émet aucun code.                                                                                                    |
| NDE INFRARO  | Т                            | 126                          | Bouton appuyé                            | La DEL L3 émet le code 126 à destination<br>du module récepteur infrarouge.<br>Celui-ci peut alors réagir au code reçu.             |
| COMMA        | Т                            | 127                          | Bouton non appuyé                        | La DEL L3 n'émet aucun code.                                                                                                    |
| MODE TELE    | Т                            | 127                          | Bouton appuyé                            | La DEL L3 émet le code 127 à destination<br>du module récepteur infrarouge.<br>Celui-ci peut alors réagir au code reçu.             |

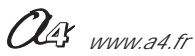

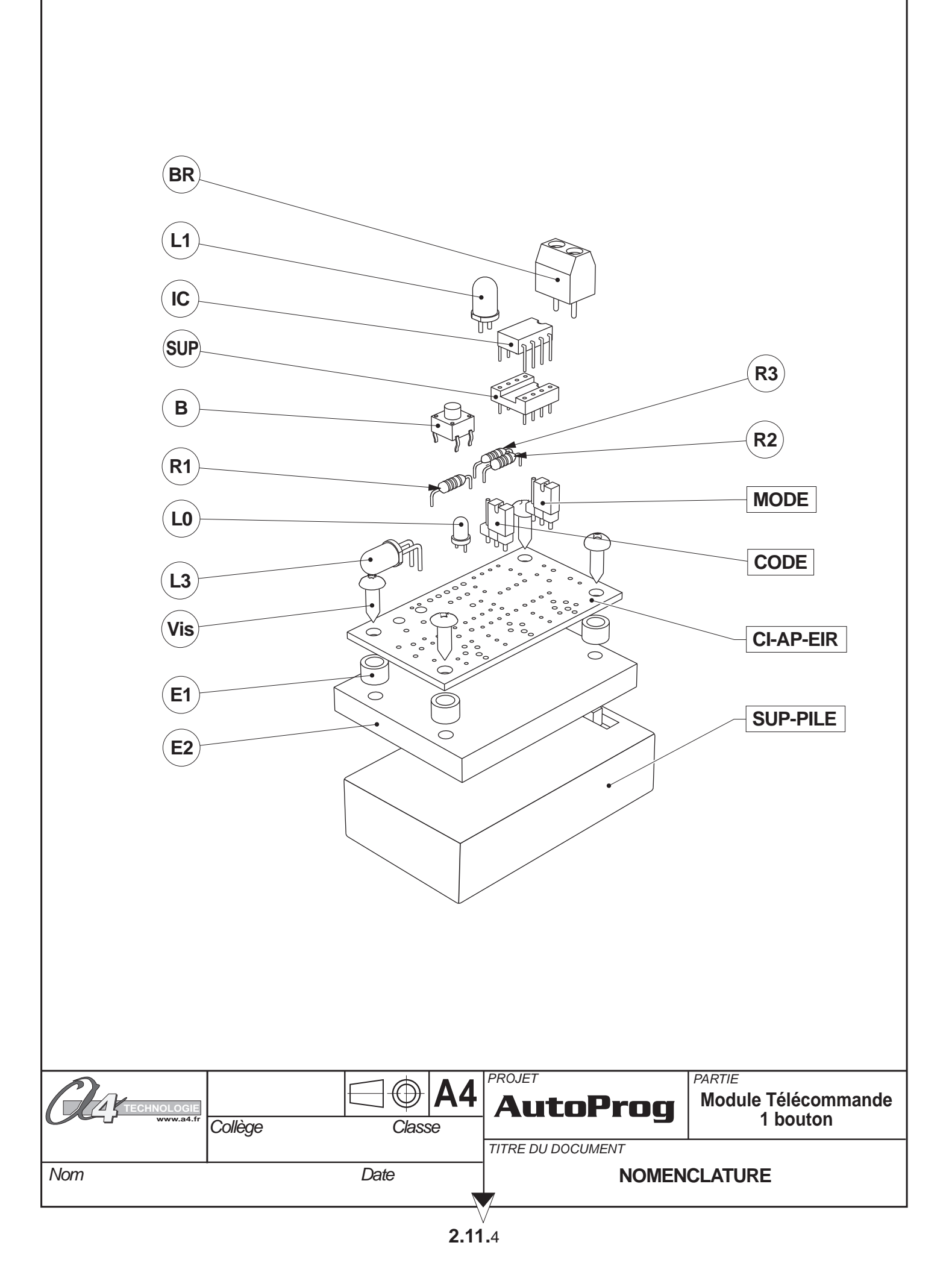

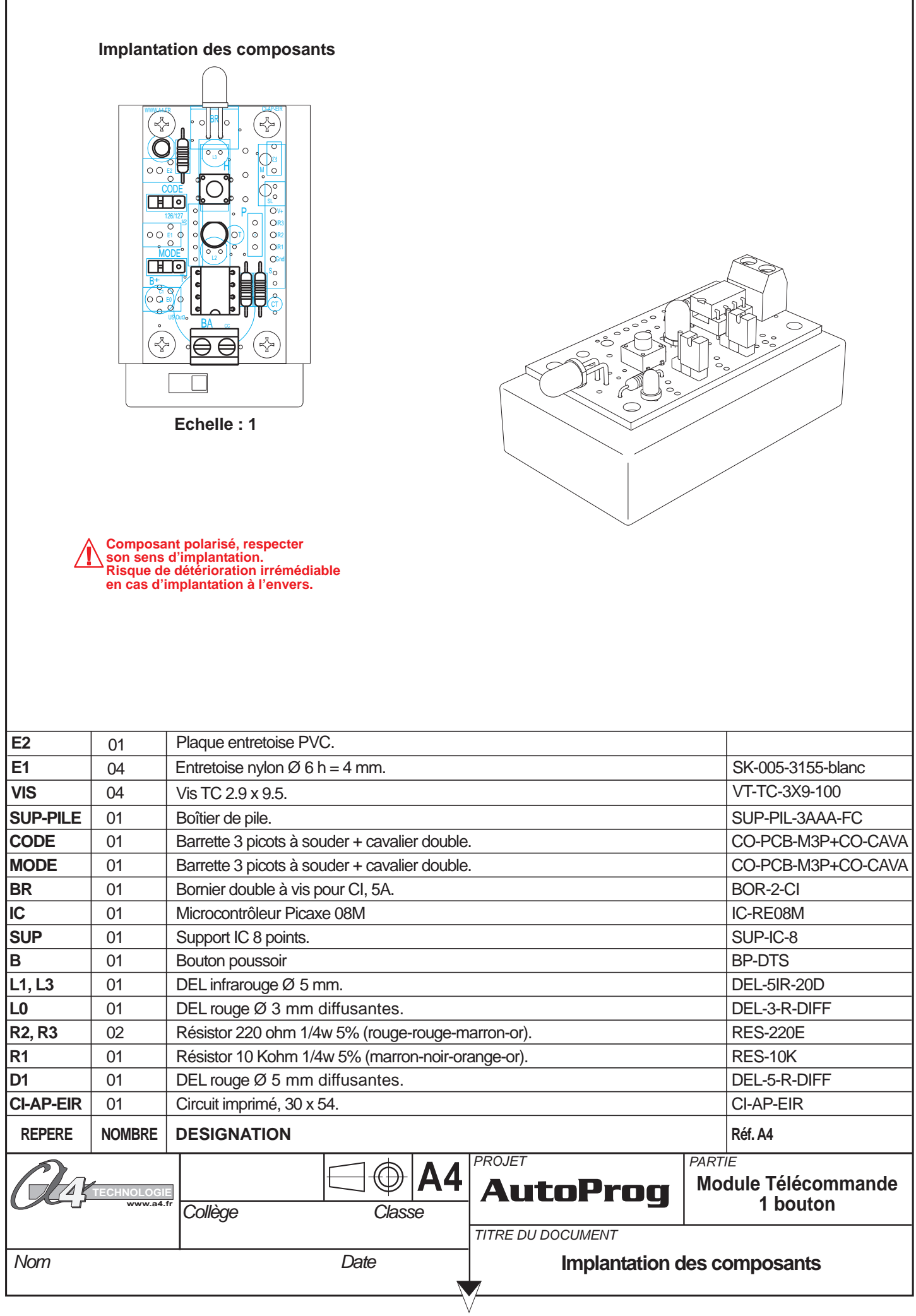

### Nomenclature du kit (réf. K-AP-MTIR-KIT)

Le module Télécommande 1 bouton "Autoprog" est commercialisé en 2 versions. - prêt à l'emploi, composants soudés ; - en kit, composants à implanter et braser.

Le kit comprend toutes les pièces et composants électroniques permettant de réaliser le module Télécommande 1 bouton.

| Désignation et références A4                            | Quantité | Repère       | Dessin   |
|---------------------------------------------------------|----------|--------------|----------|
| Circuit imprimé 30 x 54 x 1,6.                          | 01       | CI-AP-EIR    |          |
| Résistor 10 Kohm 1/4w 5% (marron-noir-orange-or).       | 01       | R1           |          |
| Résistor 220 ohms 1/4w 5% (rouge-rouge-marron-or).      | 02       | R2, R3       | rain a   |
| Embase jack stéréo Ø 2,5 mm pour CI.                    | 01       | E            |          |
| DEL infrarouge Ø 5 mm.                                  | 02       | L1, L3       |          |
| DEL rouge Ø 3 mm diffusantes.                           | 01       | L0           |          |
| Bouton poussoir de circuit imprimé.                     | 01       | В            | SF.      |
| Support de circuit intégré 8 pattes.                    | 01       | SUP          |          |
| Circuit intégré PICAXE 08M - 8 pattes.                  | 01       | IC           | HT .     |
| Bornier double à vis pour CI, 5A.                       | 01       | BA           | <b>A</b> |
| Barrette 3 picots à souder + cavalier double.           | 02       | CODE<br>MODE | A A      |
| Boîtier pour 3 piles AAA avec interupteur Marche/Arrêt. | 01       | SUP-PILE     |          |
| Plaque entretoise PVC.                                  | 01       | E2           | 000      |
| Entretoise nylon Ø 6 h = 4 mm.                          | 04       | E1           |          |
| Vis TC 2.9 x 9.5.                                       | 04       | VIS          |          |

### AutoProg

### Mise en service du module Télécommande 1 bouton / balise émettrice infrarouge

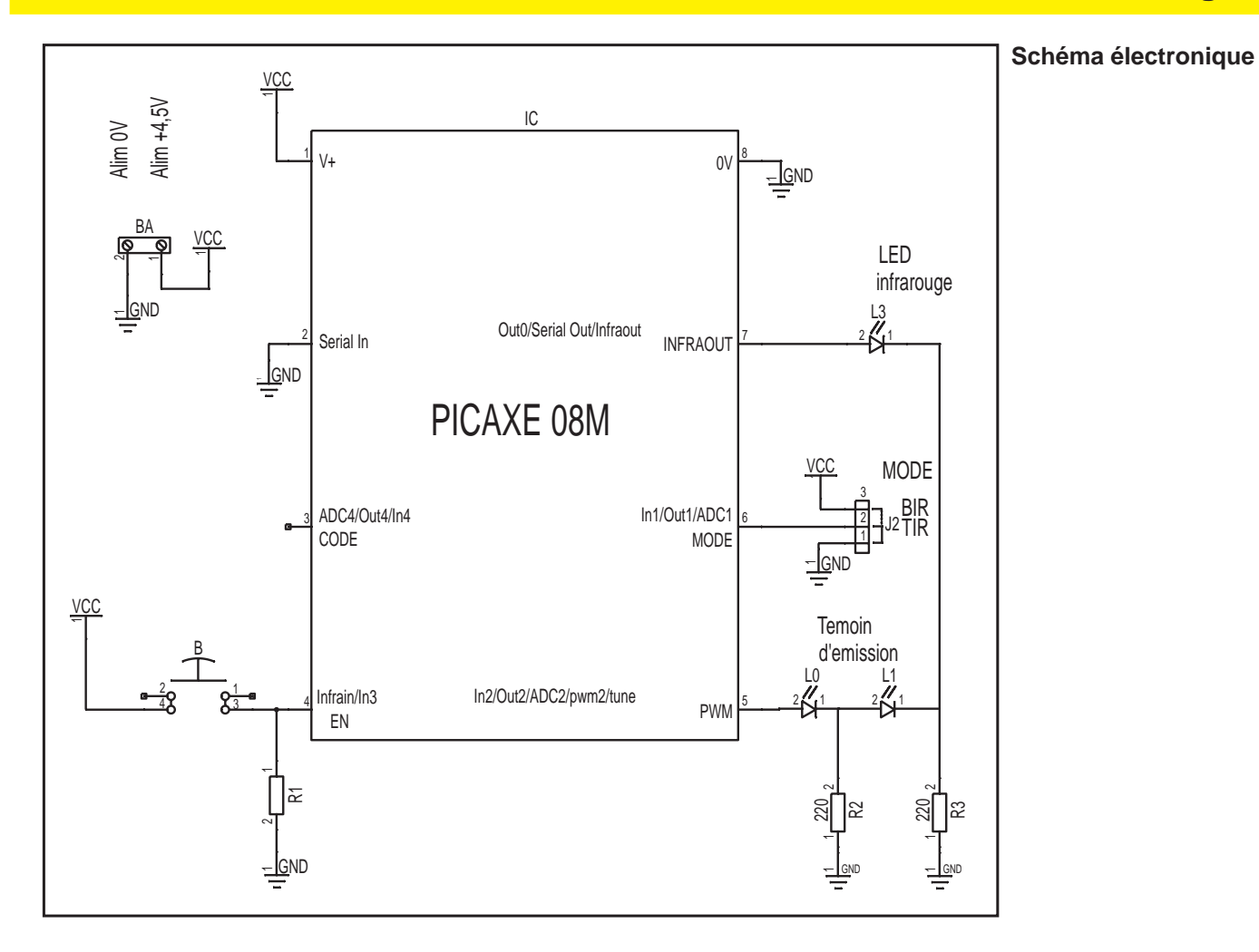

### Test du module Télécommande 1 bouton / balise émettrice infrarouge

Les tests de la télécommande nécessite de disposer du module récepteur infrarouge réf : K-AP-MRIR. Utiliser pour ces tests les programmes du module récepteur IF en pages : 2.12.4 à 2.12.5.

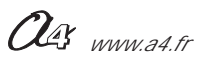

### AutoProg Présentation du module Récepteur infrarouge

#### CAPTEUR Connexion : Entrée Numérique

# **Récepteur infrarouge**

Module équipé d'un capteur infrarouge qui fournit une information qui correspond au code émis par une télécommande Picaxe fonctionnant selon le standard Sony. Il peut aussi être utilisé avec le module balise émettrice infrarouge ou le module émetteur pour barrière infrarouge. Son angle de détection est de 90°, sa sensibilité s'étend jusqu'à 10 m. Il se connecte sur une entrée numérique du boîtier de commande AutoProg.

Ce module est prévu pour fonctionner avec l'un des modules émetteurs suivants :

#### Fonctionnement avec la télécommande Picaxe :

La télécommande Picaxe permet d'envoyer un code qui correspond à la touche qui est appuyée. L'instruction spécifique "irin" permet de stocker la valeur du code émis par la télécommande dans une variable. A chaque touche de la télécommande correspond un code qui peut être exploité pour déclencher un processus. Voir la table de correspondance des codes et des touches dans le chapitre Télécommande infrarouge.

## Fonctionnement avec le module télécommande 1 bouton ou balise émettrice infrarouge :

Le module émetteur permet deux modes de fonctionnement, soit en télécommande simple à 1 bouton, soit en balise émettrice autonome pour réaliser une barrière immatérielle.

Le mode télécommande de l'émetteur permet un fonctionnement sur le même principe qu'avec la télécommande Picaxe (les codes émis sont simplement limités au nombre de 2).

Le mode balise émettrice de l'émetteur permet de faire réagir le module récepteur infrarouge de manière binaire : rayonnement infrarouge détecté ou non. Il se comporte alors comme un contact ouvert ou fermé selon que le rayonnement infrarouge de la balise est détecté ou non.

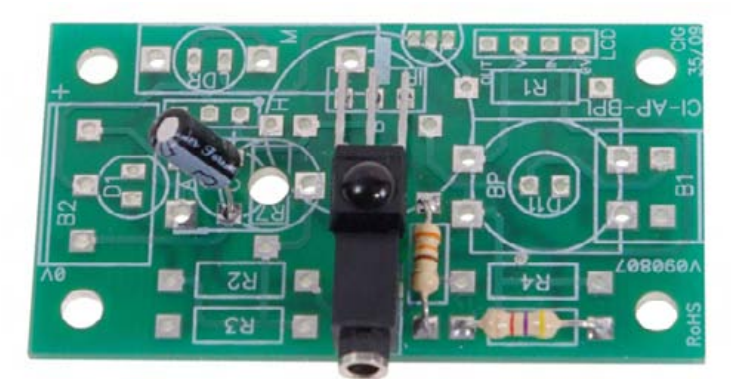

Composant polarisé, respecter son sens d'implantation. Risque de détérioration irrémédiable en cas d'implantation à l'envers.

| SOMMAIRE                                    |                |
|---------------------------------------------|----------------|
| Nomenclature et implantation des composants | <b>2.12.</b> 2 |
| Schéma électronique et test                 | <b>2.12.</b> 3 |

Voir Télécommande Picaxe pages 2.10.1 à 2.10.4

Voir Télécommande 1 bouton pages 2.11.1 à 2.11.6

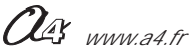

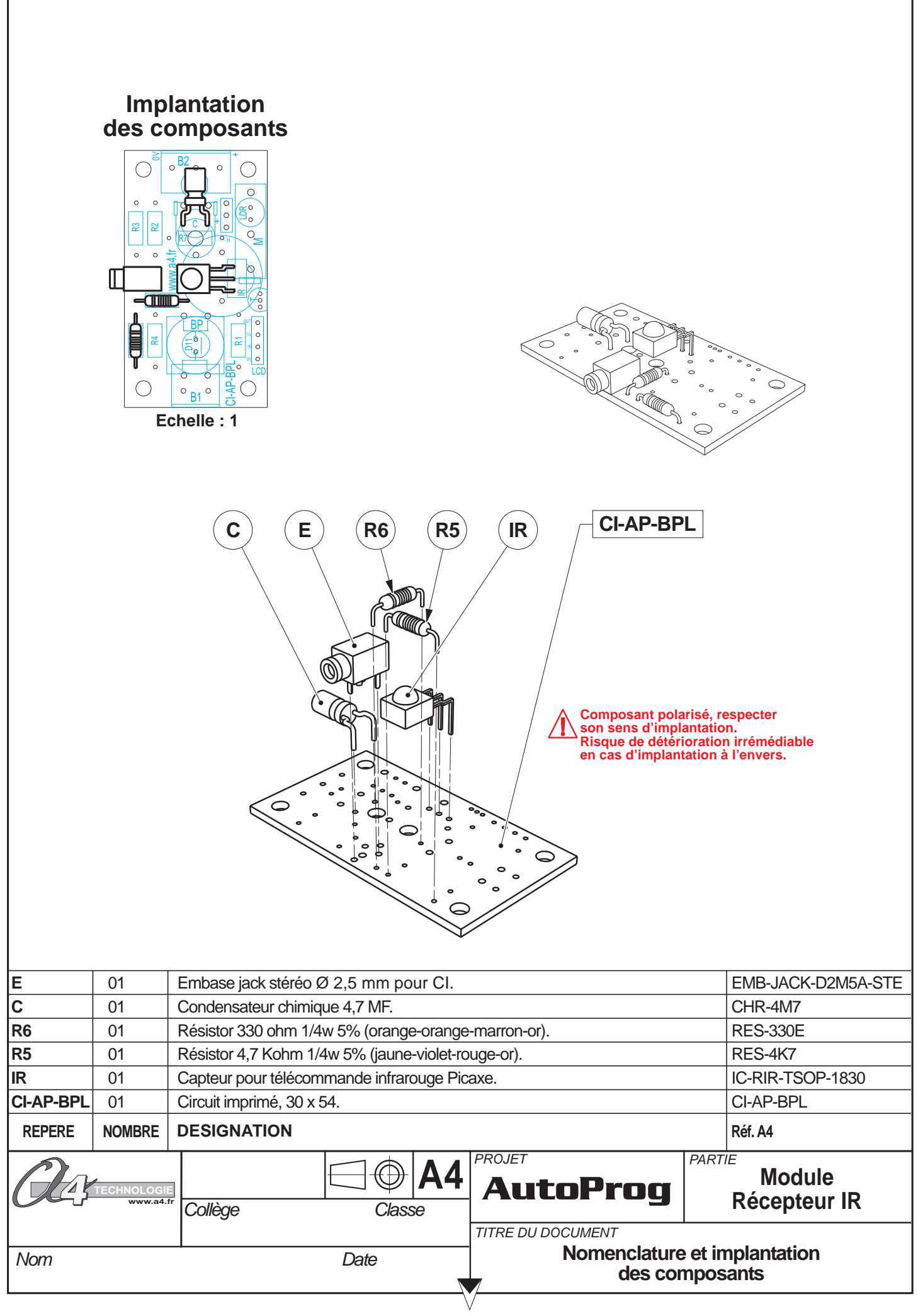

### Nomenclature du kit (réf. K-AP-MRIR-KIT)

Le module Récepteur Infrarouge est commercialisé en 2 versions.

- prêt à l'emploi, composants soudés ;
  en kit, composants à implanter et braser.

Le kit comprend toutes les pièces et composants électroniques permettant de réaliser le module Récepteur Infrarouge.

| Désignation et références A4                                                                     | Quantité | Repère    | Dessin |
|--------------------------------------------------------------------------------------------------|----------|-----------|--------|
| Circuit imprimé 30 x 54 x 1,6.                                                                   | 01       | CI-AP-BPL |        |
| Résistor 4,7 Kohm 1/4w 5% (jaune-violet-rouge-or).                                               | 01       | R5        | R      |
| Résistor 330 ohm 1/4w 5% (orange-orange-marron-or).                                              | 01       | R6        |        |
| Embase jack stéréo Ø 2,5 mm pour CI.                                                             | 01       | E         | F      |
| Condensateur chimique 4,7 MF.                                                                    | 01       | С         |        |
| Capteur pour télécommande infrarouge Picaxe, angle de détection 90°, sensible jusqu'à 10 mètres. | 01       | IR        |        |

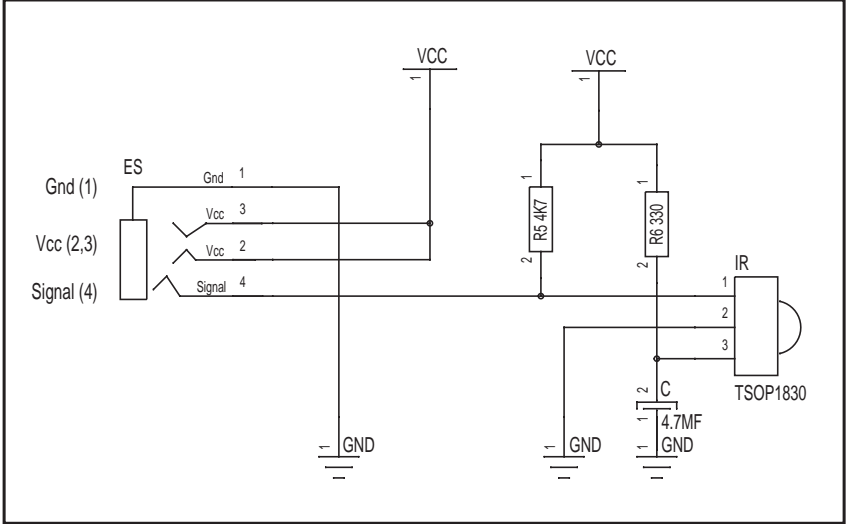

# Test du module Récepteur infrarouge

| Phase | Charger<br>le programme nommé | Connecter le module<br>Récepteur infrarouge sur | Résultats attendus                                                                                                    |
|-------|-------------------------------|-------------------------------------------------|----------------------------------------------------------------------------------------------------|
| 1     | TEST-MRIR1.cad                | In0                                             | Allumer une LED avec une touche de la télécommande RAX-TVR010.                                                                                                    |
| 2     | TEST-MRIR2.cad                | In0                                             | Allumer une LED avec une touche de la télécommande RAX-TVR010 et l'éteindre avec une deuxième touche.                                                                     |
| 3     | TEST-MRIR3.cad                | In0                                             | Allumer une LED avec la touche de la télécommande 1 bouton K-AP-MTIR                                                                                                    |
| 4     | TEST-MRIR4.cad                | In0                                             | Chaque appui sur la touche de la télécommande un bouton K-AP-MTIR provoque<br>alternativement l'allumage ou l'extinction d'une LED (utilisation de la fonction :"Toogle") |
| 5     | TEST-MRIR5.cad                | In0                                             | Même programme que le TEST-MRIR4.cad mais en utilisant une variable "flag" pour obtenir le même résultat.                                                                 |
| 6     | TEST-MRIR6.cad                | In0                                             | Eteindre une LED à la coupure d'un faisceau infrarouge.                                                                                                    |

#### Schéma électronique

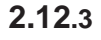

OG www.a4.fr

### AutoProg Applications du module Récepteur infrarouge

### Test du module: récepteur infrarouge K-AP-MRIR

#### Programme test: TEST-MRIR1.cad

Connecter le module K-AP-MRIR sur le boîtier Autoprog sur l'entrée: «In0» Prendre la télécommande Picaxe: RAX-TVR010. Procéder à son initialisation (voir page 4.4.2 de la notice) Transférer le programme. Appuyer sur la touche «0» de la télécommande, cela doit provoquer l'allumage de la diode de la sortie «Out0»

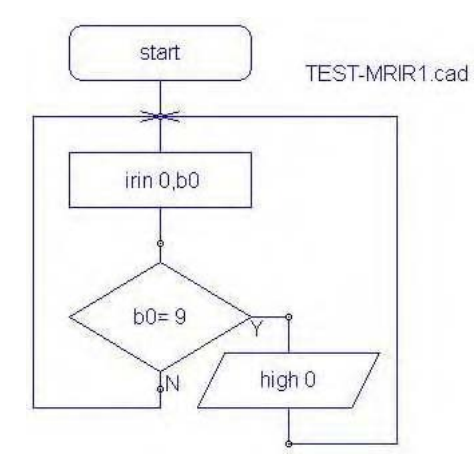

#### Programme test: TEST-MRIR2.cad

Connecter le module K-AP-MRIR sur le boîtier Autoprog sur l'entrée: «In0»

Transférer le programme.

Prendre la télécommande Picaxe: RAX-TVR010. Appuyer sur la touche «0» de la télécommande, cela doit provoquer l'allumage de la diode de la sortie «Out0» Appuyer sur la touche «1» de la télécommande, cela doit provoquer l'extinction de la diode de la sortie «Outo»

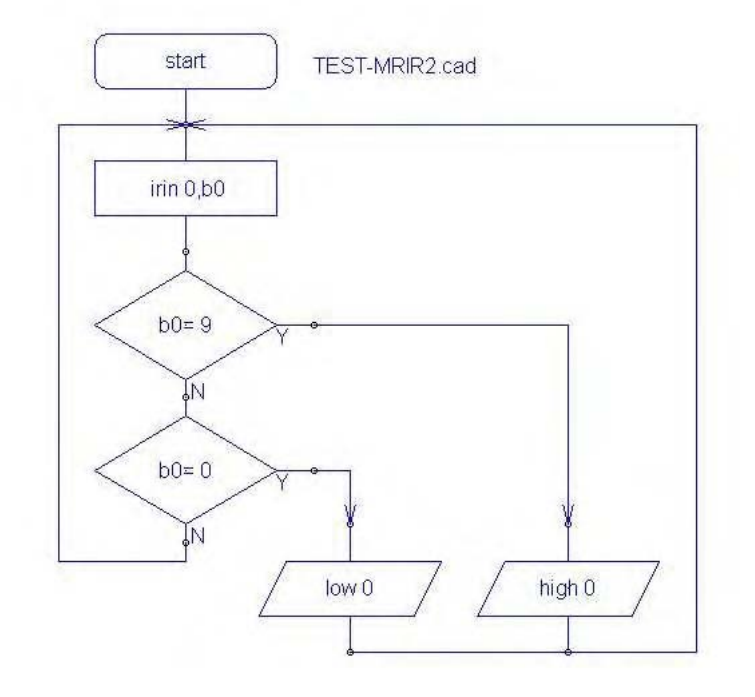

Programme test: TEST-MRIR3.cad Connecter le module K-AP-MRIR sur le boîtier Autoprog sur l'entrée: «In0» Prendre la télécommande un bouton: K-AP-MTIR. Positionner le cavalier «code» en position: «127» Positionner le cavalier «mode» en position: «T» Transférer le programme. Appuyer sur la touche de la télécommande, cela doit provoquer l'allumage de la diode de la sortie «Out0»

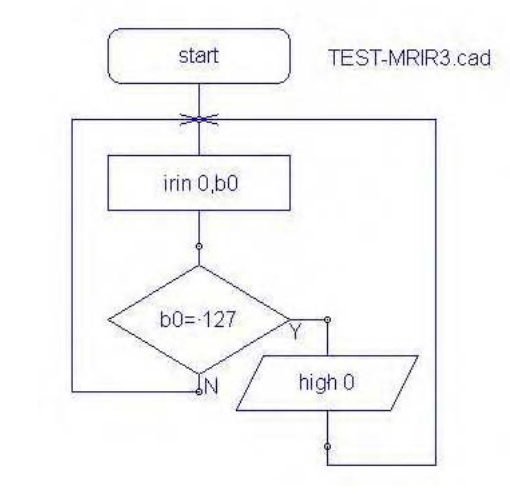

OG www.a4.fr

### AutoProg Applications du module Récepteur infrarouge

Programme test: TEST-MRIR4.cad Connecter le module K-AP-MRIR sur le boitier Autoprog sur l'entrée: «In0» Prendre la télécommande un bouton: K-AP-MTIR.

Positionner le cavalier «code» en position: «127»

Positionner le cavalier «mode» en position: «T»

Transférer le programme.

Appuyer sur la touche de la télécommande, cela doit provoquer l'allumage de la diode de la sortie «Out0»

Réappuyer sur la touche pour provoquer l'extinction de la diode de la sortie «Out0» Chaque appui provoque l'allumage ou l'extinction de la diode de la sortie «Out0» Dans ce programme on utilise la fonction «Toogle» de Programming Editor qui permet d'inverser automatiquement l'état d'une sortie.

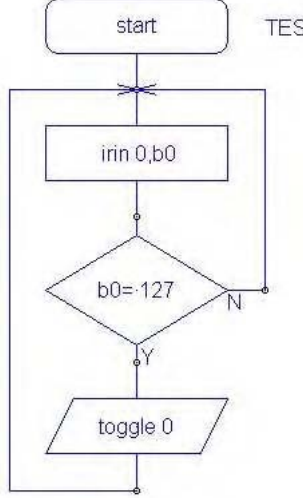

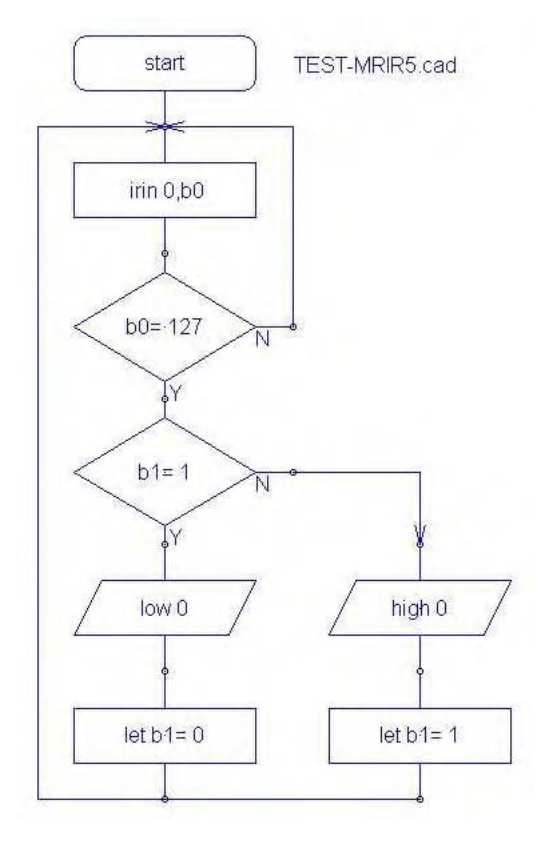

**Programme test: TEST-MRIR5.cad** Même programme que le TEST-MRIR4.cad mais en utilisant à la place de la fonction «Toogle» une variable «flag» pour obtenir le même résultat.

### Programme test: TEST-MRIR6.cad

Connecter le module K-AP-MRIR sur le boîtier Autoprog sur l'entrée: «In0» Connecter un module émetteur IF (K-AP-MEBIR) sur la sortie «Out1» Transférer le programme.

Positionner les deux modules de telle sorte que les diodes émettrices et réceptrices de ces deux modules soient face à face et que la diode de la sortie «Out0» soit allumée.

La coupure du faisceau doit provoquer l'extinction de la diode de la sortie «Out0»

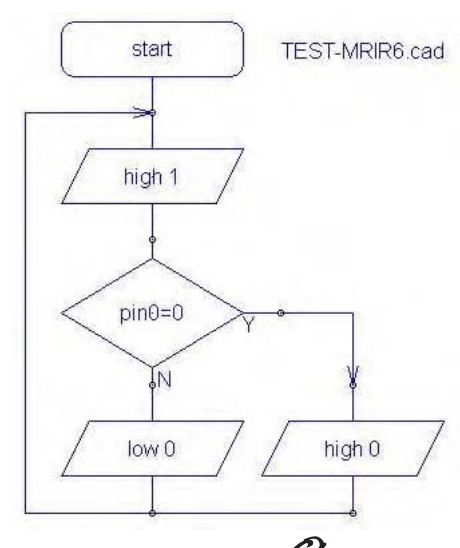

TEST-MRIR4.cad
### AutoProg Présentation du module Mesure de distance

CAPTEUR Connexion : Entrée Numérique

# Mesure de distance

Ce module permet de mesurer la distance entre le module et un obstacle. Il est constitué d'un émetteur et d'un récepteur à ultrasons. L'émetteur envoie une onde ultrason. Le récepteur détecte l'écho et mesure le temps qu'il a mis pour revenir afin de déterminer la distance qui sépare le module de l'obstacle. Ce module permet de détecter un plot de 3 cm de diamètre et quelques cm de haut situé à une distance comprise entre 3 cm et 2,55 m. On peut par exemple utiliser ce module en robotique pour détecter un obstacle à distance ou dans un système d'alarme avec surveillance volumétrique (détection des variations de distance) pour détecter une intrusion dans une zone surveillée...

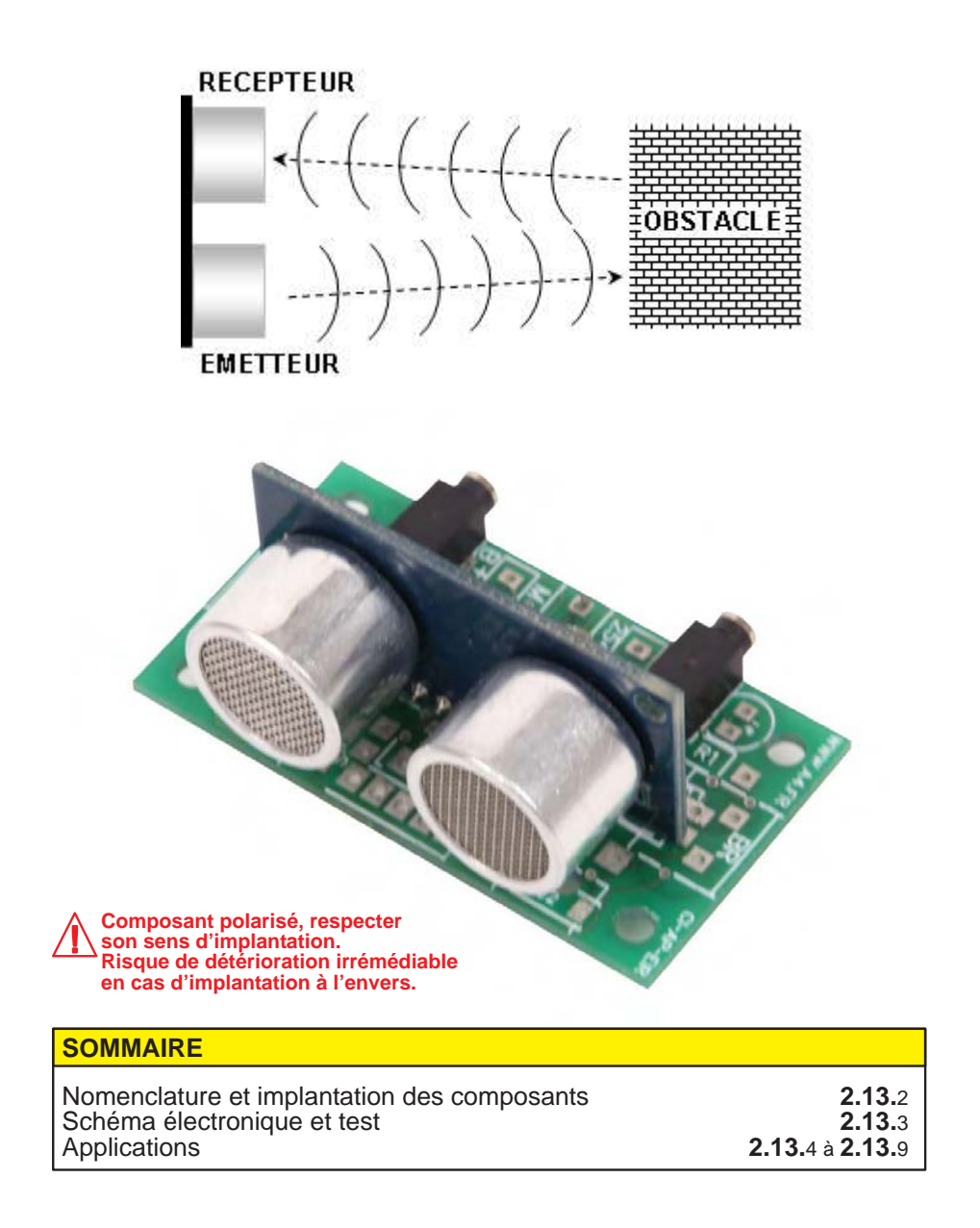

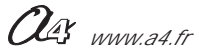

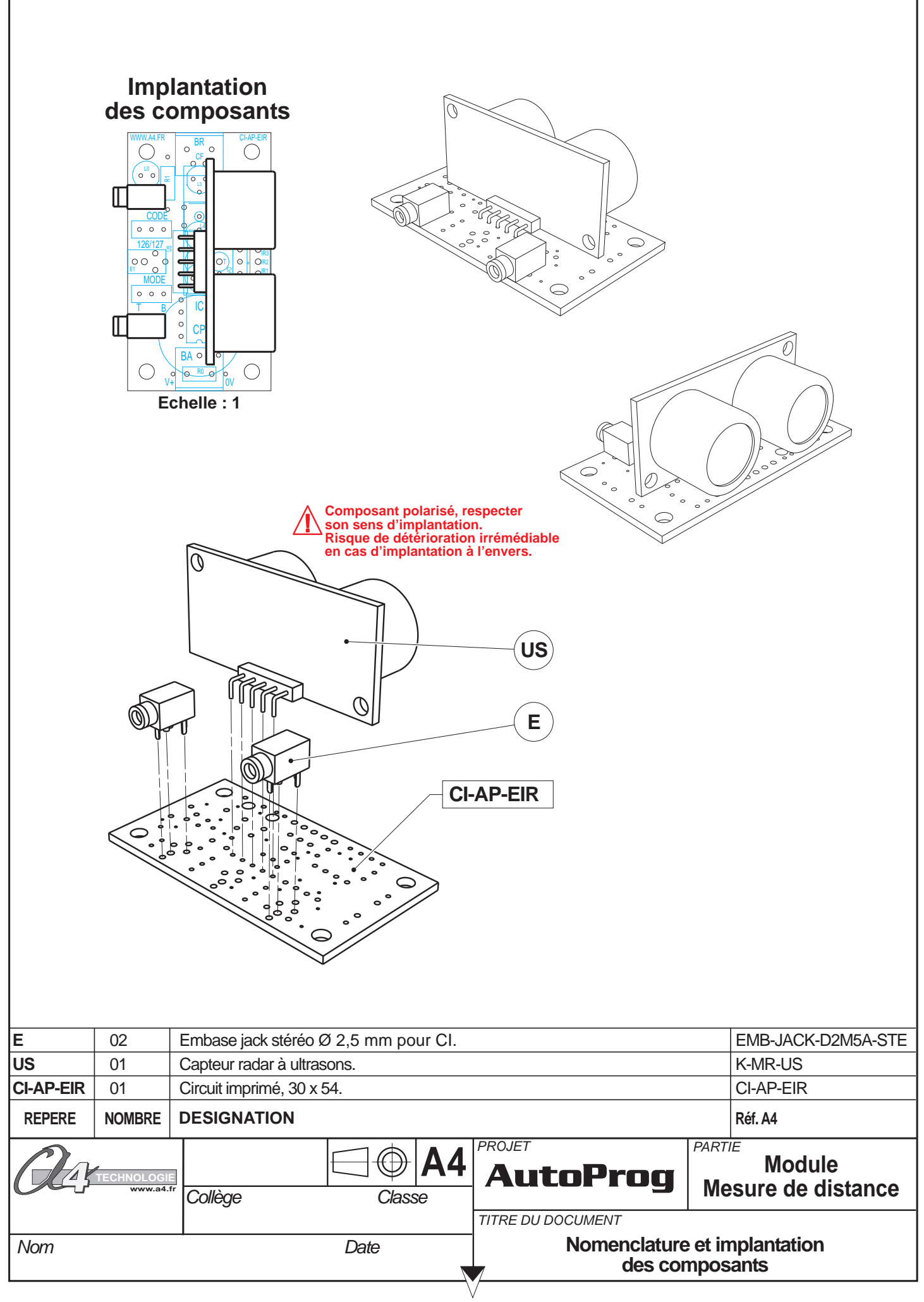

### Nomenclature du kit (réf. K-AP-MUS-KIT)

Le module Mesure de distance est commercialisé en 2 versions.

- prêt à l'emploi, composants soudés ;
- en kit, composants à implanter et braser.

Le kit comprend toutes les pièces et composants électroniques permettant de réaliser le module Mesure de distance.

| Désignation et références A4                                                                                                    | Quantité | Repère    | Dessin |
|----------------------------------------------------------------------------------------------------|----------|-----------|--------|
| Circuit imprimé 30 x 54 x 1,6.                                                                                                    | 01       | CI-AP-EIR |        |
| Embase jack stéréo Ø 2,5 mm pour CI.                                                                                                 | 02       | E         | F.PO   |
| Capteur radar à ultrasons, permet de faire une mesure directe de la distance qui le sépare d'un obstacle situé entre 2 cm et 2,55 m. | 01       | US        |        |

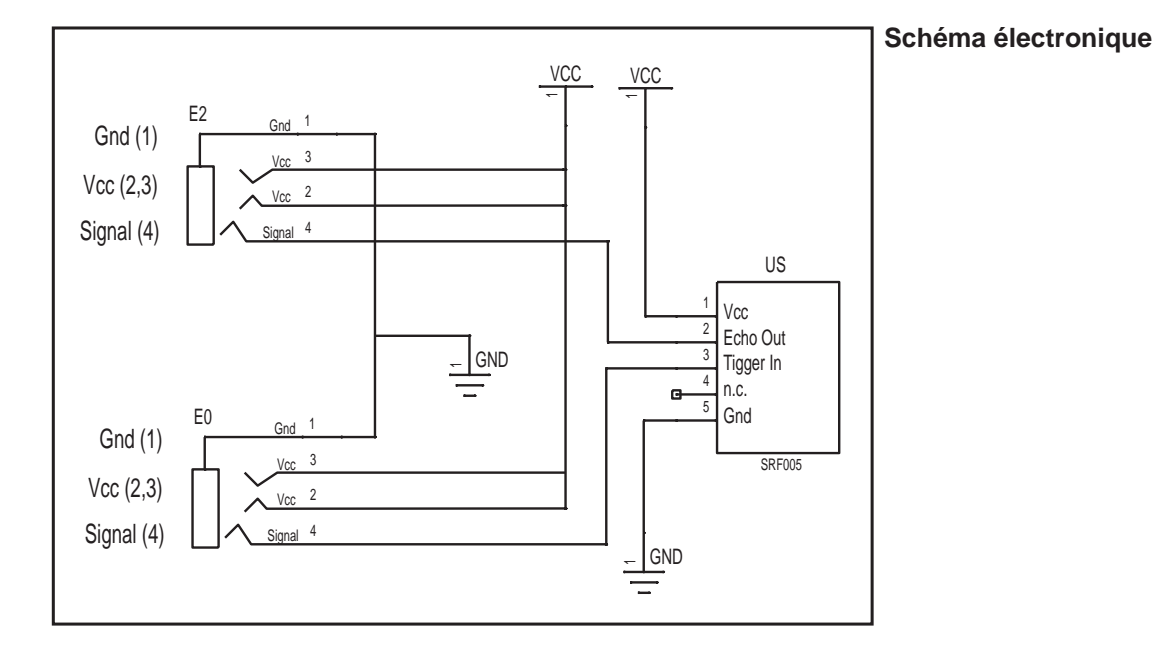

### Test du module Mesure de distance

Ce programme permet de vérifier que le capteur réagit à des variations de distance dans un intervalle compris entre 3 et 39 cm.

Les témoins des sorties Out0 à Out7 permettent de visualiser l'évolution de la distance mesurée par le module. Au-delà de 39 les témoins Out0 à Out7 clignotent simultanément, en dessous de 39 cm ils s'allument en fonction de la distance mesurée.

| Phase | Charger<br>le programme nommé | Connecter le module<br>Mesure de distance sur | Résultats attendus                                                                                                    |
|-------|-------------------------------|-----------------------------------------------|----------------------------------------------------------------------------------------------------|
| 1     | TEST-US.cad                   | Out3 et In7<br>selon le schéma ci-dessous     | Pointer le capteur sur un objet situé à plus de 39 cm de lui : les témoins<br>Out0 à Out7 doivent clignoter.<br>Faire varier la distance détectée par le module en approchant<br>et en reculant la main devant le capteur.<br>Les témoins s'animent en fonction de la distance mesurée. |

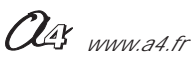

L'instruction "ultra" permet d'une part d'envoyer un ordre d'acquisition de distance et d'autre par de stocker la valeur de la mesure dans une variable. Pour assurer le fonctionnement du module avec l'instruction "ultra", il est nécessaire de le connecter sur la sortie Out3 et sur l'entrée In7 du boîtier de commande AutoProg.

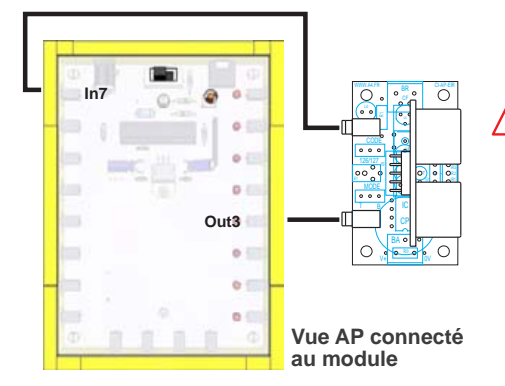

Il est nécessaire de respecter la connexion du module selon le schéma ci-dessous afin d'assurer son fonctionnement avec l'instruction "ultra".

La vitesse du son dans l'air est constante et égale à 360 m par seconde. La fréquence d'une onde ultrason est supérieure à 20 kHz ; elle est inaudible pour les humains.

Le transducteur (émetteur) utilisé ici travaille à une fréquence de 40 kHz.

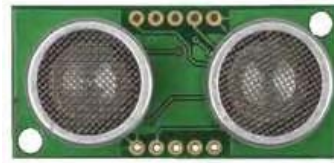

Capteur vue de dessus

DEL témoin pour visualiser les ordres d'acquisition de distance

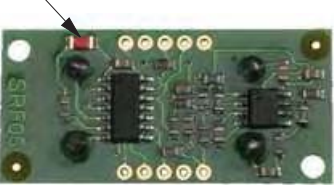

Capteur vue de dessous

#### Détecter un seuil de distance "programme US01-SEUIL.cad".

Ce programme permet de détecter que la distance mesurée est inférieure à 15cm. Si la distance mesurée est inférieure à 15 cm le témoins Out7 s'allume, sinon le témoin Out0 s'allume

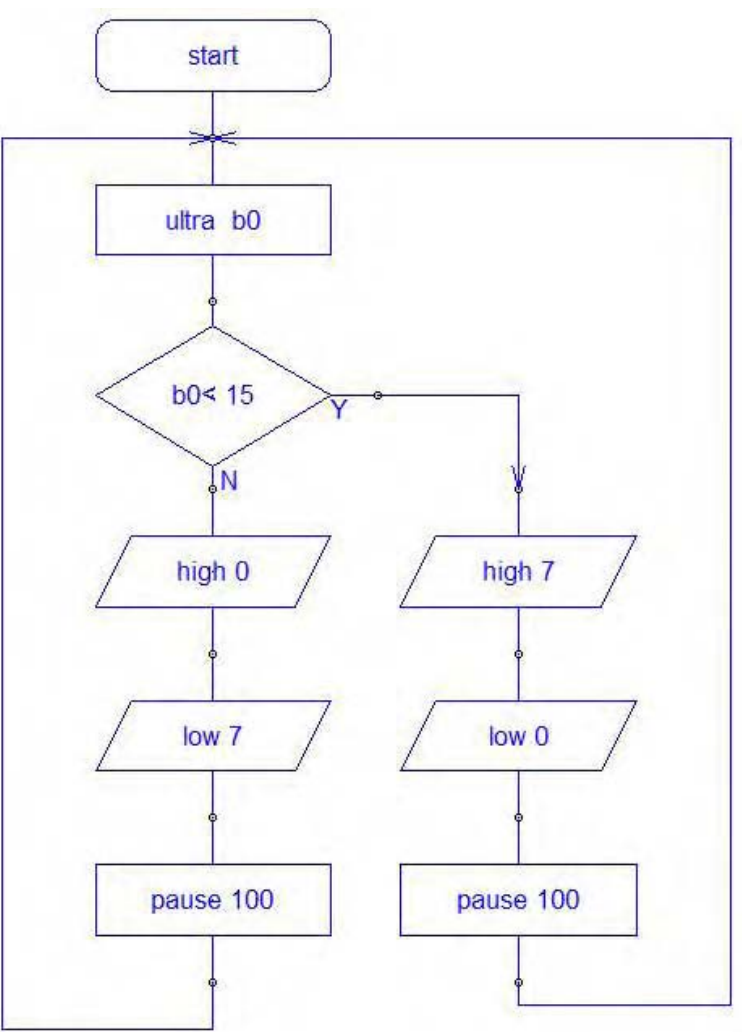

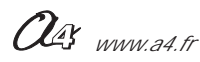

#### Détecter une plage de distance "programme US02-Plage.cad".

Ce programme permet de détecter que la distance mesurée est comprise entre 15 et 25 cm. Out 0 s'allume lorsque la distance est inférieure à 15 cm.

- Out 4 s'allume lorsque la distance est comprise entre 15 et 25 cm.
- Out 7 s'allume lorsque la distance est supérieure à 25 cm.

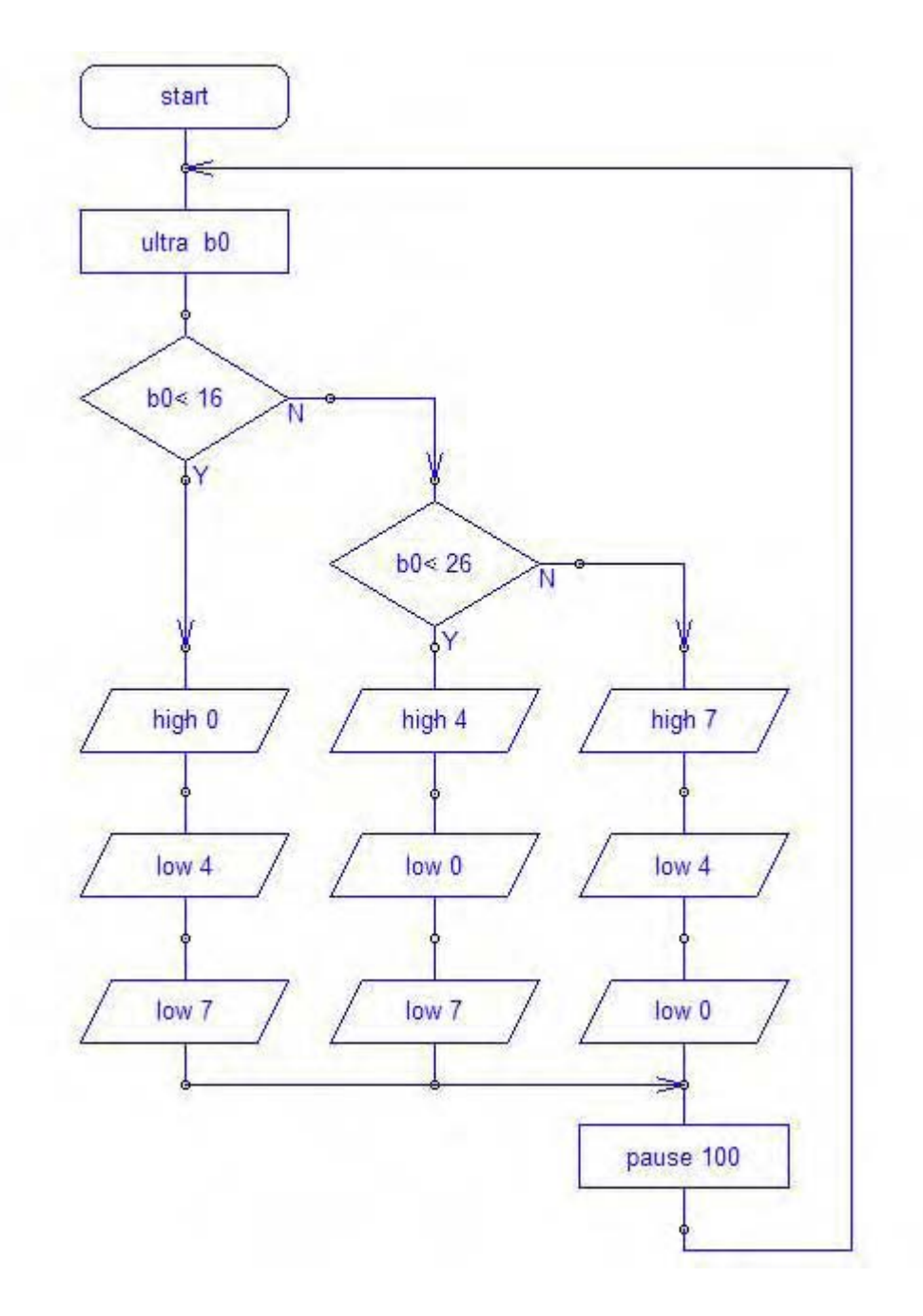

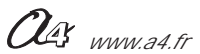

#### Emettre un son dont la fréquence varie en fonction de la distance. "programme US03-Radar approche.cad".

Ce programme mime le fonctionnement d'un radar d'aide au stationnement qui équipe certains véhicules. Il permet d'émettre un signal sonore qui indique que l'on s'approche d'un obstacle.

Il est nécessaire de disposer du module buzzer K-AP-MBUZ pour utiliser ce programme. Celui-ci est connecté sur la sortie Out0. Voir le chapitre Module buzzer pour plus de détails sur son utilisation.

Au delà de la distance de sécurité (D\_MAX) aucun signal sonore n'est émis. En dessous, la fréquence d'émission du signal sonore est fonction de la distance mesurée. Si la distance mesurée est inférieure à la distance minimum autorisée, une note plus aigüe et de plus longue durée est émise.

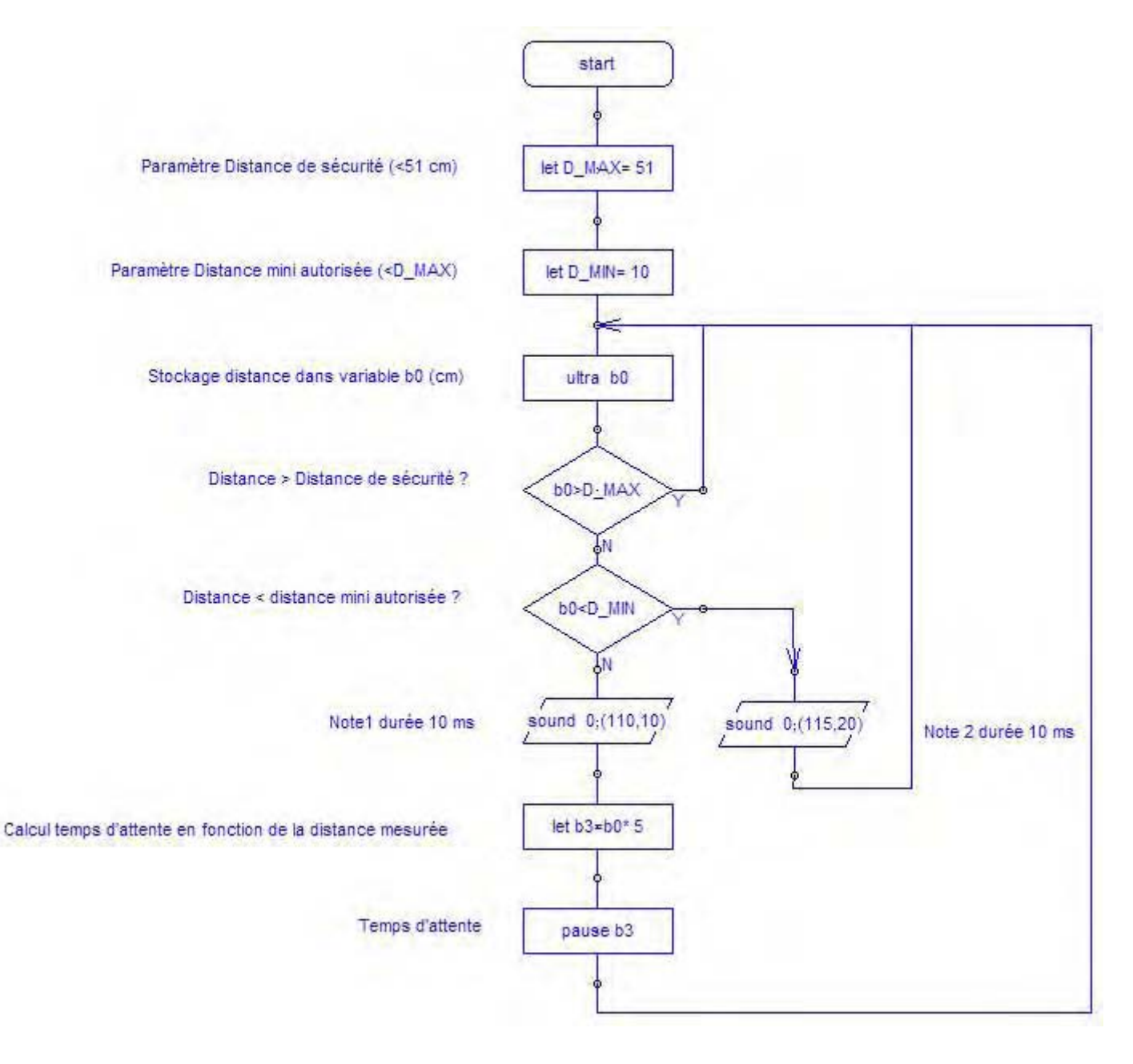

#### Afficher la distance sur l'afficheur à cristaux liquides K-AP-MLCD "programme US04-Afficher la distance.cad".

Ce programme permet d'afficher la distance mesurée sur l'afficheur K-AP-MLCD. L'afficheur est connecté sur la sortie OutO.

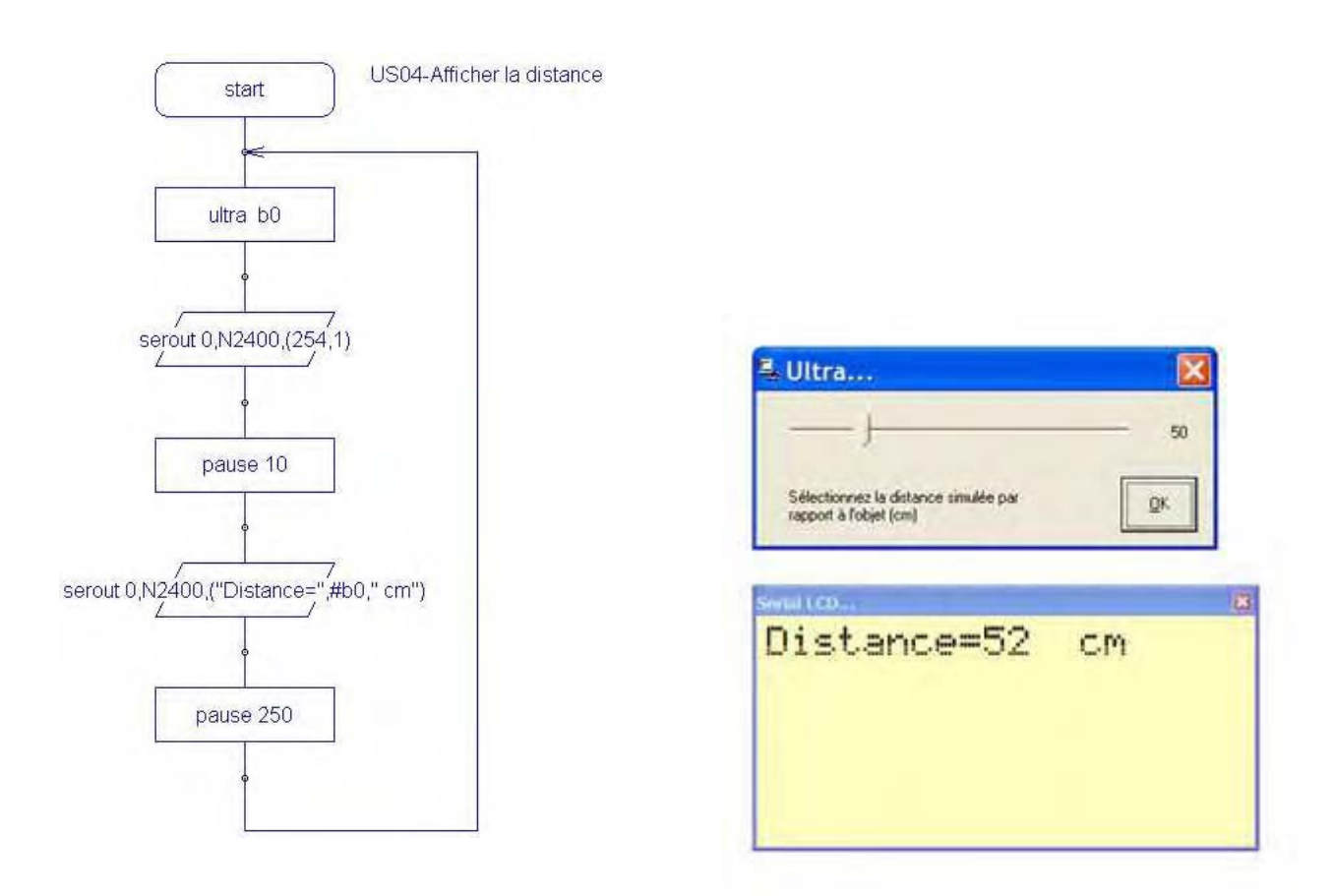

Le mode simulation permet aussi de simuler à l'écran le fonctionnement de l'afficheur LCD.

Une fois lancé (touche F6), on positionne manuellement la valeur de la distance à l'aide d'un curseur. Une fenêtre simulant l'afficheur renvoie alors l'information demandée par la commande serout.

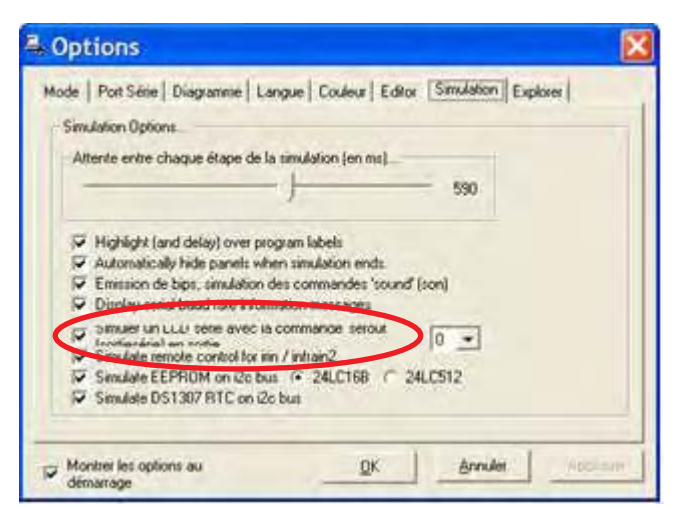

Note : la case "Simuler un LCD avec la commande serout" doit être cochée dans le menu Options \ Simulation. La vitesse de simulation peut être réglée à l'aide du curseur de cette même fenêtre.

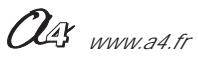

#### Détecter des variations de distance

Ce programme mime le fonctionnement d'un système d'alarme pourvu d'un détecteur volumétrique qui équipe certains véhicules. Il permet d'activer une sortie lorsqu'une variation de distance est mesurée dans un espace clos. **"programme US05-Volumetrique.cad"**.

On détecte dans ce programme que la distance mesurée varie au cours du temps.

Lorsque la variation de distance dépasse la valeur b3 on active la sortie Out0. La fréquence de la mesure dépend du paramètre pause introduit juste après l'instruction qui déclenche la mesure.

Le paramètre b3 permet d'ajuster la tolérance et l'instruction pause permet d'ajuster la fréquence de la mesure (on peut considérer que le temps consommé pour exécuter les autres instructions est négligeable).

Ici on à b3 = 1 (cm) et pause = 100 (ms) ; on détecte alors si la variation de distance mesurée dépasse 1 cm / 100 ms.

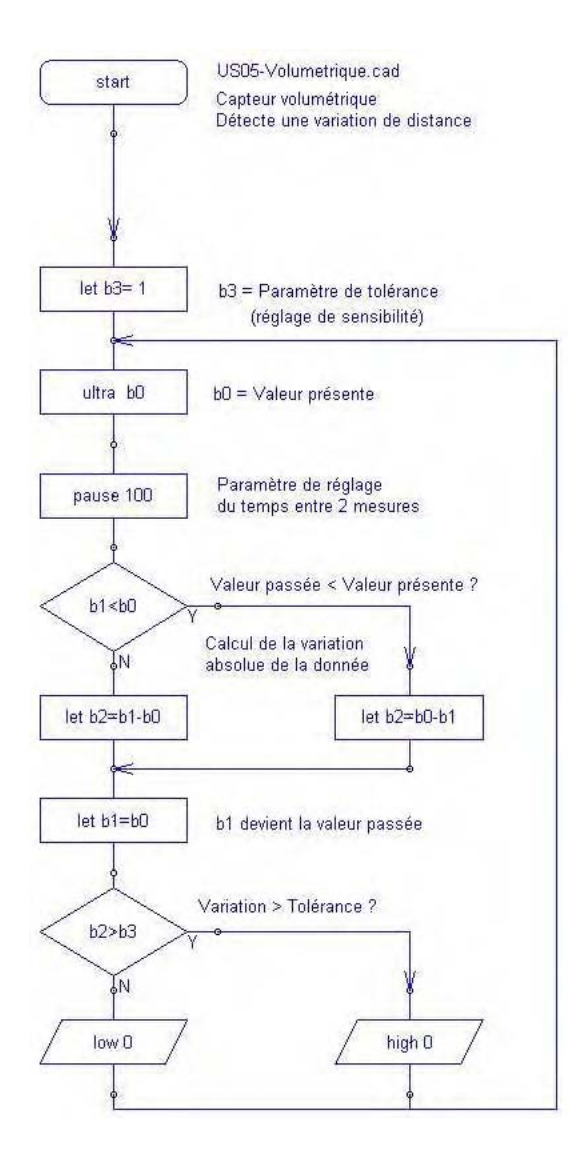

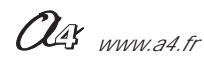

#### Visualiser les variations positives ou négatives de distance "programme US06-Bargraph variation distance.cad".

Ce programme permet de visualiser les variations de distance.

Si la distance est stable, les témoins Out3 et Out4 clignotent alternativement.

Si la distance croît (variation positive) Les témoins Out0 à Out7 s'animent avec un effet croissant.

Si la distance décroît (variation négative) Les témoins Out0 à Out7 s'animent avec un effet décroissant.

On peut modifier le paramètre b3 intégré dans ce programme pour ajuster la sensibilité de détection.

Le paramètre «ÊpauseÊ» permet de modifie la fréquence d'échantillonnage de la distance.

Le programme principal détermine si la variation de distance est positive, négative ou nulle et appelle des sous programmes destinés à gérer l'animation des témoins de sorties.

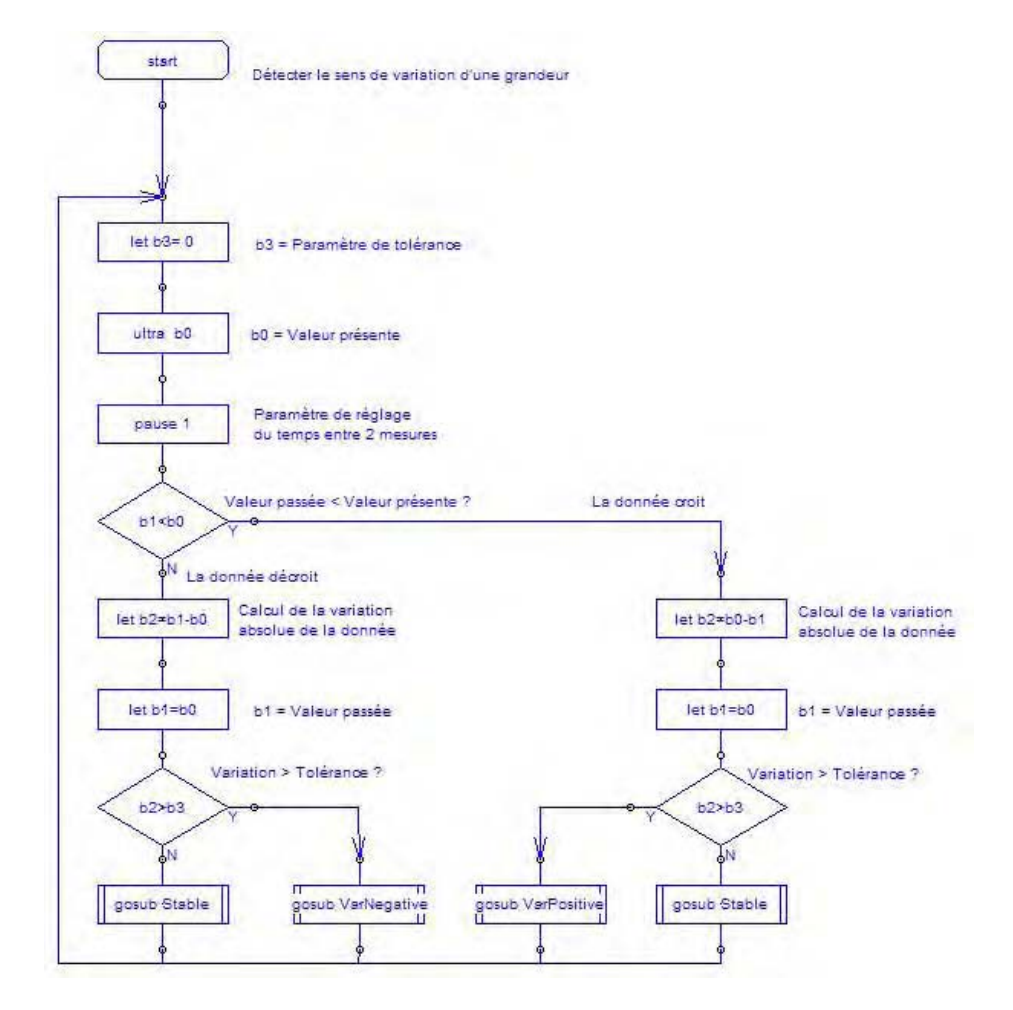

La comile pro La donnée décroi Mar Peaking Marileceive. ģ lations + 1 in pira + 255 (muse 50 78.89 SC at pre + 2 let pro + 127 9 ģ ----tiques 53 10.000 + 7 a pra • 62 D8188 50 **28.00 52** lat pira + 15 in die + 31 -----CR.44 50 ist pits + 21 in pra + 15 CRUBE 50 tinune 55 ist pra + 62 peuse 53 28.00 SZ let pine = 127 10 pra - 2 78.00 ST (PELSe 50) e pra = 255 it pins ------**CELSO** 57 þ d rewr DENT

Our www.a4.fr

### AutoProg Présentation du module de Connexion

MODULE UNIVERSEL Connexion : Entrée / Sortie

## Module de connection universel

Permet de connecter un élément externe sur un bornier à vis et de profiter du système d'interconnexion par cordon jack avec le boîtier AutoProg.

Le bornier à vis véhicule l'alimentation en provenance du boîtier AutoProg et le signal en provenance d'une sortie ou à destination d'une entrée du boîtier AutoProg.

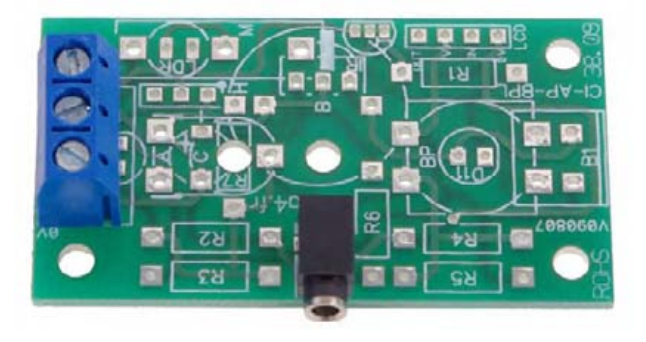

| SOMMAIRE                                   |                |
|--------------------------------------------|----------------|
| Description et implantation des composants | <b>2.14.</b> 2 |
| Nomenclature et schéma électronique        | <b>2.14.</b> 3 |
| Applications                               | <b>2.14.</b> 4 |

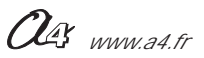

|              | Impl<br>des cc          | hantation<br>because the set of the set of the |                            |
|--------------|-------------------------|----------------------------------------------------------------------------------------------------|----------------------------|
|              |                         | E B2 CI-AP-BPL                                                                                                    |                            |
| B2           | 01                      | Bornier triple à vis pour CI, 5A.                                                                                                    | BOR-3-CI                   |
| E            | 01                      | Embase jack stéréo Ø 2,5 mm pour CI.                                                                                                    | EMB-JACK-D2M5A-STE         |
| CI-AP-BPL    | 01                      | Circuit imprimé, 30 x 54.                                                                                                    | CI-AP-BPL                  |
| REPERE       | NOMBRE                  | DESIGNATION                                                                                                    | Réf. A4                    |
| <del>A</del> | TECHNOLOGIE<br>www.a4.f | Collège Classe                                                                                                    | Module<br>de Connexion     |
| Nom          |                         | Date Nomenclature des com                                                                                                    | et implantation<br>posants |

I

### Nomenclature du kit (réf. K-AP-MBOR-KIT)

Le module de Connexion est commercialisé en 2 versions.

- prêt à l'emploi, composants soudés ;
- en kit, composants à implanter et braser.

Le kit comprend toutes les pièces et composants électroniques permettant de réaliser le module de Connexion.

| Désignation et références A4         | Quantité | Repère    | Dessin                                  |
|--------------------------------------|----------|-----------|-----------------------------------------|
| Circuit imprimé 30 x 54 x 1,6.       | 01       | CI-AP-BPL |                                         |
| Embase jack stéréo Ø 2,5 mm pour CI. | 01       | E         | , pp                                    |
| Borniers triple à vis pour CI, 5A.   | 01       | B2        | ALL ALL ALL ALL ALL ALL ALL ALL ALL ALL |

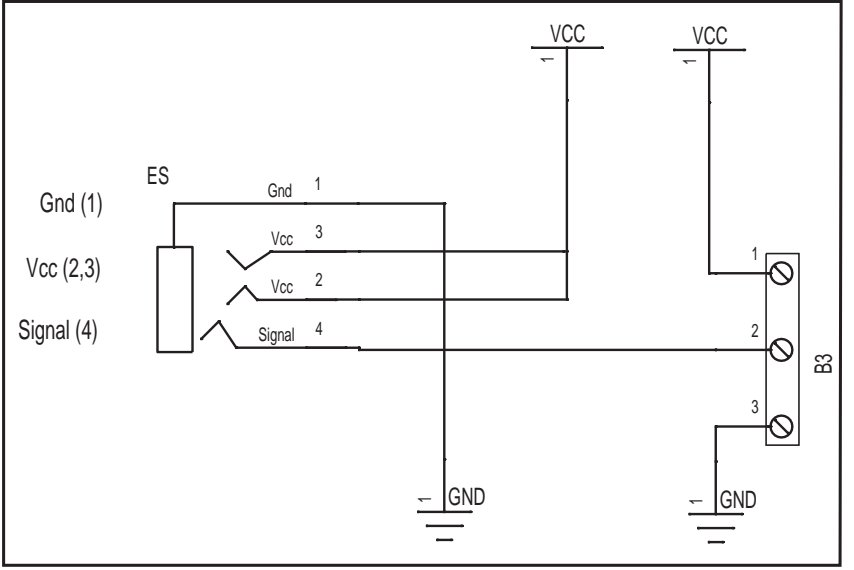

#### Schéma électronique

### Test du module de Connexion

Faire un contrôle visuel en vérifiant les qualités des 7 soudures.

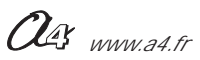

### AutoProg Applications module de Connexion

Le module de connection universel permet de raccorder sur le bornier 3 points des capteurs ou actionneurs et de les connecter sur le boîtier Autoprog avec les câbles "jack" de connection rapide.

Vous pouvez donc utiliser les fichiers exemples correspondants aux types de capteurs ou actionneurs que vous utilisez.

Voici trois exemples d'utilisation du module bornier universel utilisable sur des entrées numériques.

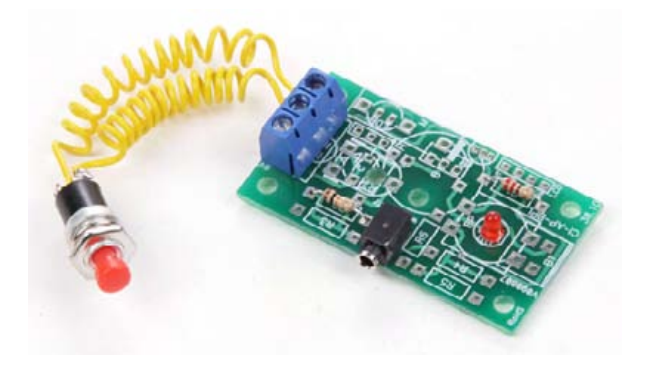

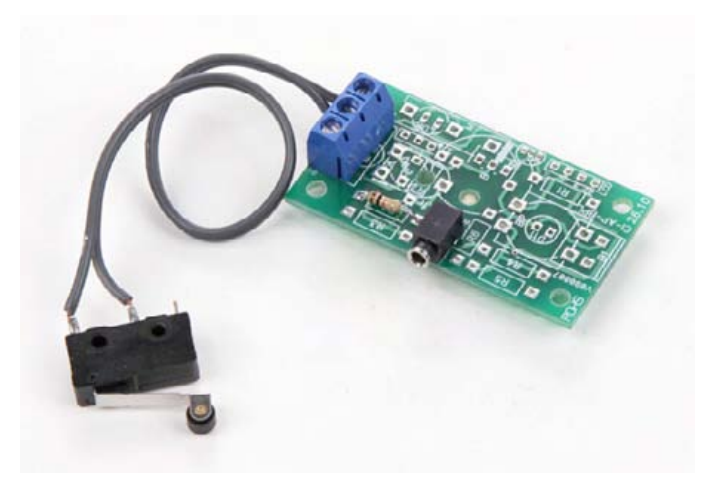

Bouton poussoir

Microrupteur

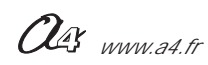

### AutoProg Fiche d'évolution du dossier AutoProg (Chapitre 2 - Entrées Numériques)

Afin de faire évoluer ce dossier nous vous invitons à nous faire part de vos remarques éventuelles sur **www.a4.fr** à l'aide du formulaire contact.

Ce dossier est susceptible d'évoluer ; nous vous invitons à consulter les mises à jour éventuelles disponibles sur **www.a4.fr** rubrique "Automatisme et Robotique", système "AutoProg".

#### Evolution du chapitre 2 (Entrées Numériques).

| Version | Date         | Description                                                                                                    |
|---------|--------------|----------------------------------------------------------------------------------------------------|
| V 1.0   | Avril 2010   | Version initiale                                                                                                    |
| V 2.0   | Février 2011 | Ajout des Modules suivants :<br>Microrupteur miniature, ILS, Tilt, Contact sec, Capteur de température calibré,<br>Détecteur de mouvement (PIR), Détecteur de marquage au sol, Récepteur infrarouge, Mesure de distance<br>(Ultrason),<br>Module de Connexion universel. |
| V 3.0   | juin 2011    | Télécommande infrarouge Picaxe.<br>Télécommande 1 bouton.                                                                                                    |

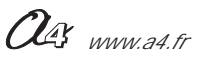